# Bitdefender ANTIVIRUS PLUS 2015

# HANDLEIDING

### Bitdefender Antivirus Plus 2015 Handleiding

#### Publication date 10/17/2014

Copyright© 2014 Bitdefender

#### Wettelijke bepaling

Alle rechten voorbehouden. Geen enkel deel van dit boek mag worden gereproduceerd of overgedragen in enige vorm of door enig middel, hetzij elektronisch of mechanisch, met inbegrip van het fotokopiëren, opnemen, gegevensopslag of het opslaan in een retrievalsysteem zonder de schriftelijke toestemming van een erkende vertegenwoordiger van Bitdefender. Het overnemen van korte citaten in besprekingen kan alleen mogelijk zijn als de bron van het citaat wordt vermeld. De inhoud mag op geen enkele manier worden gewijzigd.

Waarschuwing en ontkenning. Dit product en de bijbehorende documentatie worden beschermd door copyright. De informatie in dit document wordt verschaft "zoals hij is", zonder enige garantie. Hoewel er alle voorzorgsmaatregelen zijn genomen bij de voorbereiding van dit document, hebben de auteurs geen enkele wettelijke verantwoordelijkheid aan welke persoon of entiteit dan ook met betrekking tot enig verlies of schade, direct of indirect veroorzaakt dor vermeend veroorzaakt door de gegevens in dit werk.

Dit boek bevat links naar websites van derden die niet onder het beheer van Bitdefender staan. Bitdefender is daarom niet verantwoordelijk voor de inhoud van deze gelinkte sites. Als u een website van derden die in dit document is vermeld bezoekt, doet u dit op eigen risico. Bitdefender verschaft deze links enkel voor uw gemak en het opnemen van de link houdt niet in dat Bitdefender de inhoud van de site van de derde partij onderschrijft of er enige verantwoordelijkheid voor accepteert.

Merken. Dit boek kan namen van handelsmerken vermelden. Alle geregistreerde en niet-geregistreerde handelsmerken in dit document zijn de exclusieve eigendom van hun respectievelijke eigenaars en worden met respect erkend.

Bitdefender

# Inhoudsopgave

| Installatie                                                                                                    | 1                                                                                                    |
|----------------------------------------------------------------------------------------------------|----------------------------------------------------------------------------------------------------|
| 1. Voorbereiden voor installatie                                                                                                    | 2                                                                                                    |
| 2. Systeemvereisten         2.1. Minimale systeemvereisten         2.2. Aanbevolen systeemvereisten         2.3. Softwarevereisten                                                                                                    | 3<br>3<br>3                                                                                                    |
| 3. Uw Bitdefender-product installeren                                                                                                    | 5                                                                                                    |
| Aan de slag                                                                                                    | . 11                                                                                                    |
| <ul> <li>4. De basisfuncties</li> <li>4.1. Open het Bitdefender-venster.</li> <li>4.2. Problemen aan het oplossen</li> <li>4.2.1. Wizard alle problemen herstellen</li> <li>4.2.2. Statuswaarschuwingen configureren</li> <li>4.3. Gebeurtenissen</li> <li>4.4. Autopilot</li> <li>4.5. Profielen en Accumodus</li> <li>4.5.1. Profielen</li> <li>4.5.2. Accumodus</li> <li>4.6. Wachtwoordbeveiligde Bitdefender-instellingen</li> <li>4.7. Anonieme gebruiksrapporten</li> <li>4.8. Speciale aanbiedingen en productmeldingen</li> </ul> | <ul> <li>. 12</li> <li>. 13</li> <li>. 13</li> <li>. 14</li> <li>. 15</li> <li>. 15</li> <li>. 17</li> <li>. 18</li> <li>. 18</li> <li>. 19</li> <li>. 21</li> <li>. 22</li> <li>. 22</li> </ul> |
| <ul> <li>5. Bitdefender-interface</li> <li>5.1. Systeemvakpictogram</li> <li>5.2. Hoofdvenster</li> <li>5.2.1. Werkbalk boven</li> <li>5.2.2. Paneelgebied</li> <li>5.3. De modules vanBitdefender</li> <li>5.4. Beveiligingswidget</li> <li>5.4.1. Bestanden en mappen scannen</li> <li>5.4.2. Beveiligingswidget tonen/verbergen</li> <li>5.5. Beveiligingsverslag</li> <li>5.5.1. Het beveiligingsverslag controleren</li> <li>5.5.2. De melding Beveiligingsverslag aan- of uitzetten</li> </ul>                                       | 24<br>25<br>26<br>27<br>31<br>32<br>33<br>33<br>33<br>34<br>36<br>37                                                                                                    |
| 6. Bitdefender registreren<br>6.1. Uw licentiesleutel invoeren<br>6.2. Licentiesleutels kopen of vernieuwen                                                                                                    | . 38<br>. 38<br>. 39                                                                                                    |
| 7. MyBitdefender-account                                                                                                    | 40<br>. 40                                                                                                    |
| 8. Bitdefender up-to-date houden                                                                                                    | . 43                                                                                                    |

| 8.2. Een update uitvoeren         8.3. De automatische update in- of uitschakelen         8.4. De update-instellingen aanpassen                                                                                                    | 44<br>45<br>45                   |
|----------------------------------------------------------------------------------------------------|----------------------------------|
| Zo werkt het                                                                                                    | 47                               |
| <ul> <li>9. Installatie</li> <li>9.1. Hoe installeer ik Bitdefender op een tweede computer?</li> <li>9.2. Wanneer moet ik Bitdefender opnieuw installeren?</li> <li>9.3. Waar kan ik mijn Bitdefender-product van downloaden?</li> <li>9.4. Hoe schakel ik over van het ene Bitdefender-product naar een ander?</li> <li>9.5. Hoe gebruik is mijn Bitdefender-licentiesleutel na een Windows-upgrade?</li> <li>9.6. Hoe herstel ik Bitdefender?</li> </ul> | 48<br>48<br>49<br>49<br>50<br>53 |
| 10. Registration       10.1. Welk Bitdefender-product gebruik ik?         10.2. Een evaluatieversie registreren       10.3. Wanneer verloopt mijn Bitdefender-bescherming?         10.4. Hoe kan ik mijn Bitdefender-beveiliging vernieuwen?                                                                                                    | 54<br>54<br>54<br>54<br>55       |
| 11. MyBitdefender         11.1. Hoe log ik in op MyBitdefender met gebruikmaking van een andere online account?         11.2. Hoe kan ik het e-mailadres gebruikt voor MyBitdefender wijzigen?         11.3. Hoe kan ik het wachtwoord voor MyBitdefender-account resetten?                                                                                                    | 57<br>57<br>57<br>58             |
| <ul> <li>12. Scannen met Bitdefender</li> <li>12.1. Een bestand of map scannen</li> <li>12.2. Hoe kan ik mijn systeem scannen?</li> <li>12.3. Een aangepaste scantaak maken</li> <li>12.4. Een map uitsluiten van de scan</li> <li>12.5. Wat moet ik doen wanneer Bitdefender een schoon bestand als geïnfecteerd beschouwt?</li> <li>12.6. Use van ik sector beschouwt?</li> </ul>                                                                        | 60<br>60<br>61<br>61<br>61       |
| 12.0. Hoe kan ik controleren weike virussen Bitderender heeft gedetecteerd?         13. Privacy bescherming         13.1. Hoe kan ik controleren of mij online transactie beveiligd is?         13.2. Hoe kan ik mijn Facebook-account beschermen?         13.3. Uw persoonlijke informatie beschermen         13.4. Hoe kan ik een bestand definitief verwijderen met Bitdefender?                                                                        | 63<br>65<br>65<br>66<br>66       |
| 14. Tune-Up         14.1. Mijn systeemprestaties verbeteren         14.1.1. Uw harde schijf defragmenteren         14.1.2. De prestaties van uw systeem optimaliseren in een enkele klik         14.1.3. Scan uw systeem periodiek         14.2. Hoe kan ik de opstarttijd van mijn systeem verbeteren?                                                                                                    | 67<br>67<br>67<br>67<br>68<br>68 |
| 15. Nuttige informatie       15.1. Hoe kan ik mijn antivirusoplossing testen?         15.2. Hoe kan ik Bitdefender verwijderen?         15.3. Hoe hoe ik mijn systeem beveiligd na de-installatie van Bitdefender?                                                                                                    | 70<br>70<br>70<br>72             |

| 15.4. Hoe kan ik de computer automatisch afsluiten nadat het scannen voltogid? | is<br>72 |
|--------------------------------------------------------------------------------|----------|
| 15.5. Bitdefender configureren voor het gebruik van ee                         | n 15     |
| proxy-internetverbinding                                                       | . 74     |
| 15.6. Gebruik ik een 32- of 64-bits versie van Windows?                        | 75       |
| 15.7. Verborgen objecten weergeven in Windows                                  | . 76     |
| 15.8. Andere beveiligingsoplossingen verwijderen                               | 77       |
| 15.9. Systeemherstel gebruiken in Windows                                      | 78       |
| 15.10. Opnieuw opstarten in Veilige modus                                      | . 79     |
|                                                                                |          |
| Uw beveiliging beheren                                                         | 80       |
| 16 Antivirusbeveiliging                                                        | 81       |
| 16.1 Scannen bij toegang (real time-beveiliging)                               | 82       |
| 16.1.1 De real time-beveiliging in- of uitschakelen                            | 82       |
| 16.1.2 Het real time-beveiliging in or accondition                             | 83       |
| 16.1.3. De instellingen voor de realtime beveiliging configureren              | 83       |
| 16.1.4. De standaardinstellingen herstellen                                    | 88       |
| 16.2. Scannen on aanvraag                                                      | . 88     |
| 16.2.1. Een bestand of map scannen op malware                                  | . 89     |
| 16.2.2. Een snelle scan uitvoeren                                              | . 89     |
| 16.2.3. Een systeemscan uitvoeren                                              | . 89     |
| 16.2.4. Een aangepaste scan configureren                                       | . 90     |
| 16.2.5. Antivirusscanwizard                                                    | . 93     |
| 16.2.6. Scanlogboeken controleren                                              | 97       |
| 16.3. Automatisch scannen van verwisselbare media                              | 97       |
| 16.3.1. Hoe werkt het?                                                         | . 98     |
| 16.3.2. Scan verwisselbare media beheren                                       | . 99     |
| 16.4. Scanuitsluitingen configureren                                           | . 99     |
| 16.4.1. Bestanden of mappen uitsluiten van het scannen                         | 100      |
| 16.4.2. Bestandsextensies uitsluiten van het scannen                           | 101      |
| 16.4.3. Scanuitsluitingen beheren                                              | 102      |
| 16.5. Bestanden in quarantaine beheren                                         | 102      |
| 16.6. Actief virusbeheer                                                       | 104      |
| 16.6.1. Gedetecteerde toepassingen controleren                                 | 104      |
| 16.6.2. Actief virusbeheer in- of uitschakelen                                 | 104      |
| 16.6.3. De bescherming van Antivirusbeheer aanpassen                           | 105      |
| 16.6.4. Uitgesloten processen beheren                                          | 105      |
| 17 Webbeveiliging                                                              | 107      |
| 17.1 Bitdefender-bescherming in de webbrowser                                  | 108      |
| 17.2 Bitdefender waarschuwt in de browser                                      | 110      |
|                                                                                |          |
| 18. Gegevensbescherming                                                        | . 111    |
| 18.1. Over gegevensbeveiliging                                                 | 111      |
| 18.2. Gegevensbeveiliging configureren                                         | 111      |
| 18.2.1. Regels voor de gegevensbeveiliging maken                               | 112      |
| 18.3. Regels beheren                                                           | 113      |
| 18.4. Bestanden definitief verwijderen                                         | 113      |
| 19. Kwetsbaarheid                                                              | 115      |
|                                                                                |          |

| 19.1. Uw systeem scannen op kwetsbaarheden                                                                                                    | 115<br>116                                                        |
|----------------------------------------------------------------------------------------------------|-------------------------------------------------------------------|
| <ul> <li>20. Safepay beveiliging voor online transacties</li> <li>20.1. Bitdefender Safepay<sup>™</sup> gebruiken</li> <li>20.2. Instellingen configureren</li> <li>20.3. Favorieten beheren</li> <li>20.4. Hotspotbeveiliging voor onbeveiligde netwerken</li> </ul>                                                                                                    | 119<br>120<br>121<br>122<br>122                                   |
| 21. Portefeuillebeveiliging voor uw gegevens         21.1. De Portefeuille configureren         21.2. De Portefeuillebeveiliging in- of uitschakelen         21.3. De instellingen van Portefeuille beheren                                                                                                    | 124<br>125<br>127<br>127                                          |
| 22. Safego beveiliging voor Facebook                                                                                                    | 131                                                               |
| 23. Bitdefender USB Immunizer                                                                                                    | 133                                                               |
| 24. Uw computer op afstand beheren         24.1. MyBitdefender openen         24.2. Taken uitvoeren op de computers                                                                                                    | 134<br>134<br>134                                                 |
| Systeemoptimalisatie                                                                                                    | 136                                                               |
| 25. Tune-Up         25.1. De snelheid van uw systeem optimaliseren in een enkele klik         25.2. De opstarttijd van uw pc aan het optimaliseren         25.3. Uw PC opruimen         25.4. Harde schijven defragmenteren         25.5. Windows-register opruimen         25.6. Opgeruimd register herstellen         25.7. Dubbele bestanden zoeken                                                                                                    | 137<br>137<br>138<br>140<br>141<br>142<br>143<br>144              |
| 26. Profielen         26.1. Werkprofiel         26.2. Filmprofiel         26.3. Game Profiel         26.4. Real-Time Optimalisering                                                                                                    | 146<br>147<br>148<br>149<br>150                                   |
| Problemen oplossen                                                                                                    | 152                                                               |
| <ul> <li>27. Algemene problemen oplossen</li> <li>27.1. Mijn systeem lijkt traag</li> <li>27.2. Het scannen start niet</li> <li>27.3. Ik kan de toepassing niet meer gebruiken</li> <li>27.4. Wat moet u doen als Bitdefender een veilige website of online toepassir blokkeert</li> <li>27.5. Bitdefender updaten bij een langzame internetverbinding</li> <li>27.6. Mijn computer is niet verbonden met Internet. Hoe kan ik Bitdefender updaten?</li> <li>27.7. De Bitdefender-services reageren niet</li> </ul> | 153<br>153<br>155<br>157<br>157<br>158<br>159<br>er<br>160<br>160 |
| 27.8. De Autofill-functie in mijn Portefeuille werkt niet                                                                                                    | 161                                                               |

| 27.9. Het verwijderen van Bitdefender is mislukt       16         27.10. Mijn systeem start niet op na het installeren van Bitdefender       16                                                                                                    | 62<br>64                                                                    |
|----------------------------------------------------------------------------------------------------|-----------------------------------------------------------------------------|
| 28. Malware van uw systeem verwijderen       16         28.1. Helpmodus Bitdefender       16         28.2. Wat moet er gebeuren wanneer Bitdefender virussen op uw computer                                                                                                    | 5 <b>8</b><br>68                                                            |
| vindt?       17         28.3. Een virus in een archief opruimen       17         28.4. Een virus in een e-mailarchief opruimen       17         28.5. Wat moet ik doen als ik vermoed dat een bestand gevaarlijk is?       17         28.6. De geïnfecteerde bestanden van de Systeemvolume-informatie opruimen       17         28.7. Wat zijn de wachtwoordbeveiligde bestanden in het scanlogboek?       17         28.8. Wat zijn de overgeslagen items in het scanlogboek?       17         28.9. Wat zijn de overgecomprimeerde bestanden in het scanlogboek?       17         28.10. Waarom heeft Bitdefender een geïnfecteerd bestand automatisch verwijderd?       17 | 70<br>72<br>73<br>74<br>75<br>77<br>77<br>77<br>77<br>77                    |
|                                                                                                    |                                                                             |
| Contact opnemen met ons 17                                                                                                    | <b>'</b> 9                                                                  |
| Contact opnemen met ons       17         29. Hulp vragen       18         29.1. Supportcentrum       18                                                                                                    | <b>79</b><br>30<br>82                                                       |
| Contact opnemen met ons       17         29. Hulp vragen       18         29.1. Supportcentrum       18         30. Online bronnen       18         30.1. Bitdefender-ondersteuningscentrum       18         30.2. Bitdefender-ondersteuningsforum       18         30.3. HOTforSecurity-portaal       18                                                                                                    | 79<br>80<br>82<br>85<br>85<br>86<br>86                                      |
| Contact opnemen met ons1729. Hulp vragen1829.1. Supportcentrum1830. Online bronnen1830.1. Bitdefender-ondersteuningscentrum1830.2. Bitdefender-ondersteuningsforum1830.3. HOTforSecurity-portaal1831. Contactinformatie1831.1. Webadressen1831.2. Lokale verdelers1831.3. Bitdefender-kantoren18                                                                                                    | <b>79</b><br>80<br>82<br>85<br>85<br>86<br>86<br>87<br>87<br>87<br>87<br>88 |

# INSTALLATIE

# 1. VOORBEREIDEN VOOR INSTALLATIE

Voordat u Bitdefender Antivirus Plus 2015 installeert, moet u deze voorbereidingen voltooien om ervoor te zorgen dat de installatie vlot verloopt:

- Controleer of de computer waarop u Bitdefender wilt installeren, voldoet aan de minimale systeemvereisten. Als de computer niet voldoet aan alle minimale systeemvereisten, wordt Bitdefender niet geïnstalleerd. Als het programma als is geïnstalleerd, zal het niet goed werken en zal het systeem vertragen en instabiel worden. Raadpleeg "Systeemvereisten" (p. 3) voor een complete lijst van systeemvereisten.
- Meld u aan bij de computer met een beheerdersaccount.
- Verwijder alle gelijksoortige software van de computer. Als u twee beveiligingsprogramma's tegelijk uitvoert, kan dit hun werking beïnvloeden en ernstige problemen met het systeem veroorzaken. Windows Defender zal uitgeschakeld zijn tijdens de installatie.
- Het wordt aanbevolen uw computer verbonden te laten met Internet tijdens de installatie, zelfs wanneer u vanaf een cd/dvd installeert. Indien er nieuwere versies van de toepassingsbestanden in het installatiepakket beschikbaar zijn, kan Bitdefender deze downloaden en installeren.

# 2. SYSTEEMVEREISTEN

U kan Bitdefender Antivirus Plus 2015 uitsluitend installeren op computers met de volgende besturingssystemen:

- Windows XP met Service Pack 3 (32-bit)
- Windows Vista met Service Pack 2
- Windows 7 met Service Pack 1
- Windows 8
- Windows 8.1

Controleer vóór de installatie of uw computer voldoet aan de minimum systeemvereisten.

### Opmerking

Om uit te vinden welk Windows-besturingssysteem op uw computer wordt uitgevoerd en voor hardwaregegevens, volgt u deze stappen:

- In Windows XP, Windows Vista en Windows 7, rechterklikt u My Computer op het bureaublad en daarna selecteert u Eigenschappen in het menu.
- Zoek in Windows 8 vanuit het Windows-startscherm Computer (u kunt bijvoorbeeld starten met het typen van "computer", rechtstreeks in het startscherm) en rechterklik op het pictogram ervan. Selecteer Eigenschappen in het onderste menu. Kijk onder Systeem om het systeemtype te zien.

# 2.1. Minimale systeemvereisten

- 1 Gb beschikbare vrije ruimte op de harddisk (ten minste 800 Mb op de systeemschijf)
- Processor 1.6 GHz
- 1 GB geheugen(RAM) voor Windows XP, Windows Vista, Windows 7 en Windows 8

### 2.2. Aanbevolen systeemvereisten

- 2 Gb beschikbare vrije ruimte op de harddisk (ten minste 800 Mb op de systeemschijf)
- Intel CORE Duo (2 GHz) of equivalente processor
- Geheugen (RAM):
  - I Gb voor Windows XP
  - 1.5 GB voor Windows Vista, Windows 7 en Windows 8

# 2.3. Softwarevereisten

Om Bitdefender te kunnen gebruiken, evenals alle functies ervan, moet uw computer voldoen aan de volgende softwarevereisten:

- Internet Explorer 8 of hoger
- Mozilla Firefox 14 of hoger
- Chrome 20 of hoger
- Skype 6.3 of hoger
- Yahoo! Messenger 9 of hoger
- .NET Framework 3.5 (automatisch ge
   ünstalleerd met Bitdefender indien ontbrekend)

# 3. UW BITDEFENDER-PRODUCT INSTALLEREN

U kunt Bitdefender installeren vanaf de installatie-cd van Bitdefender, met het webinstallatiebestand dat u van de Bitdefender-website hebt gedownload naar uw computer of vanaf andere gemachtigde websites (bijvoorbeeld de website van een Bitdefender-partner of een online winkel). U kunt het installatiebestand downloaden van de Bitdefender-website op het volgende adres: http://www.bitdefender.nl/Downloads/.

Indien uw aankoop voor meer dan één computer is (u kocht bijvoorbeeld Bitdefender Antivirus Plus 2015 voor 3 PC's), herhaal het installatieproces dan en registreer uw product met de licentiesleutel op elke computer.

 Om Bitdefender te installeren vanaf de installatieschijf, plaatst u de schijf in het optische station. Na enkele ogenblikken zou een welkomstscherm moeten worden weergegeven. Volg de instructies om de installatie te starten.

### **Opmerking**

Het welkomstscherm biedt een optie voor het kopiëren van het installatiepakket vanaf de installatieschijf naar een USB-opslagapparaat. Dit is nuttig als u Bitdefender moet installeren op een computer die geen schijfstation heeft (bijv. op een netbook). Voeg het opslagapparaat in de USB rit in en klik dan **Kopie naar USB**. Ga daarna naar de computer zonder schijfstation, plaats het opslagapparaat in het USB-station en dubbelklik op runsetup.exe in de map waarin u het installatiepakket hebt opgeslagen.

Als het welkomstscherm niet verschijnt, gebruikt u Windows Verkenner om naar de rootdirectory van de schijf te gaan en dubbelklikt u op het bestand autorun.exe.

 Om Bitdefender te installeren met het webinstallatiebestand dat op uw computer is gedownload, zoekt u het bestand en dubbelklikt u erop.

# Bevestigen van de installatie

Bitdefender zal uw systeem eerst controleren om de installatie te valideren.

Als uw systeem niet voldoet aan de minimumvereisten voor het installeren van Bitdefender, wordt u op de hoogte gebracht van de gebieden die moeten worden verbeterd voordat u kunt doorgaan. Als een niet-compatibel antivirusprogramma of een oudere versie van Bitdefender wordt gedetecteerd, wordt u gevraagd dit van uw systeem te verwijderen. Volg de richtlijnen om de software uit uw systeem te verwijderen, zodat problemen op een later tijdstip worden vermeden. U zult mogelijk uw computer opnieuw moeten opstarten om het verwijderen van de gedetecteerde antivirusprogramma's te voltooien.

Het Bitdefender Antivirus Plus 2015 installatiepakket wordt voortdurend bijgewerkt. Indien u installeert vanaf een cd/dvd, kan Bitdefender de nieuwste versies van de bestanden downloaden tijdens de installatie. Klik op **Ja** wanneer daarom wordt gevraagd om Bitdefender toe te staan de bestanden te downloaden, zodat u zeker weet dat u de allernieuwste versie van de software installeert.

### **Opmerking**

<sup>1</sup> Het downloaden van de installatiebestanden kan lang duren, vooral bij tragere internetverbindingen.

Zodra de installatie is bevestigd, verschijnt de set-upwizard. Volg de stappen om Bitdefender Antivirus Plus 2015 te installeren.

# Stap 1 - Welkom

In het welkomstscherm kunt u kiezen welk soort installatie u wilt uitvoeren.

Voor een volledig probleemloze installatie-ervaring, klikt u gewoon op de knop **Installeren**. Bitdefender zal worden geïnstalleerd in de standaardlocatie en met de standaardinstellingen en u zult rechtstreeks naar **Stap 3** van de wizard gaan.

Als u de installatieinstellingen wilt configureren, klikt u op Aanpassen.

Er kunnen tijdens deze stap twee extra taken worden uitgevoerd:

 Lees a.u.b. de Licentie-overeenkomst voor Eindgebruikers voordat u doorgaat met de installatie. De licentieovereenkomst bevat de voorwaarden en bepalingen voor uw gebruik van Bitdefender Antivirus Plus 2015.

Sluit het venster als u niet akkoord gaat met deze voorwaarden. Het installatieproces wordt afgebroken en u verlaat de installatie.

 Verzenden van Anonieme gebruikersverslagen inschakelen. Door deze optie in te schakelen, worden rapporten met informatie over uw gebruik van het product naar de Bitdefender-servers verzonden. Deze informatie is van essentieel belang om het product te verbeteren en kan ons helpen in de toekomst een betere ervaring te verschaffen. Merk op dat deze rapporten geen vertrouwelijke gegevens, zoals uw naam of IP-adres, bevatten en niet zullen worden gebruikt voor commerciële doeleinden.

# Stap 2 - Installatie-instellingen aanpassen

### Opmerking

Deze stap verschijnt alleen indien u er tijdens de vorige stap voor hebt gekozen de installatie aan te passen.

De volgende opties zijn beschikbaar:

### Installatiepad

Standaard wordt Bitdefender Antivirus Plus 2015 geïnstalleerd in C:\Program Files\Bitdefender\Bitdefender Antivirus Plus 2015. Als u het installatiepad wilt wijzigen, klikt u op **Wijzigen** en selecteert u de map waarin u Bitdefender wilt installeren.

### Proxy-instellingen configureren

Bitdefender Antivirus Plus 2015 vereist internettoegang voor productregistratie, het downloaden van beveiligings- en productupdates, "in-the-cloud"-detectie van componenten, enz. Als u een Proxyverbinding gebruikt in plaats van een directe internetverbinding, moet u deze optie selecteren en de proxy-instellingen configureren.

De instellingen kunnen worden geïmporteerd vanaf de standaardbrowser of u kunt ze handmatig invoeren.

Klik op **Installeren** om uw voorkeuren te bevestigen en begin met de installatie. Als u van mening verandert, klikt u op de overeenkomende knop **Standaard gebruiken**.

# Stap 3 - Installatie bezig

Wacht tot de installatie is voltooid. Er wordt gedetailleerde informatie over de voortgang weergegeven.

Kritieke zones op uw systeem worden gescand op virussen, de nieuwste versies van de toepassingsbestanden worden gedownload en geïnstalleerd en de services van Bitdefender worden gestart. Deze stap kan enkele minuten duren.

# Stap 4 - Installatie voltooid

Er wordt een overzicht van de installatie weergegeven. Als tijdens de installatie een actieve malware wordt gedetecteerd en verwijderd, kan het opnieuw opstarten van het systeem nodig zijn.

U kunt het venster sluiten, of doorgaan met de eerste set-up van uw software door te klikken op **Starten**.

# Stap 5 - Uw product registreren

### **Opmerking**

Deze stap verschijnt alleen indien u Starten hebt geselecteerd tijdens de vorige stap.

Om de registratie van uw product te voltooien, dient u een licentiesleutel in te voeren. Er is een actieve internetverbinding vereist.

Ga verder volgens uw situatie:

#### Ik heb het product gekocht

Registreer het product in dit geval door de volgende stappen te volgen:

- 1. Selecteer Ik heb Bitdefender gekocht en ik wil het nu registreren.
- 2. Typ de licentiesleutel in het overeenkomstige veld in.

### 🔿 Opmerking

- U kan uw licentiesleutel vinden:
  - op het cd/dvd-label.
  - op het Licentiecertificaat.
  - in de online aankoop e-mail.
- 3. Klik op Nu registreren.

#### Ik heb geen sleutel, ik wil het product gratis proberen

In dit geval kunt u het product gedurende 30 dagen gebruiken. Om te starten met de evaluatieperiode, selecteert u **Ik heb geen sleutel, ik wil het product gratis proberen**.

• Klik op Volgende.

# Stap 6 - Gedrag van het product configureren

Bitdefender kan worden geconfigureerd om automatisch uw werkende hulpmiddelen te herkennen om uw ervaring in bepaalde situaties te verbeteren. Gebruik de schakelaar om **Profielen** aan of uit te schakelen.

Als u werkt, games speelt of films kijkt, schakel dan **Profielen** in. Deze handeling zal het product- en de systeeminstellingen veranderen om de invloed op de prestaties van uw systeem tot een minimum te beperken. Meer informatie vindt u onder "*Profielen*" (p. 18).

Klik op Volgende.

# Stap 7 - Uw product activeren

Er is een MyBitdefender-account vereist om de online functies van uw product te gebruiken. Meer informatie vindt u onder "*MyBitdefender-account*" (p. 40).

Ga verder volgens uw situatie.

#### Ik wil een MyBitdefender-account maken.

Volg deze stappen om een MyBitdefender-account te maken:

1. Selecteer Een nieuwe account maken.

Een nieuw venster wordt weergegeven.

- 2. Typ de vereiste informatie in de overeenkomende velden. De gegevens die u hier opgeeft blijven vertrouwelijk.
  - E-mail voer uw e-mailadres in.
  - Gebruikersnaam voer een gebruikersnaam voor uw account in.
  - Wachtwoord voer een wachtwoord in voor uw account. Het wachtwoord moet minstens 6 tekens lang zijn.
  - Wachtwoord bevestigen typ het wachtwoord opnieuw.

### 🔿 Opmerking

Zodra de account is gemaakt, kunt u het bijgeleverde e-mailadres en het wachtwoord gebruiken om u aan te melden bij uw account op https://my.bitdefender.com.

3. Klik op Maken.

4. Voordat u uw account kunt gebruiken, moet u de registratie voltooien. Controleer uw e-mail en volg de instructies in de bevestigings-e-mail die u ontvangen hebt van Bitdefender.

#### **Ik wil mij aanmelden met mijn Microsoft-, Facebook- of Google-account** Volg deze stappen om u aan te melden met uw Microsoft-, Facebookof Google-account.

- 1. Selecteer de service die u wilt gebruiken. U wordt omgeleid naar de aanmeldingspagina van die service.
- 2. Volg de instructies die door de geselecteerde service worden gegeven om uw account te koppelen aan Bitdefender.

### 🔁 Opmerking

Bitdefender krijgt geen toegang tot vertrouwelijke informatie, zoals het wachtwoord van de account die u gebruikt om aan te melden of de persoonlijke informatie van uw vrienden en contactpersonen.

#### Ik heb al een MyBitdefender-account

Indien u eerder hebt ingelogd op een account vanaf uw product, zal Bitdefender dit detecteren en u vragen het wachtwoord in te voeren om in te loggen op die account.

Indien u al een actieve account hebt, maar Bitdefender detecteert deze niet of u wilt gewoon inloggen op een andere account, voer dan het e-mailadres en wachtwoord in en klik op **Inloggen op MyBitdefender**.

#### **Uitstellen tot later**

Indien u deze taak voor een andere keer wilt laten liggen, klik dan op **Later vragen**. Denk eraan dat u moet inloggen op een account om de online functies van het product te gebruiken.

# **AAN DE SLAG**

# 4. DE BASISFUNCTIES

Nadat u Bitdefender Antivirus Plus 2015 hebt geïnstalleerd, wordt uw computer beschermd tegen alle types malware (zoals virussen, spyware en Trojaanse paarden).

De toepassing gebruikt de Photontechnologie om de snelheid en prestaties van het anti-malware scanproces te versterken. Het werkt door de gebruikspatronen van uw systeemtoepassingen te leren om te weten wat en wanneer er moet worden gescand, om zo de invloed op de systeemprestaties te minimaliseren.

U kunt Autopilot inschakelen om te genieten van een complete stille beveiliging en u hoeft geen instellingen te configureren. U kunt echter voordeel halen uit de Bitdefender-instellingen om uw beveiliging fijn af te stemmen en te verbeteren.

Speel games of kijk films terwijl u werkt, Bitdefender kan u een voortdurende gebruikerservaring bieden door onderhoudstaken uit te stellen, onderbrekingen te elimineren en de visuele effecten van het systeem af te stellen. U kunt van dit alles profiteren door Profielen te activeren en te configureren.

Bitdefender zal de meeste beslissingen met betrekking tot de beveiliging voor u nemen en zal zelden pop-upwaarschuwingen weergeven. Details over acties die worden ondernomen en informatie over de programmabediening zijn beschikbaar in het venster Gebeurtenissen. Meer informatie vindt u onder *"Gebeurtenissen"* (p. 15).

Het is aanbevolen Bitdefender af en toe te openen en de bestaande problemen te herstellen. U zult mogelijk specifieke Bitdefender-componenten moeten configureren of preventieve acties ondernemen om uw computer en gegevens te beschermen.

Als u het product niet hebt geregistreerd, moet u dit doen voordat de evaluatieperiode verloopt. Meer informatie vindt u onder *"Bitdefender registreren"* (p. 38).

Om de online functies van Bitdefender Antivirus Plus 2015 te gebruiken, moet u uw computer koppelen aan een MyBitdefender-account. Meer informatie vindt u onder "*MyBitdefender-account*" (p. 40).

In het "Zo werkt het" (p. 47) deel vindt u stap-voor-stap instructies over het uitvoeren van vaak voorkomende taken. Indien u problemen ondervindt bij

het gebruik van Bitdefender, controleer dan het "*Algemene problemen oplossen*" (p. 153)deel met mogelijke oplossingen voor de problemen die het vaakst voorkomen.

# 4.1. Open het Bitdefender-venster.

Om naar de hoofdinterface van Bitdefender Antivirus Plus 2015 te gaan, volgt u de stappen hieronder:

• In Windows XP, Windows Vista en Windows 7:

- 1. Klik op Start en ga naar Alle Programma's.
- 2. Klik op Bitdefender 2015.
- 3. Klik op **Bitdefender Antivirus Plus 2015** of, sneller, dubbelklik op het pictogram van Bitdefender **B** in het systeemvak.

### In Windows 8:

Zoek Bitdefender Antivirus Plus 2015 vanuit het Windows-startscherm (u kunt bijvoorbeeld beginnen met het typen van "Bitdefender", rechtstreeks in het startscherm) en klik op het pictogram ervan. U kunt ook de Desktop-app openen en dubbelklikken op het pictogram van Bitdefender B in het systeemvak.

Meer informatie over het Bitdefender-venster en -pictogram in het systeemvak, vindt u op "*Bitdefender-interface*" (p. 24).

# 4.2. Problemen aan het oplossen

Bitdefender gebruikt een systeem voor het opsporen van problemen en brengt u op de hoogte van de problemen die de veiligheid van uw computer en gegevens kunnen beïnvloeden. Standaard zal het programma alleen een reeks problemen bewaken die als zeer belangrijk worden beschouwd. U kunt dit echter configureren volgens uw behoeften, waarbij u specifieke problemen kunt kiezen waarvan u op de hoogte wilt worden gebracht.

De gedetecteerde problemen bevatten belangrijke beveiligingsinstellingen die worden uitgeschakeld en andere omstandigheden die een beveiligingsrisico kunnen betekenen. Ze zijn gegroepeerd in twee categorieën:

 Kritieke problemen - verhinderen dat Bitdefender u beveiligt tegen malware of vormen een belangrijk beveiligingsrisico.  Minder belangrijke (niet-kritieke) problemen - kan uw beveiliging in de nabije toekomst beïnvloeden.

Het Bitdefender-pictogram in het systeemvak geeft problemen in behandeling aan door de kleur als volgt te wijzigen:

Kritieke problemen beïnvloeden de beveiliging van uw systeem. Ze vereisten uw onmiddellijke aandacht en moeten zo snel mogelijk worden hersteld.

Niet-kritieke problemen beïnvloeden de beveiliging van uw systeem. U moet ze controleren en herstellen wanneer u tijd hebt.

Als u de muiscursor over het pictogram beweegt, verschijnt bovendien een pop-up dat het bestaan van problemen in behandeling bevestigt.

Wanneer u het Bitdefender-venster opent, geeft het gebied Beveiligingsstatus in de werkbalk bovenaan de aard van de problemen die uw systeem beïnvloeden aan.

# 4.2.1. Wizard alle problemen herstellen

Volg de wizard **Alle problemen herstellen** om de gedetecteerde problemen op te lossen.

- 1. Voer een van de volgende bewerkingen uit om de wizard te openen:
  - Klik met de rechtermuisknop op het Bitdefender-pictogram in het systeemvak en kies Alle veiligheidsproblemen weergeven.
  - Open het Bitdefender-venster en klik op een willekeurige plaats binnen het gebied Beveiligingsstatus in de werkbalk bovenaan (u kunt bijvoorbeeld opde link Alle problemen herstellen!).
- 2. U kunt de problemen zien die de veiligheid van uw computer en gegevens beïnvloeden. Alle huidige problemen zijn geselecteerd om te worden opgelost.

Als u een specifiek probleem niet meteen wilt oplossen, schakelt u het overeenkomende selectievakje uit. U wordt gevraagd op te geven hoelang het oplossen van het probleem kan worden uitgesteld. Kies de gewenste optie in het menu en klik op **OK**. Kies **Permanent** om de bewaking van de respectieve problemencategorie te stoppen.

De status van het probleem verandert naar **Uitstellen** en er wordt geen actie ondernomen om het probleem op te lossen.

3. Om de geselecteerde problemen op te lossen, klikt u op **Herstellen**. Sommige problemen worden onmiddellijk opgelost. Bij andere problemen wordt u geholpen door een wizard om ze op te lossen.

De problemen die deze wizard u helpt oplossen kunnen in deze hoofdcategorieën worden gegroepeerd.

- Uitgeschakelde beveiligingsinstellingen. Dergelijke problemen worden onmiddellijk opgelost door hun respectievelijke beveiligingsinstellingen in te schakelen.
- Preventieve beveiligingstaken die u moet uitvoeren. Wanneer u dergelijke problemen oplost, helpt een wizard u bij het voltooien van de taak.

### 4.2.2. Statuswaarschuwingen configureren

Bitdefender kan u informeren wanneer er problemen worden gedetecteerd in de verrichtingen van de volgende programmaonderdelen:

- Antivirus
- Update
- Browserveiligheid

U kunt het waarschuwingssysteem configureren om optimaal te voldoen aan uw beveiligingsbehoeften door te kiezen over welke problemen u op de hoogte wilt worden gebracht. Volg deze stappen:

- 1. Het Bitdefender-venster openen.
- 2. Klik op het <sup>1</sup> pictogram bovenaan het venster en selecteer **Algemene** instellingen in het vervolgkeuzemenu.
- 3. Selecteer in het venster met Algemene instellingen de tab Geavanceerd.
- 4. Klik op de link Statuswaarschuwingen configureren.
- 5. Klik op de schakelaars om de statuswaarschuwingen volgens uw voorkeuren in of uit te schakelen.

# 4.3. Gebeurtenissen

Bitdefender houdt een gedetailleerd logboek bij van gebeurtenissen met betrekking tot de activiteiten van uw computer. Wanneer er iets belangrijks gebeurt met de veiligheid van uw systeem of gegevens, wordt er een nieuw bericht toegevoegd aan Systeemgebeurtenissen van het Bitdefender, net zoals er nieuwe e-mails verschijnen in uw Postvak IN. Gebeurtenissen zijn een zeer belangrijk hulpmiddel bij het bewaken en beheren van uw Bitdefender-beveiliging. U kan bijvoorbeeld gemakkelijk controleren of de update is gelukt, of er malware op uw computer is gevonden, enz. Daarnaast kunt u zo nodig verdere acties ondernemen of acties die door Bitdefender zijn ondernomen, wijzigen.

Volg deze stappen om toegang te krijgen tot het gebeurtenissenlogboek:

- 1. Het Bitdefender-venster openen.
- 2. Klik op het <sup>1</sup> pictogram bovenaan het venster en selecteer **Gebeurtenissen** in het vervolgkeuzemenu.

Worden de berichten gegroepeerd volgens de Bitdefender-module waar hun activiteiten aan gerelateerd zijn:

Antivirus
Webbeveiliging
Safego
Tune-Up
Kwetsbaarheid
Update

Telkens als er zich een gebeurtenis voordoet, kan er een blauwe stip worden opgemerkt op het 🔩 pictogram bovenaan het venster.

Voor elke categorie is een lijst gebeurtenissen beschikbaar. Om informatie te krijgen over een bepaalde gebeurtenis in de lijst, klikt u op het is pictogram en selecteert u **Gebeurtenissen** in het vervolgkeuzemenu. Details over de gebeurtenis worden weergegeven in het onderste deel van het venster. Elke gebeurtenis biedt de volgende informatie: een korte beschrijving, de actie die Bitdefender heeft genomen wanneer de gebeurtenis is opgetreden en de datum en het tijdstip van de gebeurtenis. Er kunnen opties worden geboden voor het ondernemen van verdere actie.

U kunt gebeurtenissen filteren op belangrijkheid en in volgorde van voorkomen. Er zijn drie typen gebeurtenissen gefilterd op hun belang. Elk type wordt aangeduid door een specifiek pictogram:

Gebeurtenissen van het type Informatie duiden op een geslaagde bewerking.
 Gebeurtenissen van het type Waarschuwing wijzen op niet-kritieke

problemen. U moet ze controleren en herstellen wanneer u tijd hebt.

**Kritieke** gebeurtenissen wijzen op kritieke problemen. U moet ze onmiddellijk controleren.

Om de gebeurtenissen weer te geven die in een bepaald tijdvak voorkwamen, selecteert u de gewenste periode in het overeenkomstige veld.

Om u te helpen geregistreerde gebeurtenissen gemakkelijker te beheren, biedt elk deel van het venster Gebeurtenissen opties waarmee alle gebeurtenissen in dat deel kunnen worden verwijderd of gemarkeerd als gelezen.

# 4.4. Autopilot

Voor alle gebruikers die van hun beveiligingsoplossing alleen vragen dat ze worden beschermd zonder te worden gehinderd, werd Bitdefender Antivirus Plus 2015 ontworpen met een ingebouwde Autopilot-modus.

Wanneer u in de modus Autopilot bent, past Bitdefender een optimale beveiligingsconfiguratie toe en neemt de toepassing alle beslissingen met betrekking tot de beveiliging voor u. Dit betekent dat u geen pop-upberichten of waarschuwingen zult zien en dat u geen enkele instelling zult moeten configureren.

In de modus Autopilot, lost Bitdefender automatisch kritieke problemen op en beheert het op de achtergrond:

- Antivirusbeveiliging, geleverd door Scannen bij toegang en Doorlopend scannen.
- Webbeveiliging.
- Automatische updates.

Volg deze stappen om Autopilot in of uit te schakelen:

- 1. Het Bitdefender-venster openen.
- 2. Klik op de schakelaar **Gebruikersmodus** / **Autopilot** in de werkbalk bovenaan. Wanneer de schakelaar in de positie Gebruikersmodus staat, is Autopilot uit.

Zolang Auto pilot is ingeschakeld, verandert het Bitdefender-pictogram in het systeemvak naar **E**.

### Belangrijk

Wanneer Autopilot is ingeschakeld en u instellingen die door deze toepassing worden beheerd wijzigt, zal Auto Pilot worden uitgeschakeld.

Open het venster Gebeurtenissen om de geschiedenis te zien van acties die door Bitdefender zijn ondernomen terwijl Autopilot is ingeschakeld.

# 4.5. Profielen en Accumodus

Sommige computeractiviteiten, zoals online games of videopresentaties, vereisen een hoger reactievermogen en hoge prestaties van het systeem zonder onderbrekingen. Wanneer uw laptop werkt op batterijvermogen, is het aanbevolen minder dringende bewerkingen die extra stroom zullen verbruiken, worden uitgesteld tot de laptop opnieuw op de netstroom is aangesloten.

Om zich aan deze specifieke situaties aan te passen, bevat Bitdefender Antivirus Plus 2015 twee speciale gebruiksmodi:

ProfielenAccumodus

### 4.5.1. Profielen

Bitdefender Profielen kent meer systeemvermogen toe aan de toepassingen die worden uitgevoerd door de beveiligingsinstellingen tijdelijk te veranderen en de systeemconfiguratie aan te passen. Als gevolg daarvan is de systeeminvloed op uw activiteit beperkt.

Om zich aan verschillende activiteiten aan te passen, komt Bitdefender met de volgende profielen:

#### Werkprofiel

Optimaliseert uw werk op efficiënte wijze door het product en de systeeminstellingen te herkennen en aan te passen.

#### Filmprofiel

Versterkt visuele effecten en elimineert onderbrekingen bij het kijken naar films.

#### **Game Profiel**

Versterkt visuele effecten en elimineert onderbrekingen bij het spelen van games.

### Profielen in- of uitschakelen

Volg deze stappen om Profielen in of uit te schakelen:

1. Het Bitdefender-venster openen.

- 2. Naar het paneel Hulpmiddelen gaan.
- 3. Klik op de module **Profielen**.
- 4. Selecteer in het venster Profielen de tab Profielinstellingen.
- 5. Schakel Profielen in of uit door op de overeenkomende schakelaar te klikken.

### Autopilot configureren om profielen te bewaken

Voor een gemakkelijk bruikbare gebruikerservaring kunt u Autopilot configureren om uw werkprofiel te beheren. In deze modus detecteert Bitdefender automatisch de activiteit die u uitvoert en past systeem- en productoptimaliseringsinstellingen toe.

Om toe te staan dat Autopilot profielen beheert, volgt u deze stappen:

- 1. Het Bitdefender-venster openen.
- 2. Naar het paneel Hulpmiddelen gaan.
- 3. Klik op de module Profielen.
- 4. Selecteer in het venster Profielen de tab Profielinstellingen.
- 5. Klik op de overeenkomende schakelaar Laat Autopilot mijn profielen beheren.

Als u uw Profiel niet automatisch wilt laten beheren, laat het vakje dan leeg en kies het handmatig uit de rechterbovenhoek van de interface van Bitdefender.

Meer informatie over Profielen vindt u onder"Profielen" (p. 146)

### 4.5.2. Accumodus

De Accumodus is speciaal ontworpen voor laptop- en tabletgebruikers. Het doel ervan is om de invloed op vermogensverbruik van zowel systeem als Bitdefender te beperken als het accuniveau lager is dan u selecteert.

De volgende productinstellingen worden toegepast als Bitdefender in de Accumodus handelt:

• Bitdefender Automatische Update is uitgesteld.

- Geplande scans zijn uitgesteld.
- Beveiligingswidget is uitgeschakeld.

Bitdefender detecteert wanneer uw laptop overschakelt op accuvoeding en afhankelijk van het accuniveau gaat het dan automatisch over op de Accumodus. Op dezelfde manier verlaat Bitdefender automatisch de Accumodus, als de laptop niet langer op de accu werkt.

Volg deze stappen om Accumodus in of uit te schakelen:

- 1. Het Bitdefender-venster openen.
- 2. Naar het paneel Hulpmiddelen gaan.
- 3. Klik op de module Profielen.
- 4. In het venster Profielen selecteert u de tab Accumodus.
- 5. Schakel de automatische Accumodus in of uit door op de overeenkomende schakelaar te klikken.

Sleep de overeenkomende schuif langs de schaal om in te stellen wanneer het systeem over moet gaan op de Accumodus. Standaard is de modus geactiveerd als het accuniveau onder de 30% komt.

**i** Opmerking De Accumodus is standaard ingeschakeld op laptops en tablets.

### Accumodus aan het configureren

Volg deze stappen om de Accumodus te configureren:

- 1. Het Bitdefender-venster openen.
- 2. Naar het paneel Hulpmiddelen gaan.
- 3. Klik op de module Profielen.
- 4. In het venster Profielen selecteert u de tab Accumodus.
- 5. Klik op Configureren.
- 6. Kies de afstellingen voor het systeem die moeten worden toegepast door de volgende opties aan te vinken:
  - Productinstellingen voor Accumodus optimaliseren.
  - Programma's op de achtergrond en onderhoudstaken uitstellen.
  - Automatische Windows-updates uitstellen.
  - Instellingen vermogensplan voor Accumodus afstellen.
  - Externe apparaten en netwerkpoorten uitschakelen.

7. Klik op Save om de wijzigingen op te slaan en het venster te sluiten.

# 4.6. Wachtwoordbeveiligde Bitdefender-instellingen

Als u niet de enige persoon met beheermachtigingen bent die deze computer gebruikt, raden wij u aan uw Bitdefender-instellingen te beveiligen met een wachtwoord.

Volg de onderstaande stappen om de wachtwoordbeveiliging voor de instellingen van Bitdefender te beheren:

- 1. Het Bitdefender-venster openen.
- 2. Klik op het <sup>1</sup> pictogram bovenaan het venster en selecteer **Algemene instellingen** in het vervolgkeuzemenu.
- 3. Selecteer in het venster met Algemene instellingen de tab Algemene Instellingen.
- 4. Schakel de wachtwoordbeveiliging in door op de schakelaar te klikken.
- 5. Voer het wachtwoord in de twee velden in en klik op **OK**. Het wachtwoord moet minstens 8 tekens lang zijn.

Zodra u een wachtwoord hebt ingesteld, zal iedereen die de Bitdefender-instellingen probeert te wijzigen, eerst het wachtwoord moeten opgeven.

### ) Belangrijk

Zorg dat u uw wachtwoord onthoudt of bewaar het op een veilige plaats. Als u het wachtwoord vergeten bent, moet u het programma opnieuw installeren of contact opnemen met Bitdefender voor ondersteuning.

Volg deze stappen om de wachtwoordbeveiliging te verwijderen:

- 1. Het Bitdefender-venster openen.
- 2. Klik op het Pictogram bovenaan het venster en selecteer Algemene instellingen in het vervolgkeuzemenu.
- 3. Selecteer in het venster met Algemene instellingen de tab Algemene Instellingen.
- 4. Schakel de wachtwoordbeveiliging uit door op de schakelaar te klikken. Voer het wachtwoord in en klik op **OK**.

### 🗋 Opmerking

Om het wachtwoord van uw product te wijzigen, klikt u op de link Wachtwoord veranderen.

# 4.7. Anonieme gebruiksrapporten

Standaard verzendt Bitdefender rapporten met informatie over uw gebruik van het programma naar de Bitdefender-servers. Deze informatie is van essentieel belang om het product te verbeteren en kan ons helpen u in de toekomst een betere ervaring te bieden. Merk op dat deze rapporten geen vertrouwelijke gegevens, zoals uw naam of IP-adres, bevatten en niet zullen worden gebruikt voor commerciële doeleinden.

Volg deze stappen als u het verzenden van anonieme gebruiksrapporten wilt stopzetten:

- 1. Het Bitdefender-venster openen.
- 2. Klik op het <sup>1</sup> pictogram bovenaan het venster en selecteer **Algemene instellingen** in het vervolgkeuzemenu.
- 3. Selecteer in het venster met Algemene instellingen de tab Geavanceerd.
- 4. Klik op de schakelaar om Anonieme gebruikersverslagen uit te schakelen.

# 4.8. Speciale aanbiedingen en productmeldingen

Wanneer er reclameaanbiedingen beschikbaar zijn, is het Bitdefender product zo ingesteld dat u daarvan op de hoogte wordt gesteld via een pop-upvenster. Dit geeft u de mogelijkheid om te profiteren van voordelige tarieven en om uw apparaten beveiligd te houden gedurende een langere periode.

Bovendien kunnen er productmeldingen verschijnen als er door de gebruiker veranderingen in het product worden gemaakt.

Om de meldingen speciale aanbiedingen en productmeldingen aan of uit te zetten, volgt u deze stappen:

- 1. Het Bitdefender-venster openen.
- 2. Klik op het <sup>1</sup> pictogram bovenaan het venster en selecteer **Algemene** instellingen in het vervolgkeuzemenu.
- 3. Selecteer in het venster met Algemene instellingen de tab Algemene Instellingen.

4. Schakel de speciale aanbiedingen en productmeldingen in of uit door op de overeenkomende schakelaar te klikken.

De optie speciale aanbiedingen en productmeldingen is standaard ingeschakeld.

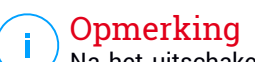

Na het uitschakelen van speciale aanbiedingen en productmeldingen gaat Bitdefender door u op de hoogte te houden van speciale aanbiedingen wanneer u een testversie gebruikt, wanneer uw abonnement bijna verloopt of wanneer u een verlopen productversie gebruikt.

# 5. BITDEFENDER-INTERFACE

Bitdefender Antivirus Plus 2015 voldoet niet alleen aan de behoeften van beginnende computergebruikers, maar ook aan de eisen van bijzonder technische gebruikers. De grafische gebruikersinterface is ontworpen zodat elke categorie gebruikers deze probleemloos kunnen gebruiken.

Om de status van het product te zien en essentiële taken uit t voeren, is het systeemvakpictogram van Bitdefender op elk ogenblik beschikbaar.

Het hoofdvenster biedt u toegang tot belangrijke productinformatie, de programmamodules en biedt u de mogelijkheid algemene taken uit te voeren. Vanuit het hoofdvenster kunt u naar het Paneelgebied gaan voor meer een gedetailleerde configuratie en geavanceerde beheertaken, en het gedrag van het product beheren met gebruikmaking van Autopilot en Profielen.

Als u altijd een oogje wilt houden op essentiële beveiligingsinformatie en snel toegang wilt krijgen tot belangrijke instellingen, kunt u de Beveiligingswidget weergeven op het bureaublad.

# 5.1. Systeemvakpictogram

Om het volledige product sneller te beheren, kunt u het Bitdefender<sup>B</sup>-pictogram in het systeemvak gebruiken.

### Opmerking

Als u Windows Vista, Windows 7 of Windows 8 gebruikt, zal het pictogram Bitdefender mogelijk niet altijd zichtbaar zijn. Volg deze stappen om het pictogram permanent weer te geven:

- 1. Klik onderaan rechts op het scherm op de pijl 📤.
- 2. Klik op **Aanpassen...** om het venster met de systeemvakpictogrammen te openen.
- 3. Selecteer de optie Pictogrammen en meldingen weergeven voor het pictogram Bitdefender-agent.

Wanneer u dubbelklikt op dit pictogram, wordt Bitdefender geopend. Door met de rechterknop op het pictogram te klikken, verschijnt een snelmenu waarmee u het Bitdefender-product snel kunt beheren.

- Weergeven opent het hoofdvenster van Bitdefender.
- Info opent een venster waar u informatie over Bitdefender kunt bekijken en waar u hulp kunt zoeken wanneer er zich een onverwachte gebeurtenis voordoet.
- Alle veiligheidsproblemen weergeven helpt u de huidige zwakke punten in de beveiliging te verwijderen. Als de optie niet beschikbaar is, moeten er geen problemen worden opgelost. Raadpleeg "Problemen aan het oplossen" (p. 13) voor meer gedetailleerde informatie.

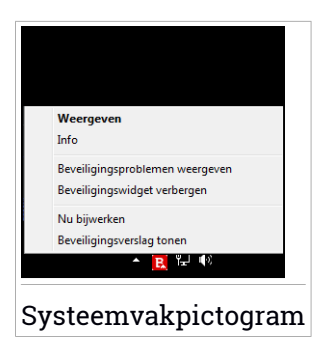

- Beveiligingswidget tonen/verbergen hiermee schakelt u de Beveiligingswidget in/uit.
- Update nu start een directe update. U kunt de updatestatus volgen in het paneel Update van het hoofdvenster van Bitdefender.
- Beveiligingsverslag tonen opent een venster waarin u een wekelijkse status een aanbevelingen voor uw systeem kunt zien. U kunt de aanbevelingen opvolgen om uw systeemveiligheid te verbeteren.

Het systeemvakpictogram van Bitdefender brengt u door middel van een speciaal pictogram op de hoogte van problemen die uw computer beïnvloeden of van de manier waarop het product werkt. Deze symbolen zijn de volgende:

Kritieke problemen beïnvloeden de beveiliging van uw systeem. Ze vereisten uw onmiddellijke aandacht en moeten zo snel mogelijk worden hersteld.

Niet-kritieke problemen beïnvloeden de beveiliging van uw systeem. U moet ze controleren en herstellen wanneer u tijd hebt.

Bitdefender Autopilot is ingeschakeld.

Als Bitdefender niet werkt, verschijnt het systeemvakpictogram op een grijze achtergrond: **B**. Dit doet zich doorgaans voor wanneer de licentiesleutel vervalt. Dit kan ook optreden wanneer de Bitdefender-services niet reageren of wanneer andere fouten de normale werking van Bitdefender beïnvloeden.

# 5.2. Hoofdvenster

Via het hoofdvenster van Bitdefender kunt u algemene taken uitvoeren, snel beveiligingsproblemen oplossen, informatie over het productgebruik weergeven en productinstellingen configureren. U kunt het allemaal met slechts enkele klikken op de knop.

Het venster is geordend in twee hoofdgebieden:

#### Werkbalk boven

Hier kunt u de beveiligingsstatus van uw computer controleren, het gedrag van het Bitdefender in speciale gevallen configureren en naar belangrijke taken gaan.

#### Paneelgebied

Hier kunt u de hoofdmodules van Bitdefender beheren en verschillende taken uitvoeren om uw systeem beschermd te houden en laten werken op optimale snelheid.

Via het <sup>\*\*</sup>pictogram bovenaan in het venster, kunt u uw account beheren en krijgt u vanaf het accountdashboard toegang tot de online functies van uw product. U hebt hier ook toegang tot de Gebeurtenissen, het wekelijkse Beveiligingsverslag en de pagina Help & Ondersteuning.

| Koppeling                 | Beschrijving                                                                                                    |
|---------------------------|----------------------------------------------------------------------------------------------------|
| Resterend aantal<br>dagen | De resterende tijd tot uw huidige licentie vervalt, wordt<br>weergegeven. Klik op de koppeling om een venster te<br>openen waarin u meer informatie ziet over uw<br>licentiesleutel of waarin u uw product kunt registreren<br>met een nieuwe licentiesleutel. |
| Nu kopen                  | Helpt u bij het aanschaffen van een licentiesleutel voor<br>uw Bitdefender Antivirus Plus 2015-product.                                                                                                    |

### 5.2.1. Werkbalk boven

De werkbalk bovenaan bevat de volgende elementen:

 Het gebied Beveiligingsstatus aan de linkerzijde van de werkbalk informeert u als er problemen zijn die de beveiliging van uw computer beïnvloeden en helpt u bij het oplossen van het probleem.

De kleur van het gebied van de beveiligingsstatus verandert afhankelijk van de gedetecteerde problemen en er worden verschillende berichten weergegeven:

• Het gebied wordt groen gekleurd. Er zijn geen problemen om op te lossen. Uw computer en gegevens zijn beveiligd.

- Het gebied wordt geel gekleurd. Niet-kritieke problemen beïnvloeden de beveiliging van uw systeem. U moet ze controleren en herstellen wanneer u tijd hebt.
- Het gebied wordt rood gekleurd. Kritieke problemen beïnvloeden de beveiliging van uw systeem. U moet deze problemen onmiddellijk aanpakken.

Door ergens binnen het gebied van de beveiligingsstatus te klikken, gaat u naar een wizard die u helpt om gemakkelijk bedreigingen van uw computer te verwijderen. Raadpleeg "*Problemen aan het oplossen*" (p. 13) voor meer gedetailleerde informatie.

- Met Autopilot kunt u de Autopilot inschakelen en genieten van een volledig geruisloze beveiliging. Raadpleeg "Autopilot" (p. 17) voor meer gedetailleerde informatie.
- Profielen stelt u in staat te werken, games te spelen of films te kijken door tijd te besparen door het systeem zo te configureren dat onderhoudstaken worden uitgesteld. Raadpleeg "Profielen" (p. 146) voor meer gedetailleerde informatie.

### 5.2.2. Paneelgebied

Het paneelgebied is verdeeld in twee delen, een aan de linkerkant van het venster waar u toegang hebt tot de Bitdefender-modules en deze kunt beheren en een aan de rechterkant van het venster waar u belangrijke taken kunt starten met gebruikmaking van actieknoppen.

De beschikbare panelen in dit gebied zijn:

- Beveiliging
- Privacy
- Extra
- Actieknoppen

### **Beveiliging**

In dit paneel kunt u uw beveiligingsniveau configureren en instellen welke systeemkwetsbaarheden moeten worden opgelost.

De modules die u in het Beveiligingspaneel kunt beheren zijn:

#### Antivirus

Antivirusbescherming is de basis van uw beveiliging. Bitdefender beschermt u in real time en op aanvraag tegen elk type malware, zoals virussen, Trojaanse paarden, spyware, adware, enz.

Via de Antivirusmodule krijgt u gemakkelijk toegang tot de volgende scantaken:

Quick Scan

Systeemscan

Scans beheren

Helpmodus

Raadpleeg *"Antivirusbeveiliging"* (p. 81) voor meer informatie over scantaken en het configureren van de antivirusbeveiliging.

#### Webbeveiliging

Webbeveiliging helpt u om beveiligd te blijven tegen phishingaanvallen, fraudepogingen en lekken van privégegevens terwijl u op het internet surft.

Meer informatie over het configureren van Bitdefender om uw webactiviteit te beschermen, vindt u op "*Webbeveiliging*" (p. 107).

#### Kwetsbaarheid

De Kwetsbaarheidsmodule helpt u om het besturingssysteem up-to-date te houden, evenals de toepassingen die u regelmatig gebruikt.

Klik op **Kwetsbaarheidsscan** onder de Kwetsbaarheidsmodule om te starten met het herkennen van kritieke Windows-updates, updates van toepassingen en zwakke wachtwoorden van Windows-accounts.

Meer informatie over het configureren van de kwetsbaarheidsbeveiliging vindt u onder *"Kwetsbaarheid"* (p. 115).

### Privacy

In het Privacypaneel kunt u uw online transacties beveiligen en uw surfervaring veilig houden.

De modules die u in het Privacypaneel kunt beheren zijn:

#### Gegevensbescherming

De Gegevensbeveiligingsmodule voorkomt lekken van gevoelige gegevens als u online bent en laat u bestanden permanent verwijderen. Klik op **Bestandsvernietiging** onder de gegevensbeveiligingsmodule om een wizard te starten waarmee u bestanden volledig kunt verwijderen van uw systeem.

Meer informatie over het configureren van de Gegevensbeveiliging vindt u onder "*Gegevensbescherming*" (p. 111).

#### Portefeuille

Portefeuille is de wachtwoordbeheerder die helpt om uw wachtwoorden te achterhalen, uw privacy beveiligt en een veilige online surfervaring verschaft.

Vanuit de module Portefeuille kunt u de volgende taken selecteren:

- Portefeuille openen opent de bestaande Portefeuille-database.
- Portefeuille exporteren staat u toe de bestaande database op te slaan op een locatie op uw systeem.
- Nieuwe portefeuille aanmaken start een wizard die u in staat stelt een nieuwe Portefeuille-database aan te maken.

Meer informatie over het configureren van Portefeuille vindt u onder "Portefeuillebeveiliging voor uw gegevens" (p. 124).

### Safepay

De Bitdefender Safepay<sup>™</sup> browser helpt u om uw online bankieren, e-shopping en alle andere soorten online transacties privé en veilig te houden.

Klik op **Safepay openen** onder de Safepay-module om te starten met het uitvoeren van online transacties in een veilige omgeving.

Meer informatie over Bitdefender Safepay<sup>™</sup> vindt u onder "Safepay beveiliging voor online transacties" (p. 119).

### Extra

In het paneel Hulpmiddelen kunt u uw werkprofiel configureren, de snelheid van het systeem verbeteren, back-ups maken van belangrijke bestanden en beschermd blijven terwijl u uw Facebookaccount gebruikt.

De modules die u in het Hulpmiddelenpaneel kunt beheren zijn:

### Safego

Bitdefender Safego is de beveiligingsoplossing die een veilige online omgeving garandeert voor Facebookgebruikers, door zowel de sociale
netwerkactiviteit van u en uw vrienden te bewaken en te waarschuwen tegen alle mogelijke kwaadaardige meldingen.

Meer informatie vindt u onder "Safego beveiliging voor Facebook" (p. 131).

#### Tune-Up

Bitdefender Antivirus Plus 2015 biedt niet alleen beveiliging, maar helpt u ook optimale prestaties van uw computer te behouden.

In de TuneUp-module kunt u naar een aantal bruikbare hulpmiddelen gaan:

- One-Click Optimizer
- Startup Optimizer
- PC-opruiming
- Schijfdefragmentatie
- Registeropruiming
- Registerherstel
- Kopiezoeker

Meer informatie over de hulpprogramma's voor het optimaliseren van de prestaties, vindt u onder "*Tune-Up*" (p. 137).

#### Profielen

Bitdefender Profielen helpt u om een vereenvoudigde gebruikerservaring te hebben terwijl u werkt, een film kijkt of een game speelt, door de werkende hulpmiddelen van het product en het systeem te bewaken. Klik op **Nu Activeren** op de bovenste taakbalk in de interface van het Bitdefender om te starten met het gebruik van deze functie.

Bitdefender laat u de volgende profielen configureren:

- Werkprofiel
- Filmprofiel
- Game Profiel

U vindt meer informatie over het configureren van de profielmodule onder *"Profielen"* (p. 146).

### Actieknoppen

De sectie voor de actieknoppen laat u belangrijke taken met betrekking tot de veiligheid van uw activiteiten uitvoeren. Als u een scan uit moet voeren, het product moet updaten, uw online transacties wilt beveiligen of de snelheid van uw systeem wilt optimaliseren gebruikt u de volgende opties:

#### Scannen

Voer een snelle scan uit om er zeker van te zijn dat uw computer vrij is van virussen.

#### Update

Update uw Bitdefender om er zeker van te zijn dat u de nieuwste malwarehandtekeningen hebt.

#### Safepay

Open Safepay om uw gevoelige gegevens te beveiligen terwijl u online transacties uitvoert.

#### Optimaliseren

Maak schijfruimte vrij, herstel registerfouten en beveilig uw privacy door bestanden te verwijderen die niet langer dienstig zijn met een enkele klik op een knop.

## 5.3. De modules vanBitdefender

Het product van Bitdefender heeft een aantal nuttige modules om u te helpen beveiligd te blijven terwijl u werkt, op het web surft of online betalingen wilt uitvoeren, de snelheid van uw systeem wilt verbeteren en nog veel meer. Wanneer u toegang wit hebben tot de modules of uw product wilt gaan configureren, klikt u op **Beveiliging**, **Privacy** en **Hulpmiddelen**-panelen in de interface van Bitdefender.

In de volgende lijst vindt u een korte beschrijving van elke module.

#### Antivirus

Stelt u in staat uw beveiliging tegen malware te configureren, uitsluitingen van scans in te stellen en bestanden in quarantaine te beheren.

Webbeveiliging

Stelt u in staat te weten of de gegevens op de webpagina's die u wilt bezoeken veilig zijn.

Kwetsbaarheid

Stelt u in staat zwakke plekken op uw systeem te detecteren en te herstellen.

#### Gegevensbescherming

Hiermee voorkomt u diefstal van data van uw computer en beschermt u uw privacy als u online bent.

#### Portefeuille

Geeft u toegang tot uw referenties met één masterwachtwoord.

#### Profielen

Stelt u in staat uw werkprofiel in te stellen voor een soepele bruikbaarheid van het systeem.

#### Tune-Up

Hiermee kunt u de prestaties van uw computer bewaken en een oogje houden op het bronverbruik.

# 5.4. Beveiligingswidget

**Beveiligingswidget** is de snelle en eenvoudige manier voor het bewaken en beheren van Bitdefender Antivirus Plus 2015. Wanneer u deze kleine en weinig opdringerige widget toevoegt aan uw bureaublad, kunt u op elk ogenblik kritieke informatie zien en belangrijke taken uitvoeren.

- het hoofdvenster van Bitdefender openen.
- Scanactiviteit bewaken in real time.
- De beveiligingsstatus van uw systeem bewaken en eventuele bestaande problemen oplossen.
- weergeven wanneer een update wordt uitgevoerd.
- Meldingen weergeven en toegang krijgen tot de recentste gebeurtenissen die zijn gemeld door Bitdefender.
- Bestanden of mappen scannen door een of meerdere items te slepen en boven de widget neer te zetten.

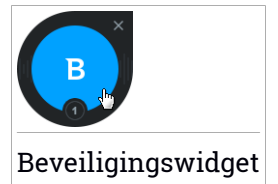

De algemene beveiligingsstatus van uw computer wordt weergegeven **in het midden** van de widget. De status wordt aangeduid door de kleur en vorm van het pictogram dat in dit gebied wordt weergegeven.

Kritieke problemen beïnvloeden de beveiliging van uw systeem.

Ze vereisten uw onmiddellijke aandacht en moeten zo snel mogelijk worden hersteld. Klik op het statuspictogram om het oplossen van de gemelde problemen te starten.

Niet-kritieke problemen beïnvloeden de beveiliging van uw systeem. U moet ze controleren en herstellen wanneer u tijd hebt. Klik op het statuspictogram om het oplossen van de gemelde problemen te starten.

Uw systeem is beveiligd.

Wanneer een scantaak op aanvraag bezig is, wordt dit geanimeerde pictogram weergegeven.

Wanneer er problemen worden gemeld, klikt u op het statuspictogram om de wizard Problemen herstellen te starten.

**De onderzijde** van de widget toont de teller van de ongelezen gebeurtenissen (het aantal openstaande gebeurtenissen dat is gemeld door Bitdefender, als er zijn). Klik op de gebeurtenissenteller, bijvoorbeeld **O** voor één ongelezen gebeurtenis, om het venster Gebeurtenissen te openen. Meer informatie vindt u onder "*Gebeurtenissen*" (p. 15).

### 5.4.1. Bestanden en mappen scannen

U kunt de Beveiligingswidget gebruiken om snel bestanden en mappen te scannen. Sleep een bestand of map die u wilt scannen en zet deze neer boven de **Beveiligingswidget**.

De Antivirusscanwizard wordt weergegeven en begeleidt u doorheen het scanproces. De scanopties zijn vooraf geconfigureerd voor de beste detectieresultaten en kunnen niet worden gewijzigd. Als er geïnfecteerde bestanden worden gedetecteerd, zal Bitdefender proberen ze te desinfecteren (de malwarecode verwijderen). Als de desinfectie mislukt, kunt u met de Antivirusscanwizard andere acties opgeven die moeten worden ondernemen op geïnfecteerde bestanden.

## 5.4.2. Beveiligingswidget tonen/verbergen

Wanneer u de widget niet meer wilt zien, klikt u op 😣.

Gebruik een van de volgende methoden om de Beveiligingswidget te herstellen:

- Vanuit het systeemvak:
  - 1. Klik met de rechtermuisknop op het Bitdefender-pictogram in het systeemvak.
  - 2. Klik op Beveiligingswidget tonen in het contextmenu dat verschijnt.
- Van de Bitdefender-interface:
  - 1. Het Bitdefender-venster openen.
  - 2. Klik op het in pictogram bovenaan het venster en selecteer Algemene instellingen in het vervolgkeuzemenu.
  - 3. Selecteer in het venster met Algemene instellingen de tab Algemene Instellingen.
  - 4. Schakel **Beveiligingswidget weergeven** in door op de overeenkomende schakelaar te klikken.

# 5.5. Beveiligingsverslag

Het beveiligingsverslag verschaft een wekelijkse status voor uw product en meerdere tips om de systeembeveiliging te verbeteren. Deze tips zijn belangrijk om de algehele beveiliging te beheren en u kunt eenvoudig de handelingen zien die u kunt uitvoeren op uw systeem.

Het verslag wordt eenmaal per week aangemaakt en het vat de relevante informatie over uw productactiviteit samen zodat u gemakkelijk kunt begrijpen wat er in dit tijdvak gebeurde.

De informatie die het beveiligingsverslag biedt, is verdeeld in twee categorieën:

 Beveiliging gebied - weergave van informatie met betrekking tot uw systeembeveiliging.

#### Bestanden gescand

Stelt u in staat de bestanden te zien die gedurende de week zijn gescand door Bitdefender. U kunt details weergeven, zoals het aantal gescande bestanden en het aantal opgeschoonde bestanden door Bitdefender.

Meer informatie over antivirusbeveiliging vindt u onder "*Antivirusbeveiliging*" (p. 81).

Gescande webpagina's

Stelt u in staat het aantal door Bitdefender gescande en geblokkeerde webpagina's te controleren. Om u te beveiligen tegen het bekendmaken van persoonlijke gegevens onder het surfen, beveiligt Bitdefender uw webverkeer.

Meer informatie over Webbeveiliging vindt u onder "*Webbeveiliging*" (p. 107).

#### Kwetsbaarheden

Stelt u in staat om de systeemkwetsbaarheden gemakkelijk te identificeren en op te lossen om uw computer veiliger te maken tegen malware en hackers.

Meer informatie over de Kwetsbaarheidsscan vindt u onder "Kwetsbaarheid" (p. 115).

#### Gebeurtenissentijdlijn

Stelt u in staat een algeheel beeld te krijgen van alle scanprocessen en problemen hersteld door Bitdefender gedurende de week. De gebeurtenissen zijn gescheiden per dag.

Voor meer informatie over een gedetailleerd verslag of gebeurtenissen over de activiteit op uw computer zie Gebeurtenissen.

• Optimalisering gebied - geeft informatie weer met betrekking tot de opgeschoonde ruimte, geoptimaliseerde toepassingen en hoeveel computeraccu u hebt bespaard door de Accumodus te gebruiken.

#### Opgeschoonde ruimte

Stelt u in staat om weer te geven hoeveel ruimte is opgeschoond gedurende het systeemoptimaliseringsproces. Bitdefender gebruikt TuneUp om te helpen uw systeemsnelheid te verbeteren.

Meer informatie over TuneUp vindt u onder "Tune-Up" (p. 137).

#### Accu bespaard

Stelt u in staat te zien hoeveel van de accu u hebt bespaard terwijl het systeem in de Accumodus was.

Meer informatie over de Accumodus vindt u onder "Accumodus" (p. 19).

#### Geoptimaliseerde apps

Stelt u in staat het aantal toepassingen te zien dat u hebt gebruikt onder de Profielen.

Meer informatie over Profielen vindt u onder "Profielen" (p. 146).

## 5.5.1. Het beveiligingsverslag controleren

Het beveiligingsverslag gebruikt een systeem voor het opsporen van problemen en brengt u op de hoogte van de problemen die de veiligheid van uw computer en gegevens kunnen beïnvloeden. De gedetecteerde problemen bevatten belangrijke beveiligingsinstellingen die worden uitgeschakeld en andere omstandigheden die een beveiligingsrisico kunnen betekenen. Als u het verslag gebruikt, kunt u specifieke Bitdefender-onderdelen configureren of preventieve acties nemen om uw computer en uw persoonlijke gegevens te beveiligen.

Volg deze stappen om het beveiligingsverslag te controleren:

- 1. Naar het verslag gaan:
  - Open het Bitdefender-venster, klik op het i pictogram bovenaan het venster en selecteer dan Beveiligingsverslag in het vervolgkeuzemenu.
  - Rechterklik op het pictogram van het Bitdefender in het systeemvak en selecteer Beveiligingsverslag tonen.
  - Zodra het verslag volledig is, ontvangt u een pop-up-melding. Klik op Tonen om naar het beveiligingsverslag te gaan.

Er wordt een webpagina geopend in uw webbrowser waarin u het aangemaakte verslag kunt zien.

- 2. Kijk bovenaan in het venster om de algehele beveiligingsstatus te zien.
- 3. Controleer onze aanbevelingen onderaan de pagina.

De kleur van het gebied van de beveiligingsstatus verandert afhankelijk van de gedetecteerde problemen en er worden verschillende berichten weergegeven:

- Het gebied is groen. Er zijn geen problemen om op te lossen. Uw computer en gegevens zijn beveiligd.
- Het gebied is geel. Niet-kritieke problemen beïnvloeden de veiligheid van uw systeem. U moet ze controleren en herstellen wanneer u tijd hebt.
- Het gebied is rood. Kritieke problemen beïnvloeden de veiligheid van uw systeem. U moet deze problemen onmiddellijk aanpakken.

## 5.5.2. De melding Beveiligingsverslag aan- of uitzetten

Om de melding Beveiligingsverslag aan of uit te zetten, volgt u deze stappen:

- 1. Het Bitdefender-venster openen.
- 2. Klik op het **I** pictogram bovenaan het venster en selecteer **Algemene instellingen** in het vervolgkeuzemenu.
- 3. Selecteer in het venster met Algemene instellingen de tab Algemene Instellingen.
- 4. Klik op de overeenkomende schakelaar om de melding Beveiligingsverslag aan of uit te zetten.

De melding Beveiligingsverslag is standaard ingeschakeld.

# 6. BITDEFENDER REGISTREREN

Om te worden beveiligd door Bitdefender, dient u uw product te registreren met een licentiesleutel. De licentiesleutel bepaalt hoelang u het product mag gebruiken. Zodra de licentiesleutel vervalt, stopt Bitdefender met het uitvoeren van zijn functies en het beschermen van uw computer.

Enkele dagen voordat de huidige licentiesleutel aanschaft of vernieuwt, moet u een licentiesleutel aanschaffen of uw licentie vernieuwen. Meer informatie vindt u onder *"Licentiesleutels kopen of vernieuwen"* (p. 39). Als u een evaluatieversie van Bitdefender gebruikt, moet u het product registreren met een licentiesleutel als u het wilt blijven gebruiken nadat de evaluatieperiode is verlopen.

# 6.1. Uw licentiesleutel invoeren

Als u hebt geselecteerd tijdens de installatie het product te evalueren, kunt u het gedurende een testperiode van 30 dagen gebruiken. Om Bitdefender verder te blijven gebruiken na het verlopen van de evaluatieperiode, moet u het product registreren met een licentiesleutel.

Een link die het aantal resterende dagen van uw licentie weergeeft, verschijnt onderaan het Bitdefender-venster. Klik op deze link om het registratievenster te openen.

U kan de Bitdefender registratiestatus zien, evenals de huidige licentiesleutel en over hoeveel dagen de licentiesleutel verloopt.

Bitdefender Antivirus Plus 2015 registreren:

1. Typ de licentiesleutel in het overeenkomstige veld in.

### 🔨 Opmerking

U kan uw licentiesleutel vinden:

op het cd label.

• op het Licentiecertificaat.

in de online aankoop e-mail.

Als u geen Bitdefender-licentiesleutel hebt, klikt u op de koppeling die in het venster is voorzien om een webpagina te openen waar u een sleutel kunt aanschaffen.

2. Klik op Nu registreren.

Zelfs nadat u een licentiesleutel hebt gekocht, verschijnt Bitdefender Antivirus Plus 2015 in een demoversie totdat u de registratie binnen het product met de sleutel hebt voltooid.

# 6.2. Licentiesleutels kopen of vernieuwen

Als de evaluatieperiode binnenkort zal eindigen, moet u een licentiesleutel aanschaffen en uw product registreren. Zo moet u ook uw licentie vernieuwen als uw huidige licentiesleutel binnenkort vervalt.

Bitdefender zal u waarschuwen wanneer de vervaldatum van uw huidige licentie nadert. Volg de instructies in de waarschuwing om een nieuwe licentie aan te schaffen.

U kunt een webpagina bezoeken waar u op elk ogenblik een licentiesleutel kunt aanschaffen door deze stappen te volgen:

- 1. Het Bitdefender-venster openen.
- 2. Klik op de link die het aantal resterende dagen van uw licentie aangeeft en die zich bevindt onderaan het Bitdefender-venster, om het registratievenster van het product te openen.
- 3. Klik op Geen licentiesleutel? Nu kopen.
- 4. Er wordt een webpagina geopend op uw webbrowser waar u een Bitdefender-licentiesleutel kunt aanschaffen.

# 7. MYBITDEFENDER-ACCOUNT

De online functies van uw product en extra Bitdefender-services zijn exclusief beschikbaar via MyBitdefender. U moet uw computer koppelen met MyBitdefender door bij een account aan te melden vanaf Bitdefender Antivirus Plus 2015 om een van de volgende bewerkingen uit te voeren:

- U kunt uw licentiesleutel ophalen als u deze ooit zou vergeten.
- Geniet van bescherming van uw Facebook-account met Safego.
- Bitdefender Antivirus Plus 2015 op afstand beheren.

Er kunnen meerdere Bitdefender-beveiligingsoplossingen voor PC's, evenals andere platforms worden geïntegreerd in MyBitdefender. U kunt de beveiliging van alle apparaten die aan uw account zijn gekoppeld, beheren vanaf één gecentraliseerd dashboard.

Uw MyBitdefender-account is toegankelijk vanaf elk apparaat dat met Internet is verbonden op https://my.bitdefender.com.

U kunt uw account ook direct vanaf uw product openen en beheren:

- 1. Het Bitdefender-venster openen.
- 2. Klik op het vervolgkeuzemenu.

# 7.1. Uw computer koppelen met MyBitdefender

Om uw computer te koppelen met een MyBitdefender-account, moet u aanmelden bij een account van Bitdefender Antivirus Plus 2015. Zolang u uw computer niet koppelt met MyBitdefender, zult u telkens worden gevraagd aan te melden bij MyBitdefender wanneer u een functie wilt gebruiken die een account vereist.

Volg de onderstaande stappen om het venster MyBitdefender te openen waarin u een account kunt maken of kunt aanmelden bij een account:

- 1. Het Bitdefender-venster openen.
- 2. Klik op het **P** pictogram bovenaan het venster en selecteer **Accountgegevens** in het vervolgkeuzemenu.

Als u al bent aangemeld bij een account, wordt de account waarbij u bent aangemeld, weergegeven. Klik op **Inloggen met een andere account** om de account die aan de computer is gekoppeld te wijzigen. Als u al bent aangemeld bij een account, wordt de account waarbij u bent aangemeld, weergegeven. Klik op **Ga naar MyBitdefender** om naar uw dashboard te gaan. Om de account die met de computer is gekoppeld te wijzigen, klikt u op **Inloggen met een andere account**.

Als u niet bent aangemeld bij een account, kunt u doorgaan in overeenstemming met uw situatie.

## Ik wil een MyBitdefender-account maken.

Volg deze stappen om een MyBitdefender-account te maken:

1. Selecteer Een nieuwe account maken.

Een nieuw venster wordt weergegeven.

- 2. Typ de vereiste informatie in de overeenkomende velden. De gegevens die u hier opgeeft blijven vertrouwelijk.
  - E-mail voer uw e-mailadres in.
  - Gebruikersnaam voer een gebruikersnaam voor uw account in.
  - Wachtwoord voer een wachtwoord in voor uw account. Het wachtwoord moet minstens 6 tekens lang zijn.
  - Wachtwoord bevestigen typ het wachtwoord opnieuw.
- 3. Klik op Maken.
- 4. Voordat u uw account kunt gebruiken, moet u de registratie voltooien. Controleer uw e-mail en volg de instructies in de bevestigings-e-mail die u ontvangen hebt van Bitdefender.

## Ik wil mij aanmelden met mijn Microsoft-, Facebook- of Google-account

Volg deze stappen om u aan te melden met uw Microsoft-, Facebook- of Google-account.

- 1. Klik op het pictogram van de service die u wilt gebruiken om aan te melden. U wordt omgeleid naar de aanmeldingspagina van die service.
- 2. Volg de instructies die door de geselecteerde service worden gegeven om uw account te koppelen aan Bitdefender.

### Opmerking

Bitdefender krijgt geen toegang tot vertrouwelijke informatie, zoals het wachtwoord van de account die u gebruikt om aan te melden of de persoonlijke informatie van uw vrienden en contactpersonen.

## Ik heb al een MyBitdefender-account

Als u al een account hebt, maar nog niet bent aangemeld bij deze account, volgt u deze stappen om aan te melden:

1. Voer het e-mailadres en wachtwoord van uw account in de overeenkomende velden in.

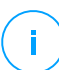

#### **Opmerking**

Als u uw wachtwoord bent vergeten, klikt u op **Wachtwoord vergeten** en volgt u de instructies om het op te halen.

#### 2. Klik op Inloggen op MyBitdefender.

Zodra de computer met een account is gekoppeld, kunt u het bijgeleverde e-mailadres en het wachtwoord gebruiken om u aan te melden bij https://my.bitdefender.com.

U kunt ook rechtstreeks naar uw account gaan vanuit Bitdefender Antivirus Plus 2015 door te klikken op het Pictogram bovenaan het venster en **MyBitdefender** te selecteren in het vervolgkeuzemenu.

# 8. BITDEFENDER UP-TO-DATE HOUDEN

Elke dag wordt nieuwe malware gevonden en geïdentificeerd. Het is dan ook heel belangrijk dat u Bitdefender up-to-date houdt met de meest recente malware handtekeningen.

Als u via breedband of DSL verbonden bent met het Internet, zal Bitdefender deze taak op zich nemen. Standaard controleert het of er updates zijn als u uw computer aanzet en ieder **uur** daarna. Als er een update is gedetecteerd, wordt deze automatisch gedownload en geïnstalleerd op uw computer.

Het updateproces wordt geleidelijk uitgevoerd, wat betekent dat de te updaten bestanden een voor een worden vervangen. Hierdoor zal het updateproces de productwerking niet beïnvloeden en tegelijkertijd wordt elk zwak punt uitgesloten.

### Belangrijk

Houd Automatische update ingeschakeld om u te beschermen tegen de laatste bedreigingen.

In sommige specifieke situaties is uw tussenkomst vereist om de bescherming van uw Bitdefender up-to-date te houden:

- Als uw computer een internetverbinding maakt via een proxyserver, moet u de proxy-instellingen configureren zoals beschreven in "Bitdefender configureren voor het gebruik van een proxy-internetverbinding" (p. 74).
- Als u geen internetverbinding hebt, kunt u Bitdefender handmatig bijwerken zoals beschreven in "*Mijn computer is niet verbonden met Internet. Hoe kan ik Bitdefender updaten?*" (p. 160). Het handmatige updatebestand wordt eenmaal per week uitgegeven.
- Er kunnen fouten optreden tijdens het downloaden van updates bij een trage internetverbinding. Raadpleeg "Bitdefender updaten bij een langzame internetverbinding" (p. 159) voor meer informatie over het oplossen van dergelijke fouten.
- Als u met het Internet bent verbonden via een inbelverbinding, dan adviseren wij Bitdefender regelmatig handmatig te updaten. Meer informatie vindt u onder "*Een update uitvoeren*" (p. 44).

# 8.1. Controleren of Bitdefender up-to-date is

Volg deze stappen om te controleren of uw Bitdefender-bescherming up-to-date is:

- 1. Het Bitdefender-venster openen.
- 2. In het **Gebied Beveiligingsstatus**, aan de linkerkant van de werkbalk, ziet u de tijd van de laatste update.

Controleer de updategebeurtenissen voor gedetailleerde informatie over de laatste updates:

- 1. Klik in het hoofdvenster op het pictogram bovenaan het venster en selecteer **Gebeurtenissen** in het vervolgkeuzemenu.
- 2. In het venster **Gebeurtenissen** selecteert u **Update** in het overeenkomende vervolgkeuzemenu.

U kunt uitzoeken wanneer updates werden gestart en u kunt informatie over de updates weergeven (of ze al dan niet gelukt zijn, of het opnieuw opstarten is vereist om de installatie te voltooien, enz.); Start, indien nodig, het systeem zo snel mogelijk opnieuw op.

# 8.2. Een update uitvoeren

Om updates uit te voeren is een internetverbinding vereist.

Voer een van de volgende bewerkingen uit om een update te starten:

- Open het Bitdefender-venster en klik op de Update actieknop aan de rechterkant van het venster.
- Klik met de rechtermuisknop op het Bitdefender pictogram in het systeemvak en selecteer Nu bijwerken.

De module Update maakt een verbinding met de updateserver van Bitdefender en controleert op updates. Als een update is gedetecteerd, wordt u gevraagd de update te bevestigen, of wordt de update automatisch uitgevoerd, afhankelijk van de Update-instellingen.

### Belangrijk

Het kan noodzakelijk zijn de computer opnieuw op te starten wanneer de update is voltooid. Wij adviseren dit zo snel mogelijk te doen.

# 8.3. De automatische update in- of uitschakelen

Volg deze stappen om de automatische update in of uit te schakelen:

- 1. Het Bitdefender-venster openen.
- 2. Klik op het 
  pictogram bovenaan het venster en selecteer Algemene instellingen in het vervolgkeuzemenu.
- 3. Selecteer in het venster met Algemene instellingen de tab Update.
- 4. Klik op de schakelaar om de Automatische Update in of uit te schakelen.
- 5. Er verschijnt een waarschuwingsvenster. U moet uw keuze bevestigen door in het menu te selecteren hoelang u de automatische update wilt uitschakelen. U kunt de automatische update uitschakelen gedurende 5, 15 of 30 minuten, 1 uur, definitief of tot het systeem opnieuw wordt opgestart.

## Waarschuwing

Dit is een kritiek beveiligingsprobleem. Wij raden u aan de automatische update zo kort mogelijk uit te schakelen. Als Bitdefender niet regelmatig wordt geüpdatet, zal het programma niet in staat zijn u te beschermen tegen de nieuwste bedreigingen.

## 8.4. De update-instellingen aanpassen

De updates kunnen worden uitgevoerd vanaf het lokale netwerk, via het Internet, rechtstreeks of via een proxyserver. Bitdefender zal standaard elk uur via het Internet controleren op updates en de beschikbare updates zonder enige waarschuwing installeren.

De standaardinstellingen voor de update zijn geschikt voor de meeste gebruikers en u hoeft ze normaal niet te wijzigen.

Volg deze stappen om de update-instellingen te wijzigen:

- 1. Het Bitdefender-venster openen.
- 2. Klik op het <sup>1</sup> pictogram bovenaan het venster en selecteer **Algemene instellingen** in het vervolgkeuzemenu.
- 3. Selecteer in het venster **Algemene Instellingen** de tab **Update** en pas de instellingen aan afhankelijk van uw voorkeuren.

## **Update-locatie**

Bitdefender is geconfigureerd om een update uit te voeren vanaf de Bitdefender-updateservers op Internet. De updatelocatie is een algemeen internetadres dat automatisch wordt omgeleid naar dichtstbijzijnde Bitdefender-updateserver in uw regio.

Wijzig de updatelocatie niet tenzij u dit wordt aangeraden door een Bitdefender-vertegenwoordiger of door uw netwerkbeheerder (als u verbonden bent met een kantoornetwerk).

U kunt terugkeren naar de algemene locatie voor internetupdates door op **Standaard** te klikken.

## Regels voor behandelen updates

U hebt de keuze uit drie manieren voor het downloaden en installeren van de updates.

- Stille update Bitdefender downloadt en installeert de update automatisch.
- Herinneren voor het downloaden telkens wanneer een update beschikbaar is, wordt uw bevestiging gevraagd voordat de update wordt gedownload.
- Herinneren voor het installeren telkens wanneer een update is gedownload, wordt uw bevestiging gevraagd voordat de update wordt geïnstalleerd.

Voor sommige updates moet het systeem opnieuw worden opgestart om de installatie te voltooien. Als een update het opnieuw opstarten van het systeem vereist, blijft Bitdefender werken met de oude bestanden tot de gebruikers de computer opnieuw opstart. Hiermee wordt voorkomen dat de Bitdefender-update het werk van de gebruiker hinder.

Als u een vraag om bevestiging wilt wanneer een update het opnieuw opstarten van het systeem vereist, schakelt u de optie **Opnieuw opstarten uitstellen** uit door op de overeenkomende schakelaar te klikken.

# **ZO WERKT HET**

# 9. INSTALLATIE

# 9.1. Hoe installeer ik Bitdefender op een tweede computer?

Als u een licentiesleutel voor meer dan één computer hebt aangeschaft, kunt u dezelfde licentiesleutel gebruiken voor het registreren van een tweede PC.

Volg deze stappen om Bitdefender correct te installeren op een tweede computer:

1. Installeer Bitdefender vanaf de cd/dvd of met het installatieprogramma dat is geleverd bij de e-mail van de online aankoop en volg dezelfde installatiestappen.

Bij de start van de installatie wordt u gevraagd de nieuwste installatiebestanden die beschikbaar zijn te downloaden.

- 2. Wanneer het registratievenster verschijnt, voert u de licentiesleutel in en klikt u op **Nu registreren**.
- 3. In de volgende stap kunt u aanmelden bij uw MyBitdefender-account of een nieuwe MyBitdefender-account maken.

U kunt er ook voor kiezen later een MyBitdefender-account te maken.

4. Wacht tot het installatieproces is voltooid en sluit het venster.

# 9.2. Wanneer moet ik Bitdefender opnieuw installeren?

In sommige situaties zult u mogelijk uw Bitdefender-product opnieuw moeten installeren.

Typische situaties waarin u Bitdefender opnieuw moet installeren, zijn ondermeer de volgende:

- u hebt het besturingssysteem opnieuw geïnstalleerd..
- u hebt een nieuwe computer aangeschaft.
- u wilt de weergavetaal van de Bitdefender-interface wijzigen.

Om Bitdefender opnieuw te installeren, kunt u de installatieschijf gebruiken die u hebt aangeschaft of kunt u een nieuwe versie downloaden van de Bitdefender-website. Tijdens de installatie wordt u gevraagd het product te registreren met uw licentiesleutel.

Als u uw licentiesleutel niet kunt vinden, kunt u zich aanmelden bij https://my.bitdefender.com om de sleutel op te halen. Voer het e-mailadres en wachtwoord van uw account in de overeenkomende velden in.

Raadpleeg *"Uw Bitdefender-product installeren"* (p. 5) voor meer informatie over het Bitdefender-installatieproces.

# 9.3. Waar kan ik mijn Bitdefender-product van downloaden?

U kunt uw Bitdefender-product downloaden op onze goedgekeurde websites (bijvoorbeeld de website van een Bitdefender-partner of een online winkel) of op onze website op het volgende adres: http://www.bitdefender.nl/Downloads/.

### Opmerking

Voordat u de kit uitvoert, raden we aan om antivirusoplossingen op uw systeem te verwijderen. Wanneer u meer dan één beveiligingsoplossing op dezelfde computer gebruikt, wordt het systeem onstabiel.

Om Bitdefender te installeren, volgt u deze stappen:

- 1. Dubbelklik op de installer die u hebt gedownload en volg de installatiestappen.
- 2. Wanneer het registratievenster verschijnt, voert u de licentiesleutel in en klikt u op **Nu registreren**.
- 3. In de volgende stap kunt u aanmelden bij uw MyBitdefender-account of een nieuwe MyBitdefender-account maken.

U kunt er ook voor kiezen later een MyBitdefender-account te maken.

4. Wacht tot het installatieproces is voltooid en sluit het venster.

## 9.4. Hoe schakel ik over van het ene Bitdefender-product naar een ander?

U kunt gemakkelijk schakelen tussen een Bitdefender-product naar een ander.

De drie Bitdefender-producten die u op uw systeem kunt installeren zijn:

- Bitdefender Antivirus Plus 2015
- Bitdefender Internet Security 2015
- Bitdefender Total Security 2015

Indien u geen licentiesleutel voor het product dat u wilt gebruiken hebt, volgt u deze stappen:

- 1. Het Bitdefender-venster openen.
- 2. Om naar het venster met productregistratie te gaan, klikt u op de link die het aantal resterende dagen aanduidt op uw licentie, onderaan het Bitdefender-venster.
- 3. Klik op Geen licentiesleutel? Nu kopen.
- 4. Er wordt een webpagina geopend op uw webbrowser waar u een Bitdefender-licentiesleutel kunt aanschaffen.

Nadat u de licentiesleutel voor het Bitdefender-product dat u wilt gebruiken hebt gekocht, volgt u deze stappen:

- 1. Het Bitdefender-venster openen.
- 2. Een link die het aantal resterende dagen van uw licentie weergeeft, verschijnt onderaan het Bitdefender-venster.

Klik op deze link om het registratievenster te openen.

- 3. Voer de nieuwe licentiesleutel in en klik op Nu registreren.
- 4. U zult erover worden geïnformeerd dat de licentiesleutel voor een ander Bitdefender-product is.

Klik op de overeenkomende koppeling en volg de procedure om de installatie uit te voeren.

# 9.5. Hoe gebruik is mijn Bitdefender-licentiesleutel na een Windows-upgrade?

Deze situatie doet zich voor wanneer u uw besturingssysteem upgrade en verder wilt gaan met het gebruik van uw Bitdefender-licentiesleutel.

Als u een vorige versie van Bitdefender gebruikt, kunt u gratis upgraden naar de nieuwste Bitdefender op de volgende wijze:

- Van een vorige Bitdefender Antivirusversie naar de nieuwste Bitdefender Antivirus die beschikbaar is.
- Van een vorige Bitdefender Internet Security versie naar de nieuwste Bitdefender Internet Security die beschikbaar is.
- Van een vorige Bitdefender Total Security versie naar de nieuwste Bitdefender Total Security die beschikbaar is.

#### Er kunnen zich 2 gevallen voordoen:

 U hebt het besturingssysteem bijgewerkt met gebruikmaking van Windows Update en u merkt dat Bitdefender niet langer werkt.

In dit geval moet u het product opnieuw installeren met gebruikmaking van de nieuwste versie die beschikbaar is.

Om deze situatie op te lossen, volgt u deze stappen:

- 1. Bitdefender verwijderen door het volgen van deze stappen:
  - In Windows XP:
    - a. Klik op Start, ga naar Configuratiescherm en dubbelklik op Software.
    - b. Bitdefender Antivirus Plus 2015 vinden en Verwijderen selecteren.
    - c. Klik op **Verwijderen** in het venster dat verschijnt en selecteer dan **Ik wil het opnieuw installeren**.
    - d. Wacht tot het verwijderen is voltooid en start vervolgens uw systeem opnieuw op.
  - In Windows Vista en Windows 7:
    - a. Klik op Start, ga naar Configuratiescherm en dubbelklik op Programma's en onderdelen.
    - b. Bitdefender Antivirus Plus 2015 vinden en De-installeren selecteren.
    - c. Klik op **Verwijderen** in het venster dat verschijnt en selecteer dan **Ik wil het opnieuw installeren**.
    - d. Wacht tot het verwijderen is voltooid en start vervolgens uw systeem opnieuw op.
  - In Windows 8:

- a. Zoek vanuit het Windows-startscherm het **Configuratiescherm** (u kunt bijvoorbeeld starten met het typen van "configuratiescherm", rechtstreeks in het startscherm) en klik op het pictogram ervan.
- b. Klik op Een programma verwijderen of Programma's en onderdelen.
- c. Bitdefender Antivirus Plus 2015 vinden en De-installeren selecteren.
- d. Klik op **Verwijderen** in het venster dat verschijnt en selecteer dan **Ik wil het opnieuw installeren**.
- e. Wacht tot het verwijderen is voltooid en start vervolgens uw systeem opnieuw op.
- 2. Het installatiebestand downloaden door het product te kiezen waar u een geldige licentiesleutel voor hebt.

U kunt het installatiebestand downloaden van de Bitdefender-website op het volgende adres: http://www.bitdefender.nl/Downloads/.

- 3. Dubbelklik op de installer om het installatieproces te starten.
- 4. Wanneer het registratievenster verschijnt, voert u de licentiesleutel in en klikt u op **Nu registreren**.
- 5. In de volgende stap kunt u aanmelden bij uw **MyBitdefender**-account of een nieuwe **MyBitdefender**-account maken.

U kunt er ook voor kiezen om later een **MyBitdefender**-account aan te maken.

Wacht tot het installatieproces is voltooid en sluit het venster.

 U hebt uw systeem gewijzigd en u wilt doorgaan met het gebruik van de beveiliging van Bitdefender.

Daarvoor moet u het product opnieuw installeren met gebruikmaking van de nieuwste versie.

Om deze situatie op te lossen, volgt u deze stappen:

1. Het installatiebestand downloaden door het product te kiezen waar u een geldige licentiesleutel voor hebt.

U kunt het installatiebestand downloaden van de Bitdefender-website op het volgende adres: http://www.bitdefender.nl/Downloads/.

2. Dubbelklik op de installer om het installatieproces te starten.

- 3. Wanneer het registratievenster verschijnt, voert u de licentiesleutel in en klikt u op **Nu registreren**.
- 4. In de volgende stap kunt u aanmelden bij uw **MyBitdefender**-account of een nieuwe **MyBitdefender**-account maken.

U kunt er ook voor kiezen om later een **MyBitdefender**-account aan te maken.

Wacht tot het installatieproces is voltooid en sluit het venster.

Raadpleeg *"Uw Bitdefender-product installeren"* (p. 5) voor meer informatie over het Bitdefender-installatieproces.

# 9.6. Hoe herstel ik Bitdefender?

Indien u uw Bitdefender Antivirus Plus 2015 wilt herstellen vanuit het Windows startmenu, volgt u deze stappen:

• In Windows XP, Windows Vista en Windows 7:

- 1. Klik op Start en ga naar Alle Programma's.
- 2. Bitdefender Antivirus Plus 2015 vinden en De-installeren selecteren.
- 3. Klik op Herstellen in het venster dan verschijnt.

Dit zal enkele minuten duren.

- 4. U moet de computer opnieuw opstarten om het proces te voltooien.
- In Windows 8:
  - 1. Zoek vanuit het Windows-startscherm het **Configuratiescherm** (u kunt bijvoorbeeld starten met het typen van "configuratiescherm", rechtstreeks in het startscherm) en klik op het pictogram ervan.
  - 2. Klik op Een programma verwijderen of Programma's en onderdelen.
  - 3. Bitdefender Antivirus Plus 2015 vinden en De-installeren selecteren.
  - 4. Klik op Herstellen in het venster dan verschijnt.

Dit zal enkele minuten duren.

5. U moet de computer opnieuw opstarten om het proces te voltooien.

# **10. REGISTRATION**

# 10.1. Welk Bitdefender-product gebruik ik?

Volg deze stappen om uit te zoeken welk Bitdefender-programma u hebt geïnstalleerd:

- 1. Het Bitdefender-venster openen.
- 2. Bovenaan het venster zou u een van de volgende items moeten zien:
  - Bitdefender Antivirus Plus 2015
  - Bitdefender Internet Security 2015
  - Bitdefender Total Security 2015

## 10.2. Een evaluatieversie registreren

Als u een evaluatieversie hebt geïnstalleerd, kunt u deze slechts voor een beperkte periode gebruiken. Om Bitdefender verder te blijven gebruiken na het verlopen van de evaluatieperiode, moet u het registreren met een licentiesleutel.

Volg deze stappen om Bitdefender uit te schakelen:

- 1. Het Bitdefender-venster openen.
- 2. Een link die het aantal resterende dagen van uw licentie weergeeft, verschijnt onderaan het Bitdefender-venster.

Klik op deze link om het registratievenster te openen.

3. Voer de licentiesleutel in en klik op Nu registreren.

Als u geen licentiesleutel hebt, klikt u op de koppeling die in het venster is voorzien om naar een webpagina te gaan waar u een sleutel kunt aanschaffen.

4. Wacht tot het registratieproces is voltooid en sluit het venster.

# 10.3. Wanneer verloopt mijn Bitdefender-bescherming?

Volg deze stappen om uit te zoeken hoeveel dagen uw licentiesleutel nog geldig is:

- 1. Het Bitdefender-venster openen.
- 2. Een link die het aantal resterende dagen van uw licentie weergeeft, verschijnt onderaan het Bitdefender-venster.
- 3. Klik voor extra informatie op de koppeling om het registratievenster te openen.
- 4. In het venster Uw product registreren kunt u het volgende:
  - De huidige licentiesleutel weergeven
  - Registreren met een andere licentiesleutel
  - Licentiesleutels aanschaffen

# 10.4. Hoe kan ik mijn Bitdefender-beveiliging vernieuwen?

Wanneer de beveiliging van Bitdefender op het punt staat te vervallen, moet u uw licentiesleutel vernieuwen.

- Volg deze stappen om een website te bezoeken waar u uw Bitdefender-licentiesleutel kunt verlengen:
  - 1. Het Bitdefender-venster openen.
  - 2. Een link die het aantal resterende dagen van uw licentie weergeeft, verschijnt onderaan het Bitdefender-venster. Klik op deze link om het registratievenster te openen.
  - 3. Klik op Geen licentiesleutel? Nu kopen.
  - 4. Er wordt een webpagina geopend op uw webbrowser waar u een Bitdefender-licentiesleutel kunt aanschaffen.

### Opmerking

Als alternatief kunt u contact opnemen met de kleinhandelaar bij wie u het Bitdefender-product hebt gekocht.

- Volg deze stappen om uw Bitdefender te registreren met de nieuwe licentiesleutel:
  - 1. Het Bitdefender-venster openen.

- 2. Een link die het aantal resterende dagen van uw licentie weergeeft, verschijnt onderaan het Bitdefender-venster. Klik op deze link om het registratievenster te openen.
- 3. Voer de licentiesleutel in en klik op **Nu registreren**.
- 4. Wacht tot het registratieproces is voltooid en sluit het venster.

Voor meer informatie kunt u contact opnemen met Bitdefender voor ondersteuning, zoals beschreven in sectie "*Hulp vragen*" (p. 180).

# 11. MYBITDEFENDER

# 11.1. Hoe log ik in op MyBitdefender met gebruikmaking van een andere online account?

U hebt een nieuwe MyBitdefender-account aangemaakt en u wilt deze van nu af aan gebruiken.

Om met succes een andere account te gebruiken, volgt u deze stappen:

- 1. Het Bitdefender-venster openen.
- 2. Klik op het **P** pictogram bovenaan het venster en selecteer **Accountgegevens** in het vervolgkeuzemenu.

Als u al bent aangemeld bij een account, wordt de account waarbij u bent aangemeld, weergegeven. Klik op **Inloggen met een andere account** om de account die aan de computer is gekoppeld te wijzigen.

Een nieuw venster wordt weergegeven.

- 3. Voer het e-mailadres en wachtwoord van uw account in de overeenkomende velden in.
- 4. Klik op Inloggen op MyBitdefender

## 11.2. Hoe kan ik het e-mailadres gebruikt voor MyBitdefender wijzigen?

U hebt een MyBitdefender-account aangemaakt met een e-mailadres dat u niet meer gebruikt en nu wilt u het veranderen.

Het e-mailadres kan niet worden veranderd, maar u kunt een ander e-mailadres gebruiken om een nieuwe online account aan te maken.

Volg deze stappen om een andere MyBitdefender-account te maken:

- 1. Het Bitdefender-venster openen.
- 2. Klik op het **I** pictogram bovenaan het venster en selecteer **Accountgegevens** in het vervolgkeuzemenu.

Als u al bent aangemeld bij een account, wordt de account waarbij u bent aangemeld, weergegeven. Klik op **Inloggen met een andere account** om de account die aan de computer is gekoppeld te wijzigen. Een nieuw venster wordt weergegeven.

- 3. Selecteer Een nieuwe account maken.
- 4. Typ de vereiste informatie in de overeenkomende velden. De gegevens die u hier opgeeft blijven vertrouwelijk.
  - E-mail voer uw e-mailadres in.
  - Gebruikersnaam voer een gebruikersnaam voor uw account in.
  - Wachtwoord voer een wachtwoord in voor uw account. Het wachtwoord moet minstens 6 tekens lang zijn.
  - Wachtwoord bevestigen typ het wachtwoord opnieuw.
  - Klik op Maken.
- 5. Voordat u uw account kunt gebruiken, moet u de registratie voltooien. Controleer uw e-mail en volg de instructies in de bevestigings-e-mail die u ontvangen hebt van Bitdefender.

Gebruik het nieuwe e-mailadres om in te loggen op MyBitdefender.

## 11.3. Hoe kan ik het wachtwoord voor MyBitdefender-account resetten?

Om een nieuw wachtwoord in te stellen voor MyBitdefender-account, volgt u deze stappen:

- 1. Het Bitdefender-venster openen.
- 2. Klik op het pictogram bovenaan het venster en selecteer **Accountgegevens** in het vervolgkeuzemenu.

Een nieuw venster wordt weergegeven.

- 3. Klik op de link Mijn wachtwoord vergeten.
- 4. Typ het e-mailadres dat u hebt gebruikt om MyBitdefender-account aan te maken en klik op de link **Wachtwoord herstellen**.
- 5. Controleer uw e-mail en klik op de verschafte link.

Een nieuw venster wordt weergegeven.

- 6. Typ het nieuwe wachtwoord. Het wachtwoord moet minstens 6 tekens lang zijn.
- 7. Typ het wachtwoord opnieuw in het veld Wachtwoord opnieuw typen.

#### 8. Klik op Verzenden.

Om naar uw MyBitdefender-account te gaan, typt u uw e-mailadres en het nieuwe wachtwoord dat u net hebt ingesteld.

# 12. SCANNEN MET BITDEFENDER

## 12.1. Een bestand of map scannen

De eenvoudigste manier om een bestand of map te scannen is klikken met de rechtermuisknop op het object dat u wilt scannen, Bitdefender aanwijzen en **Scannen met Bitdefender** te selecteren in het menu.

Volg de Antivirusscanwizard om de scan te voltooien. Bitdefender zal automatisch de aanbevolen acties ondernemen op de gedetecteerde bestanden.

Als er niet opgeloste bedreigingen achterblijven, wordt u gevraagd de acties te kiezen die moeten worden ondernomen.

Typische situaties voor het gebruik van deze scanmethode zijn ondermeer de volgende:

- U vermoedt dat een specifiek bestand of een specifieke map geïnfecteerd is.
- Wanneer u bestanden waarvan u denkt dat ze mogelijk gevaarlijk zijn, downloadt van Internet.

• Scan een netwerkshare voordat u bestanden naar uw computer kopieert.

## 12.2. Hoe kan ik mijn systeem scannen?

Volg deze stappen om een volledige scan op het systeem uit te voeren:

- 1. Het Bitdefender-venster openen.
- 2. Toegang tot het paneel Beveiliging.
- 3. Onder de Antivirus module, selecteert u Systeemscan.
- 4. Volg de Antivirusscanwizard om de scan te voltooien. Bitdefender zal automatisch de aanbevolen acties ondernemen op de gedetecteerde bestanden.

Als er niet opgeloste bedreigingen achterblijven, wordt u gevraagd de acties te kiezen die moeten worden ondernomen. Meer informatie vindt u onder "*Antivirusscanwizard*" (p. 93).

## 12.3. Een aangepaste scantaak maken

Als u specifieke locaties wilt scannen op uw computer of de scanopties wilt configureren, kunt u een aangepaste scantaak configureren en uitvoeren.

Ga als volgt te werk om een aangepaste scantaak te maken:

- 1. Het Bitdefender-venster openen.
- 2. Toegang tot het paneel Beveiliging.
- 3. Onder de Antivirus module, selecteert u Scans beheren.
- 4. Klik op **Nieuwe aangepaste taak** om een naam in te voeren voor de scan en selecteer de locaties die gescand moeten worden.
- 5. Klik op de tab Geavanceerd als u de scanopties in detail wilt configureren.

U kunt de scanopties gemakkelijk configureren door het scanniveau aan te passen. Sleep de schuifregelaar langs de schaal om het gewenste scanniveau in te stellen.

U kunt er ook voor kiezen de computer uit te schakelen wanneer de scan is voltooid en er geen bedreigingen zijn gevonden. Denk eraan dat dit, telkens wanneer u deze taak uitvoert, het standaard gedrag zal zijn.

- 6. Klik op **OK** om de wijzigingen op te slaan en het venster te sluiten.
- 7. Klik op Plannen indien u een planning wilt instellen voor uw scantaak.
- 8. Klik op **Scannen starten** en volg de Antivirusscanwizard om het scannen te voltooien. Aan het einde van de scan wordt u gevraagd te kiezen welke acties moeten worden ondernemen op de gedetecteerde bestanden, als die er zijn.
- 9. Als u dat wenst, kunt u snel een eerdere aangepaste scan opnieuw uitvoeren door in de beschikbare lijst te klikken.

## 12.4. Een map uitsluiten van de scan

Met Bitdefender kunt u specifieke bestanden, mappen of bestandsextensies uitsluiten van het scannen.

Uitsluitingen zijn bedoeld voor gebruikers met een gevorderde computerkennis en alleen in de volgende situaties:

• U hebt een grote map op uw systeem waarin u films en muziek bewaart.

- U hebt een groot archief op uw systeem waarin u verschillende gegevens bewaart.
- U bewaart een map waarin u verschillende types software en toepassingen installeert voor testdoeleinden. Het scannen van de map kan resulteren in het verlies van bepaalde gegevens.

Volg deze stappen om de map toe te voegen aan de lijst Uitsluitingen:

- 1. Het Bitdefender-venster openen.
- 2. Toegang tot het paneel Beveiliging.
- 3. Klik op de module Antivirus.
- 4. Selecteer in het venster Antivirus de tab Uitsluitingen.
- 5. Zorg dat **Uitsluitingen voor bestanden** is ingeschakeld door op de schakelaar te klikken.
- 6. Klik op de koppeling Uitgesloten bestanden en mappen.
- 7. Klik bovenaan in de tabel met uitsluitingen op de knop Toevoegen.
- 8. Klik op **Bladeren**, selecteer het bestand of de map die u wilt uitsluiten van de scan en klik vervolgens op **OK**.
- 9. Klik op **Toevoegen** en vervolgens op **OK** om de wijzigingen op te slaan en het venster te sluiten.

# 12.5. Wat moet ik doen wanneer Bitdefender een schoon bestand als geïnfecteerd beschouwt?

Er kunnen gevallen zijn waarbij Bitdefender een rechtmatig bestand verkeerdelijk markeert als een bedreiging (vals positief). Om deze fout te corrigeren, voegt u het bestand toe aan het gebied Uitsluitingen van Bitdefender:

- 1. Schakel de real time-antivirusbeveiliging van Bitdefender uit.
  - a. Het Bitdefender-venster openen.
  - b. Toegang tot het paneel Beveiliging.
  - c. Klik op de module Antivirus.
  - d. Selecteer in het venster Antivirus de tab Schild.
  - e. Klik op de schakelaar om Scannen bij toegang uit te schakelen.

Er verschijnt een waarschuwingsvenster. U moet uw keuze bevestigen door in het menu te selecteren hoelang u de real time-beveiliging wilt uitschakelen. U kunt de real time-beveiliging uitschakelen gedurende 5, 15 of 30 minuten, 1 uur, definitief of tot het systeem opnieuw wordt opgestart.

- 2. Verborgen objecten weergeven in Windows. Raadpleeg "Verborgen objecten weergeven in Windows" (p. 76) voor meer informatie hierover.
- 3. Het bestand herstellen vanaf het quarantainegebied:
  - a. Het Bitdefender-venster openen.
  - b. Toegang tot het paneel Beveiliging.
  - c. Klik op de module Antivirus.
  - d. Selecteer in het venster Antivirus de tab Quarantaine.
  - e. Selecteer het bestand en klik op Herstel.
- 4. Het bestand toevoegen aan de lijst Uitsluitingen. Raadpleeg "*Een map uitsluiten van de scan*" (p. 61) voor meer informatie hierover.
- 5. Schakel de real time antivirusbeveiliging van Bitdefender in.
- 6. Neem contact op met de medewerkers van onze ondersteuningsdienst zodat wij de detectiehandtekening kunnen verwijderen. Raadpleeg *"Hulp vragen"* (p. 180) voor meer informatie hierover.

# 12.6. Hoe kan ik controleren welke virussen Bitdefender heeft gedetecteerd?

Telkens wanneer een scan wordt uitgevoerd, wordt een scanlogboek gemaakt en registreert Bitdefender de verwijderde problemen.

Het scanlog bevat gedetailleerde informatie over het gevolgde scanproces, zoals de scanopties, het scandoel, de gevonden bedreigingen en de hierop uitgevoerde acties.

Zodra het scannen is voltooid, kunt u het scanlogboek direct vanaf de scanwizard openen door op **Logboek weergeven** te klikken.

Om een scanverslag of een willekeurige gedetecteerde infectie op een later tijdstip te controleren, volgt u deze stappen:

1. Het Bitdefender-venster openen.

- 2. Klik op het <sup>10</sup> pictogram bovenaan het venster en selecteer **Gebeurtenissen** in het vervolgkeuzemenu.
- 3. In het venster **Gebeurtenissen** selecteert u **Antivirus** in het overeenkomende vervolgkeuzemenu.

Hier vindt u alle gebeurtenissen van scans op malware, inclusief bedreigingen die zijn gedetecteerd door Scannen bij toegang, door gebruiker gestarte scans en statuswijzigingen voor automatische scans.

- 4. In de gebeurtenissenlijst kunt u controleren welke scans onlangs werden uitgevoerd. Klik op een gebeurtenis om details erover weer te geven.
- 5. Klik op **Logboek weergeven** om het scanlogboek te openen. Het scanlogboek wordt geopend in een nieuw venster.

# **13. PRIVACY BESCHERMING**

# 13.1. Hoe kan ik controleren of mij online transactie beveiligd is?

Als u wilt controleren of uw online bewerkingen privé blijven, kunt u de browser die door Bitdefender is geleverd, gebruiken voor het beschermen van uw transacties en toepassingen voor thuisbankieren.

Bitdefender Safepay<sup>™</sup> is een beveiligde browser die is ontwikkeld om uw creditcardgegevens, accountnummer of andere vertrouwelijke gegevens die u mogelijk invoert bij toegang tot verschillende online locaties, te beschermen.

Volg deze stappen om uw online activiteit veilig en privé te houden:

- 1. Het Bitdefender-venster openen.
- 2. Klik op de Safepay actieknop aan de rechterkant van het venster.
- 3. Klik op de knop 🔳 om toegang te krijgen tot het virtuele toetsenbord.
- 4. Gebruik het **virtuele toetsenbord** wanneer u vertrouwelijke informatie, zoals uw wachtwoorden, invoert.

## 13.2. Hoe kan ik mijn Facebook-account beschermen?

Safego is een Facebook-toepassing die is ontwikkeld door Bitdefender om uw sociale netwerkaccount veilig te houden.

Deze module heeft de taak de koppelingen die u ontvangt van uw Facebook-vrienden te scannen en de privacy-instellingen van uw account te bewaken.

Volg deze stappen om Safego te openen vanaf uw Bitdefender-product:

- 1. Het Bitdefender-venster openen.
- 2. Naar het paneel Hulpmiddelen gaan.
- 3. Onder de module Safego selecteert u Activeren voor Facebook.

U wordt naar uw account gebracht.

- 4. Gebruik uw Facebook-aanmeldingsgegevens om een verbinding te maken met de Safego-toepassing.
- 5. Safego-toegang tot uw Facebook-account toestaan.
# 13.3. Uw persoonlijke informatie beschermen

Om zeker te zijn dat er geen persoonlijke gegevens uw computer verlaten zonder uw toestemming, moet u de geschikte gegevensbeveiligingsregels maken. De regels voor de gegevensbeveiliging vermelden de informatie die moet worden geblokkeerd.

Volg deze stappen om een regel voor Gegevensbeveiliging te maken:

- 1. Het Bitdefender-venster openen.
- 2. Toegang tot het paneel Privacy.
- 3. Klik op de module Gegevensbeveiliging.
- 4. Als **Gegevensbeveiliging** is uitgeschakeld, schakelt u dit in met de overeenkomende schakelaar.
- 5. Selecteer de optie **Regel toevoegen** om de wizard Gegevensbeveiliging te starten.
- 6. Volg de stappen van de wizard.

# 13.4. Hoe kan ik een bestand definitief verwijderen met Bitdefender?

Als u een bestand definitief van uw systeem wilt verwijderen, moet u de gegevens fysiek verwijderen van uw harde schijf.

De Bestandsvernietiging van Bitdefender zal u helpen om bestanden of mappen snel permanent te verwijderen van uw computer via het contextmenu van Windows:

- 1. Klik met de rechtermuisknop op het bestand of de map die u definitief wilt verwijderen, wijs Bitdefender aan en selecteer **Bestandsvernietiging**.
- 2. Er wordt een bevestigingsvenster weergegeven. Klik op **Ja** om de wizard Bestandsvernietiging te starten.
- 3. Wacht tot Bitdefender het vernietigen van de bestanden heeft voltooid.
- 4. De resultaten worden weergegeven. Klik op **Sluiten** om de wizard af te sluiten.

# 14. TUNE-UP

# 14.1. Mijn systeemprestaties verbeteren

De systeemprestaties zijn niet alleen afhankelijk van hardwareconfiguratie, zoals de CPU-belasting, het geheugengebruik en de harde schijfruimte. Deze is ook gekoppeld aan uw softwareconfiguratie en uw gegevensbeheer.

Dit zijn de belangrijkste acties die u kunt ondernemen met Bitdefender om de snelheid en prestaties van uw systeem te verbeteren:

- "Uw harde schijf defragmenteren" (p. 67)
- "De prestaties van uw systeem optimaliseren in een enkele klik" (p. 67)
- "Scan uw systeem periodiek" (p. 68)

# 14.1.1. Uw harde schijf defragmenteren

Het is aanbevolen de harde schijf te defragmenteren om sneller toegang te krijgen tot uw bestanden en de algemene systeemprestaties te verbeteren. Schijfdefragmentatie helpt u bij het beperken van de bestandsfragmentatie en verbetert de prestaties van uw systeem.

Volg deze stappen om de Schijfdefragmentatie te starten:

- 1. Het Bitdefender-venster openen.
- 2. Naar het paneel Hulpmiddelen gaan.
- 3. Onder het paneel TuneUp selecteert u Schijfdefragmentatie.
- 4. Volg de stappen van de wizard.

Raadpleeg *"Harde schijven defragmenteren"* (p. 141) voor meer informatie over de module schijfdefragmentatie.

# 14.1.2. De prestaties van uw systeem optimaliseren in een enkele klik

De optie OneClick Optimizer bespaart u waardevolle tijd als u een snelle manier wilt om uw systeemprestaties te verbeteren door snel scannen, detecteren en schoonmaken van nutteloze bestanden.

Om het OneClick Optimizer-proces te starten, volgt u deze stappen:

- 1. Het Bitdefender-venster openen.
- 2. Naar het paneel Hulpmiddelen gaan.
- 3. Onder de module TuneUp selecteert u OneClick Optimizer.
- 4. Laat Bitdefender naar bestanden zoeken die kunnen worden verwijderd en klik dan op de knop **Optimize** om het proces te voltooien.

Of sneller, klik op de actieknop **Optimize** vanuit de interface van Bitdefender.

Meer informatie over het verbeteren van de snelheid van uw computer in een enkele klik vindt u onder "*De snelheid van uw systeem optimaliseren in een enkele klik*" (p. 137).

## 14.1.3. Scan uw systeem periodiek

De snelheid en het algemene gedrag van uw systeem kan ook worden beïnvloed door malware.

Zorg dat u uw systeem periodiek scant, maar minstens eenmaal per week.

Het is aanbevolen de systeemscan te gebruiken omdat hiermee wordt gescand op alle types malware die de beveiliging van uw systeem bedreigen en dit type scan ook binnen de archieven scant.

Om de Systeemscan te starten, volgt u deze stappen:

- 1. Het Bitdefender-venster openen.
- 2. Toegang tot het paneel Beveiliging.
- 3. Onder de Antivirus module, selecteert u Systeemscan.
- 4. Volg de stappen van de wizard.

# 14.2. Hoe kan ik de opstarttijd van mijn systeem verbeteren?

Van onnodige toepassingen die de opstarttijd hinderlijk vertragen als u uw pc aanzet kan het openen worden uitgeschakeld of uitgesteld met de Startup Optimizer waardoor u waardevolle tijd wint.

Om de Startup Optimizer te gebruiken volgt u deze stappen:

- 1. Het Bitdefender-venster openen.
- 2. Naar het paneel Hulpmiddelen gaan.

- 3. Onder de module **TuneUp** selecteert u **Startup Optimizer**.
- 4. Selecteer de toepassingen die u wilt uitstellen bij het opstarten van het systeem.

U vindt meer informatie over het optimaliseren van de opstarttijd van uw pc onder "*De opstarttijd van uw pc aan het optimaliseren*" (p. 138).

# **15. NUTTIGE INFORMATIE**

# 15.1. Hoe kan ik mijn antivirusoplossing testen?

Om er zeker van te zijn dat uw Bitdefender-product correct werkt, raden we u aan de Eicartest te gebruiken.

Met de Eicartest kunt u uw antivirusbeveiliging controleren met gebruikmaking van een veilig bestand dat hiervoor is ontwikkeld.

Om uw antivirusoplossing te testen, volgt u deze stappen:

- 1. Download de test van de officiële webpagina van de EICAR-organisatie http://www.eicar.org/.
- 2. Klik op de tab Antimalware Testbestand.
- 3. Klik in het menu aan de linkerzijde op Download.
- 4. Vanuit **Downloadgedeelte met gebruikmaking van standaardprotocol http** klikt u op het testbestand **eicar.com**.
- 5. U zult erover worden geïnformeerd dat de pagina waar u heen probeert te gaan het EICAR-Testbestand bevat (geen virus).

Indien u klikt op **Ik begrijp de risico's, breng me er toch heen**, dat start de download van de test en een Bitdefender-pop-up informeert u dat er een virus is gedetecteerd.

Klik op Meer details om meer informatie over deze handeling te krijgen.

Indien u geen Bitdefender-waarschuwing wilt ontvangen, raden we u aan om contact op te nemen met Bitdefender voor ondersteuning zoals beschreven in deel *"Hulp vragen"* (p. 180).

# 15.2. Hoe kan ik Bitdefender verwijderen?

Indien u uw Bitdefender Antivirus Plus 2015 wilt verwijderen, volgt u deze stappen:

In Windows XP:

- 1. Klik op Start, ga naar Configuratiescherm en dubbelklik op Software.
- 2. Bitdefender Antivirus Plus 2015 vinden en Verwijderen selecteren.
- 3. Klik op Verwijderen om verder te gaan.

- 4. Bij deze stap hebt u de volgende opties:
  - Ik wil het opnieuw installeren verwijdert Bitdefender volledig. Bitdefender 60-Seconden Virusscanner wordt niet geïnstalleerd.
  - Ik wil het definitief verwijderen verwijdert Bitdefender volledig. Bitdefender 60-Seconden Virusscanner wordt op uw systeem geïnstalleerd om u te beveiligen tegen malware.

Selecteer de gewenste optie en klik op Volgende.

- 5. Wacht tot het verwijderen is voltooid en start vervolgens uw systeem opnieuw op.
- In Windows Vista en Windows 7:
  - 1. Klik op Start, ga naar Configuratiescherm en dubbelklik op Programma's en onderdelen.
  - 2. Bitdefender Antivirus Plus 2015 vinden en De-installeren selecteren.
  - 3. Klik op Verwijderen om verder te gaan.
  - 4. Bij deze stap hebt u de volgende opties:
    - Ik wil het opnieuw installeren verwijdert Bitdefender volledig. Bitdefender 60-Seconden Virusscanner wordt niet geïnstalleerd.
    - Ik wil het definitief verwijderen verwijdert Bitdefender volledig. Bitdefender 60-Seconden Virusscanner wordt op uw systeem geïnstalleerd om u te beveiligen tegen malware.

Selecteer de gewenste optie en klik op Volgende.

5. Wacht tot het verwijderen is voltooid en start vervolgens uw systeem opnieuw op.

#### In Windows 8:

- 1. Zoek vanuit het Windows-startscherm het **Configuratiescherm** (u kunt bijvoorbeeld starten met het typen van "configuratiescherm", rechtstreeks in het startscherm) en klik op het pictogram ervan.
- 2. Klik op Een programma verwijderen of Programma's en onderdelen.
- 3. Bitdefender Antivirus Plus 2015 vinden en De-installeren selecteren.
- 4. Klik op Verwijderen om verder te gaan.
- 5. Bij deze stap hebt u de volgende opties:

- Ik wil het opnieuw installeren verwijdert Bitdefender volledig. Bitdefender 60-Seconden Virusscanner wordt niet geïnstalleerd.
- Ik wil het definitief verwijderen verwijdert Bitdefender volledig. Bitdefender 60-Seconden Virusscanner wordt op uw systeem geïnstalleerd om u te beveiligen tegen malware.

Selecteer de gewenste optie en klik op Volgende.

6. Wacht tot het verwijderen is voltooid en start vervolgens uw systeem opnieuw op.

## 🔿 Opmerking

Bitdefender 60-Seconden Virusscanner is een gratis toepassing die in-the-cloud scantechnologie gebruikt om kwaadaardige programma's en bedreigingen in minder dan 60 seconden te detecteren.

# 15.3. Hoe hoe ik mijn systeem beveiligd na de-installatie van Bitdefender?

Tijdens het verwijderingsproces van Bitdefender Antivirus Plus 2015 hebt u de optie **Ik wil het definitief verwijderen** met de mogelijkheid tot het installeren van Bitdefender 60-Seconden Virusscanner op uw systeem.

Bitdefender 60-Seconden Virusscanner is een gratis toepassing die in-the-cloud scantechnologie gebruikt om kwaadaardige programma's en bedreigingen in minder dan 60 seconden te detecteren.

U kunt doorgaan met het gebruik van de toepassing, zelfs als u Bitdefender de-installeert of een ander antivirusprogramma op uw systeem installeert.

Indien u Bitdefender-60-seconden-virusscanner wilt verwijderen, volgt u deze stappen:

#### In Windows XP:

- 1. Klik op Start, ga naar Configuratiescherm en dubbelklik op Software.
- 2. Zoek Bitdefender 60-Seconden Virusscanner en selecteer Verwijderen.
- 3. Selecteer **De-installeren** bij de volgende stap en wacht tot het proces voltooid is.
- In Windows Vista en Windows 7:
  - 1. Klik op Start, ga naar Configuratiescherm en dubbelklik op Programma's en onderdelen.

- 2. Zoek Bitdefender 60-Seconden Virusscanner en selecteer De-installeren.
- 3. Selecteer **De-installeren** bij de volgende stap en wacht tot het proces voltooid is.
- In Windows 8:
  - 1. Zoek vanuit het Windows-startscherm het **Configuratiescherm** (u kunt bijvoorbeeld starten met het typen van "configuratiescherm", rechtstreeks in het startscherm) en klik op het pictogram ervan.
  - 2. Klik op Een programma verwijderen of Programma's en onderdelen.
  - 3. Selecteer Bitdefender 60-Seconden Virusscanner en klik op De-installeren.
  - 4. Selecteer **De-installeren** bij de volgende stap en wacht tot het proces voltooid is.

# 15.4. Hoe kan ik de computer automatisch afsluiten nadat het scannen is voltooid?

Bitdefender biedt meerdere scantaken die u kunt gebruiken om zeker te zijn dat uw systeem niet is geïnfecteerd door malware. Het scannen van de volledige computer kan langer duren, afhankelijk van de hardware- en softwareconfiguratie van uw systeem.

Omwille van deze reden biedt Bitdefender u de mogelijkheid Bitdefender te configureren om uw systeem af te sluiten zodra het scannen is voltooid.

Overweeg dit voorbeeld: u bent klaar met uw werk op de computer en wilt naar bed. U wilt dat Bitdefender uw volledig systeem controleert op malware.

In dat geval kunt u Bitdefender op de volgende manier instellen om het systeem uit te schakelen nadat de scan is voltooid.

- 1. Het Bitdefender-venster openen.
- 2. Toegang tot het paneel Beveiliging.
- 3. Onder de Antivirus module, selecteert u Scans beheren.
- 4. Klik in het venster **Scantaak Beheren** op **Nieuwe aangepaste taak** om een naam in te voeren voor de scan en selecteer de locaties die gescand moeten worden.
- 5. Klik op de tab Geavanceerd als u de scanopties in detail wilt configureren.

- 6. Kies om de computer uit te schakelen wanneer de scan is voltooid en er geen bedreigingen zijn gevonden.
- 7. Klik op **OK** om de wijzigingen op te slaan en het venster te sluiten.

#### 8. Klik op Scannen starten.

Als er geen bedreigingen zijn gevonden, wordt de computer uitgeschakeld.

Als er niet opgeloste bedreigingen achterblijven, wordt u gevraagd de acties te kiezen die moeten worden ondernomen. Meer informatie vindt u onder *"Antivirusscanwizard"* (p. 93).

# 15.5. Bitdefender configureren voor het gebruik van een proxy-internetverbinding

Als uw computer een internetverbinding maakt via een proxyserver, moet u Bitdefender configureren met de proxy-instellingen. Bitdefender zal standaard de proxy-instellingen van uw systeem automatisch detecteren en importeren.

## Belangrijk

Internetverbindingen bij u thuis gebruiken doorgaans geen proxyserver. Als vuistregel is het aanbevolen de proxyverbindingsinstellingen van uw Bitdefender-programma te controleren en te configureren wanneer de updates niet werken. Als Bitdefender een update kan uitvoeren, dan is de toepassing correct geconfigureerd voor het maken van een internetverbinding.

Volg de onderstaande stappen om de proxy-instellingen te beheren:

- 1. Het Bitdefender-venster openen.
- 2. Klik op het pictogram bovenaan het venster en selecteer Algemene instellingen in het vervolgkeuzemenu.
- 3. Selecteer in het venster met Algemene instellingen de tab Geavanceerd.
- 4. Schakel het proxygebruik in door op de schakelaar te klikken.
- 5. Klik op de koppeling **Proxy's beheren**.
- 6. Er zijn twee opties voor het instellen van de proxy-instellingen:
  - Proxy-instellingen van de standaardbrowser importeren proxy-instellingen van de huidige gebruiker, opgehaald van de standaardbrowser. Als de proxyserver een gebruikersnaam en wachtwoord vereist, moet u deze gegevens opgeven in de overeenkomende velden.

## **Opmerking**

- Bitdefender kan proxy-instellingen van de populairste browsers importeren, inclusief de nieuwste versies van Internet Explorer, Mozilla Firefox en Opera.
- Proxy-instellingen aanpassen proxy-instellingen die u zelf kunt configureren. U moet de volgende instellingen definiëren:
  - Adres voer het IP-adres van de proxyserver in.
  - Poort voer de poort in die Bitdefender gebruikt om een verbinding te maken met de proxyserver.
  - Gebruikersnaam voer een gebruikersnaam in die wordt herkend door de proxy.
  - Wachtwoord voer het geldige wachtwoord voor de eerder opgegeven gebruiker in.
- 7. Klik op **OK** om de wijzigingen op te slaan en het venster te sluiten.

Bitdefender gebruikt de beschikbare proxy-instellingen tot er een internetverbinding kan worden gemaakt.

# 15.6. Gebruik ik een 32- of 64-bits versie van Windows?

Volg de onderstaande stappen om uit te zoeken of u een 32-bits of 64-bits besturingssysteem hebt:

#### In Windows XP:

- 1. Klik op Start.
- 2. Zoek Deze computer in het menu Start.
- 3. Klik met de rechtermuisknop op **Deze computer** en selecteer **Eigenschappen**.
- 4. Als u **x64 Edition** vindt onder **Systeem**, betekent dit dat u werkt met de 64-bits versie van Windows XP.

Als **x64 Edition** niet in de lijst staat, betekent dit dat u werkt met de 32-bits versie van Windows XP.

#### In Windows Vista en Windows 7:

- 1. Klik op Start.
- 2. Zoek Computer in het menu Start.

- 3. Klik met de rechtermuisknop op **Deze computer** en selecteer **Eigenschappen**.
- 4. Kijk onder **Systeem** om de informatie over uw systeem te controleren.
- In Windows 8:
  - 1. Zoek vanuit het Windows-startscherm **Computer** (u kunt bijvoorbeeld starten met het typen van "computer", rechtstreeks in het startscherm) en rechterklik op het pictogram ervan.
  - 2. Selecteer Eigenschappen in het onderste menu.
  - 3. Kijk onder Systeem om het systeemtype te zien.

# 15.7. Verborgen objecten weergeven in Windows

Deze stappen zijn nuttig in de gevallen waarin u te maken krijgt met een malware en u de geïnfecteerde bestanden die kunnen verborgen zijn, te vinden en te verwijderen.

Volg deze stappen om verborgen objecten weer te geven in Windows.

1. Klik op Start, ga naar Beheerpaneel.

In **Windows 8**: Zoek vanuit het Windows-startscherm het **Configuratiescherm** (u kunt bijvoorbeeld starten met het typen van "configuratiescherm", rechtstreeks in het startscherm) en klik op het pictogram ervan.

- 2. Selecteer Mapopties.
- 3. Ga naar het tabblad Weergave.
- 4. Selecteer Inhoud systeemmappen weergeven (alleen voor Windows XP).
- 5. Selecteer Verborgen bestanden en mappen weergeven.
- 6. Vink Extensies voor bekende bestandstypen verbergen uit.
- 7. Schakel het selectievakje **Beveiligde besturingssysteembestanden** verbergen in.
- 8. Klik op Toepassen en vervolgens op OK.

# 15.8. Andere beveiligingsoplossingen verwijderen

De hoofdreden voor het gebruik van een beveiligingsoplossing is het bieden van bescherming en veiligheid voor uw gegevens. Maar wat gebeurt er als er meerdere beveiligingsproducten aanwezig zijn op hetzelfde systeem?

Wanneer u meer dan één beveiligingsoplossing op dezelfde computer gebruikt, wordt het systeem onstabiel. Het installatieprogramma van Bitdefender Antivirus Plus 2015 detecteert automatisch andere beveiligingsprogramma's en biedt u de mogelijkheid om ze te verwijderen.

Volg de onderstaande stappen als u de andere beveiligingsoplossingen niet hebt verwijderd tijdens de eerste installatie:

- In Windows XP:
  - 1. Klik op Start, ga naar Configuratiescherm en dubbelklik op Software.
  - 2. Wacht enkele ogenblikken tot de lijst met geïnstalleerde software wordt weergegeven.
  - 3. Zoek de naam van het programma dat u wilt verwijderen en selecteer **Verwijderen**.
  - 4. Wacht tot het verwijderen is voltooid en start vervolgens uw systeem opnieuw op.

In Windows Vista en Windows 7:

- 1. Klik op **Start**, ga naar **Configuratiescherm** en dubbelklik op **Programma's** en onderdelen.
- 2. Wacht enkele ogenblikken tot de lijst met geïnstalleerde software wordt weergegeven.
- 3. Zoek de naam van het programma dat u wilt verwijderen en selecteer **Verwijderen**.
- 4. Wacht tot het verwijderen is voltooid en start vervolgens uw systeem opnieuw op.

In Windows 8:

- 1. Zoek vanuit het Windows-startscherm het **Configuratiescherm** (u kunt bijvoorbeeld starten met het typen van "configuratiescherm", rechtstreeks in het startscherm) en klik op het pictogram ervan.
- 2. Klik op Een programma verwijderen of Programma's en onderdelen.

- 3. Wacht enkele ogenblikken tot de lijst met geïnstalleerde software wordt weergegeven.
- 4. Zoek de naam van het programma dat u wilt verwijderen en selecteer **Verwijderen**.
- 5. Wacht tot het verwijderen is voltooid en start vervolgens uw systeem opnieuw op.

Als u de andere beveiligingsoplossing niet van uw systeem kunt verwijderen, kunt u het hulpprogramma voor het verwijderen ophalen van de website van de verkoper of direct met hem contact opnemen voor richtlijnen betreffende het verwijderen.

# 15.9. Systeemherstel gebruiken in Windows

Als u de computer niet in de normale modus kunt starten, kunt u opstarten in Veilige modus en Systeemherstel gebruiken om te herstellen naar een tijdstip waarop de computer kon starten zonder fouten.

Om Systeemherstel uit te voeren, moet u als beheerder zijn aangemeld bij Windows.

Volg deze stappen om Systeemherstel te gebruiken:

In Windows XP:

- 1. Bij Windows aanmelden in Veilige modus.
- 2. Volg het pad vanaf het menu Start van Windows: Start → Alle programma's → Systeemwerkset → Systeemherstel.
- 3. Klik op de pagina Welkom bij Systeemherstel om de optie Mijn computer herstellen naar een eerder tijdstip te selecteren en klik daarna op Volgende.
- 4. Volg de stappen van de wizard en u zou in staat moeten zijn het systeem op te starten in normale modus.

#### In Windows Vista en Windows 7:

- 1. Bij Windows aanmelden in Veilige modus.
- 2. Volg het pad vanaf het menu Start van Windows: Alle programma's → Bureau-accessoires → Systeemwerkset → Systeemherstel.
- 3. Volg de stappen van de wizard en u zou in staat moeten zijn het systeem op te starten in normale modus.

#### In Windows 8:

- 1. Bij Windows aanmelden in Veilige modus.
- 2. Zoek vanuit het Windows-startscherm het **Configuratiescherm** (u kunt bijvoorbeeld starten met het typen van "configuratiescherm", rechtstreeks in het startscherm) en klik op het pictogram ervan.
- 3. Selecteer Herstellen en dan Systeemherstel openen.
- 4. Volg de stappen van de wizard en u zou in staat moeten zijn het systeem op te starten in normale modus.

# 15.10. Opnieuw opstarten in Veilige modus

De Veilige modus is een diagnostische gebruiksmodus die hoofdzakelijk wordt gebruikt om problemen op te lossen die de normale werking van Windows beïnvloeden. Dergelijke problemen kunnen lopen van conflicterende stuurprogramma's tot virussen die verhinderen dat Windows normaal wordt gestart. In de Veilige modus werken slechts enkele toepassingen en laadt Windows alleen de basisbesturingsprogramma's en een minimum aan componenten van het besturingssysteem. Daarom zijn de meeste virussen inactief wanneer Windows in de Veilige modus wordt gebruikt en kunnen ze gemakkelijk worden verwijderd.

Windows in Veilige modus starten:

- 1. Start de computer opnieuw.
- 2. Druk meerdere keren op de **F8**-toets voordat Windows wordt gestart om toegang te krijgen tot het opstartmenu.
- 3. Selecteer Veilige modus in het opstartmenu of Veilige modus met netwerkmogelijkheden als u internettoegang wenst.
- 4. Druk op Enter en wacht terwijl Windows wordt geladen in Veilige modus.
- 5. Dit proces eindigt met een bevestigingsbericht. Klik op **OK** om te bevestigen.
- 6. Om Windows normaal te starten, hoeft u alleen het systeem opnieuw op te starten.

# **UW BEVEILIGING BEHEREN**

# **16. ANTIVIRUSBEVEILIGING**

Bitdefender beveiligt uw computer tegen alle types malware (virussen, Trojanen, spyware, rootkits, enz.). De Bitdefender-bescherming is ingedeeld in twee categorieën:

 Scannen bij toegang - verhindert dat nieuwe malware-bedreigingen uw systeem binnenkomen. Bitdefender zal bijvoorbeeld een Worddocument scannen op bekende gevaren wanneer u het opent, en een e-mailbericht wanneer u het ontvangt.

Met Scannen bij toegang bent u zeker van bescherming in real time tegen malware, een essentieel onderdeel van elk computerbeveiligingsprogramma.

## **Belangrijk**

Houd **Scannen bij toegang** ingeschakeld om te verhinderen dat virussen uw computer infecteren.

Scannen op aanvraag - hiermee kan u malware die al op uw systeem aanwezig is, detecteren en verwijderen. Dit is de klassieke scan die door de gebruiker wordt geactiveerd. U selecteert het station, de map of het bestand dat Bitdefender moet scannen, en Bitdefender doet dat - op aanvraag.

Bitdefender scant automatisch alle verwisselbare media die op de computer zijn aangesloten om zeker te zijn dat ze veilig kunnen worden geopend. Meer informatie vindt u onder *"Automatisch scannen van verwisselbare media"* (p. 97).

Geavanceerde gebruikers kunnen scanuitsluitingen configureren als ze niet willen dat er specifieke bestanden of bestandstypes worden gescand. Meer informatie vindt u onder "*Scanuitsluitingen configureren*" (p. 99).

Wanneer een virus of andere malware wordt gedetecteerd, zal Bitdefender automatisch proberen de malwarecode te verwijderen uit het geïnfecteerde bestand en het originele bestand reconstrueren. Deze bewerking wordt een desinfectie genoemd. Bestanden die niet kunnen worden gedesinfecteerd, worden naar quarantaine verplaatst om de infectie in te dammen. Meer informatie vindt u onder "*Bestanden in quarantaine beheren*" (p. 102).

Als uw computer werd geïnfecteerd door malware, moet u "*Malware van uw* systeem verwijderen" (p. 168) raadplegen. Om u te helpen bij het opruimen van

de malware die niet kan worden verwijderd van het Windows-besturingssysteem op uw computer, biedt Bitdefender u de Helpmodus. Dit is een vertrouwde omgeving, vooral ontworpen voor het verwijderen van malware, waarmee u uw computer onafhankelijk van Windows kunt opstarten. Wanneer de computer start in de Helpmodus, is de Windows-malware inactief zodat deze gemakkelijk kan worden verwijderd.

Om u te beschermen tegen onbekende boosaardige toepassingen, gebruikt Bitdefender Actief virusbeheer, een geavanceerde heuristische technologie die de toepassingen die op uw systeem worden uitgevoerd, doorlopend bewaakt. Actief virusbeheer blokkeert automatisch toepassingen die een malware-achtig gedrag vertonen om te voorkomen dat ze uw computer beschadigen. In sommige gevallen kunnen rechtmatige toepassingen worden geblokkeerd. In dergelijke situaties kunt u Actief virusbeheer configureren om die toepassingen niet opnieuw te blokkeren door uitsluitingsregels te maken. Raadpleeg "Actief virusbeheer" (p. 104) voor meer informatie.

# 16.1. Scannen bij toegang (real time-beveiliging)

Bitdefender verschaft voortdurende, realtime beveiliging tegen een uitgebreide serie malwarebedreigingen door alle bestanden en e-mailberichten waar toegang toe wordt gezocht te scannen.

De standaardinstellingen voor de real time-beveiliging, garanderen een goede beveiliging tegen malware, met een minimale impact op de systeemprestaties. U kunt de instellingen voor de real time-beveiliging gemakkelijk wijzigen volgens uw behoeften door naar een van de vooraf gedefinieerde beveiligingsniveaus te schakelen. Als u een geavanceerde gebruiker bent, kunt u de scaninstellingen in detail configureren door een aangepast beveiligingsniveau te maken.

## 16.1.1. De real time-beveiliging in- of uitschakelen

Volg deze stappen om real time malwarebeveiliging in of uit te schakelen:

- 1. Het Bitdefender-venster openen.
- 2. Toegang tot het paneel **Beveiliging**.
- 3. Klik op de module Antivirus.
- 4. Selecteer in het venster Antivirus de tab Schild.
- 5. Klik op de schakelaar om Scannen bij toegang in of uit te schakelen.

6. Als u de real time-beveiliging wilt uitschakelen, verschijnt een waarschuwingsvenster. U moet uw keuze bevestigen door in het menu te selecteren hoelang u de real time-beveiliging wilt uitschakelen. U kunt de real time-beveiliging uitschakelen gedurende 5, 15 of 30 minuten, 1 uur, definitief of tot het systeem opnieuw wordt opgestart. De realtime beveiliging wordt automatisch ingeschakeld als de geselecteerde tijd verloopt.

## 🔊 Waarschuwing

Dit is een kritiek beveiligingsprobleem. Wij raden u aan de real time-beveiliging zo kort mogelijk uit te schakelen. Als de real time-beveiliging is uitgeschakeld, wordt u niet beveiligd tegen malware-bedreigingen.

## 16.1.2. Het real time-beveiligingsniveau aanpassen

Het real time-beveiligingsniveau definieert de scaninstellingen voor real time-beveiliging. U kunt de instellingen voor de real time-beveiliging gemakkelijk wijzigen volgens uw behoeften door naar een van de vooraf gedefinieerde beveiligingsniveaus te schakelen.

Volg deze stappen om de standaard real time-beveiligingsinstellingen te herstellen:

- 1. Het Bitdefender-venster openen.
- 2. Toegang tot het paneel Beveiliging.
- 3. Klik op de module Antivirus.
- 4. Selecteer in het venster Antivirus de tab Schild.
- 5. Sleep de schuifregelaar langs de schaal om het gewenste beveiligingsniveau in te stellen. Gebruik de beschrijving aan de rechterzijde van de schaal om het beveiligingsniveau te kiezen dat beter beantwoordt aan uw beveiligingsbehoeften.

# 16.1.3. De instellingen voor de realtime beveiliging configureren

Gevorderde gebruikers willen wellicht voordeel halen uit de scaninstellingen die door Bitdefender worden aangeboden. U kunt de instellingen voor de real time-beveiliging in detail configureren door een aangepast beschermingsniveau te maken.

Volg deze stappen om de instellingen voor realtime beveiliging te configureren:

- 1. Het Bitdefender-venster openen.
- 2. Toegang tot het paneel Beveiliging.
- 3. Klik op de module Antivirus.
- 4. Selecteer in het venster Antivirus de tab Schild.
- 5. Klik op Aangepast.
- 6. Configureer de scaninstellingen zoals dat nodig is.
- 7. Klik op **OK** om de wijzigingen op te slaan en het venster te sluiten.

## Informatie over de scanopties

Deze informatie kan nuttig zijn:

- Als u bepaalde termen niet kent, kunt u ze opzoeken in de woordenlijst. U kunt ook nuttige informatie vinden door op het Internet te zoeken.
- Scanopties voor geopende bestanden. U kunt Bitdefender instellen om alleen alle geopende bestanden of toepassingen (programmabestanden) te scannen. Het scannen van alle geopende bestanden biedt de beste beveiliging, terwijl het scannen van toepassingen alleen kan worden gebruikt voor betere systeemprestaties.

Standaard komen zowel lokale mappen als zaken die via het netwerk worden gedeeld in aanmerking voor scannen bij toegang. Voor betere systeemprestaties kunt u netwerklocaties uitsluiten van scannen bij toegang.

Toepassingen (of programmabestanden) zijn veel kwetsbaarder voor malwareaanvallen dan andere bestandstypen. Deze categorie bevat de volgende bestandsextensies:

386; a6p; ac; accda; accdb; accdc; accde; accdp; accdr; accdt; accdu; acl; acr; action; ade; adp; air; app; as; asd; asp; awk; bas; bat; bin; cgi; chm; cla; class; cmd; cnv; com; cpl; csc; csh; dat; dek; dld; dll; doc; docm; docx; dot; dotm; dotx; drv; ds; ebm; esh; exe; ezs; fky; frs; fxp; gadget; grv; hlp; hms; hta; htm; html; iaf; icd; ini; inx; ipf; isu; jar; js; jse; jsx; kix; laccdb; lnk; maf; mam; maq; mar; mat; mcr; mda; mdb; mde; mdt; mdw; mem; mhtml; mpp;

mpt; mpx; ms; msg; msi; msp; mst; msu; oab; obi; obs; ocx; oft; ole; one; onepkg; ost; ovl; pa; paf; pex; pfd; php; pif; pip; pot; potm; potx; ppa; ppam; pps; ppsm; ppsx; ppt; pptm; pptx; prc; prf; prg; pst; pub; puz; pvd; pwc; py; pyc; pyo; qpx; rbx; rgs; rox; rpj; rtf; scar; scr; script; sct; shb; shs; sldm; sldx; smm; snp; spr; svd; sys; thmx; tlb; tms; u3p; udf; url; vb; vbe; vbs; vbscript; vxd; wbk; wcm; wdm; wiz; wll; wpk; ws; wsf; xar; xl; xla; xlam; xlb; xlc; xll; xlm; xls; xlsb; xlsm; xlsx; xlt; xltm; xltx; xlw; xml; xqt; xsf; xsn; xtp

Binnen archieven scannen. Het scannen binnenin de archieven verloopt langzaam en is een veeleisend proces, waardoor het niet aanbevolen is voor de real time-beveiliging. Archieven die geïnfecteerde bestanden bevatten, zijn geen onmiddellijke bedreiging voor de beveiliging van uw systeem. De malware kan uw systeem alleen beïnvloeden als het geïnfecteerde bestand wordt uitgepakt uit het archief en uitgevoerd zonder dat de real time-beveiliging is ingeschakeld.

Als u beslist deze optie te gebruiken, kunt u een maximaal geaccepteerde groottelimiet instellen voor archieven die bij toegang moeten worden gescand. Schakel het overeenkomende selectievakje in en typ de maximale archiefgrootte (in MB).

Scanopties voor e-mail en web. Om te verhinderen dat er malware wordt gedownload naar uw computer, scant Bitdefender automatische de volgende ingangspunten van malware:

• binnenkomende en uitgaande e-mails

webverkeer

Het scannen van het webverkeer kan het surfen op het weg iets vertragen, maar het zal malware blokkeren die afkomstig is van Internet, inclusief downloads tijdens het passeren.

Hoewel dit niet aanbevolen is, kunt u de antivirusscan van e-mails of het web uitschakelen om de systeemprestaties te verbeteren. Als u de overeenkomende scanopties uitschakelt, woden de e-mails en bestanden die zijn ontvangen of gedownload via Internet niet gescand, waardoor geïnfecteerde bestanden op uw computer moeten worden opgeslagen. Dit is geen belangrijke bedreiging omdat de real time-beveiliging de malware zal blokkeren wanneer u probeert toegang te krijgen tot de geïnfecteerde bestanden (openen, verplaatsen, kopiëren of uitvoeren).

 Opstartsectoren scannen. U kunt Bitdefender instellen om de startgebieden van uw harde schijf te scannen. Dit deel van de harde schijf bevat de vereiste computercode om het opstartproces te starten. Als een virus het opstartgebied besmet, kan de toegang tot de schijf geblokkeerd worden en het is mogelijk dat u dan uw systeem niet meer kun starten en geen toegang meer hebt tot uw gegevens.

- Alleen nieuwe en gewijzigde bestanden scannen. Door alleen nieuwe en gewijzigde bestanden te scannen, kunt u de algemene reactiviteit van uw systeem aanzienlijk verbeteren met een minimale inlevering op het vlak van beveiliging.
- Scannen op keyloggers. Selecteer deze optie om uw systeem te scannen op keyloggers. Keyloggers slaan op wat u op uw toetsenbord intypt en zenden via Internet verslagen naar een kwaadwillend persoon (hacker). De hacker kan gevoelige informatie uit de gestolen data halen, zoals bankrekeningnummers en wachtwoorden, en deze voor zijn eigen doeleinden gebruiken.

## Acties die worden ondernomen op gedetecteerde malware

U kunt de acties die door de realtime beveiliging worden genomen configureren.

Om deze acties te configureren, volgt u deze stappen:

- 1. Het Bitdefender-venster openen.
- 2. Toegang tot het paneel Beveiliging.
- 3. Klik op de module Antivirus.
- 4. Selecteer in het venster Antivirus de tab Schild.
- 5. Klik op Aangepast.
- 6. Configureer de scaninstellingen zoals dat nodig is.
- 7. Klik op **OK** om de wijzigingen op te slaan en het venster te sluiten.

De volgende acties kunnen worden ondernomen door de realtime beveiliging in Bitdefender:

#### Neem gepaste acties

Bitdefender zal de aanbevolen acties ondernemen op basis van het type van het gedetecteerde bestand:

 Ge
ünfecteerde bestanden. Bestanden die als ge
ïnfecteerd zijn gedetecteerd, komen overeen met een malwarehandtekening in de database van malwarehandtekeningen van Bitdefender. Bitdefender zal automatisch proberen de malwarecode van een ge
ïnfecteerd bestand te verwijderen en het originele bestand te reconstrueren. Deze bewerking wordt een desinfectie genoemd.

Bestanden die niet kunnen worden gedesinfecteerd, worden naar quarantaine verplaatst om de infectie in te dammen. In quarantaine geplaatst bestanden kunnen niet worden uitgevoerd of geopend; daardoor is er geen infectiegevaar meer. Meer informatie vindt u onder "Bestanden in quarantaine beheren" (p. 102).

### Belangrijk

Voor specifieke types malware is desinfectie niet mogelijk omdat het gedetecteerde bestand volledig boosaardig is. In dergelijke gevallen wordt het geïnfecteerde bestand verwijderd van de schijf.

 Verdachte bestanden. De bestanden worden gedetecteerd als verdacht door de heuristische analyse. Verdachte bestanden kunnen niet worden gedesinfecteerd omdat er geen desinfectieroutine beschikbaar is. Ze worden verplaatst naar quarantaine om een mogelijke infectie te voorkomen.

Bestanden in quarantaine worden standaard automatisch verzonden naar Bitdefender Labs voor analyse door de malwareonderzoekers van Bitdefender. Als de aanwezigheid van malware is bevestigd, wordt een handtekening uitgegeven waarmee de malware kan worden verwijderd.

#### • Archieven die geïnfecteerde bestanden bevatten.

- Als een archief zowel geïnfecteerde als schone bestanden bevat, zal Bitdefender proberen de geïnfecteerde bestanden te verwijderen op voorwaarde dat het programma het archief met de schone bestanden opnieuw kan opbouwen. Als het niet mogelijk is het archief te reconstrueren, wordt u op de hoogte gebracht dat er geen actie kan worden ondernomen om zo te vermijden dat schone bestanden verloren gaan.

#### Naar quarantaine

Verplaatst gedetecteerde bestanden naar de quarantaine. In quarantaine geplaatst bestanden kunnen niet worden uitgevoerd of geopend; daardoor

is er geen infectiegevaar meer. Meer informatie vindt u onder "*Bestanden in quarantaine beheren*" (p. 102).

#### **Toegang weigeren**

Wanneer een geïnfecteerd bestand is gedetecteerd, zal de toegang tot dit bestand worden geweigerd.

## 16.1.4. De standaardinstellingen herstellen

De standaardinstellingen voor de real time-beveiliging, garanderen een goede beveiliging tegen malware, met een minimale impact op de systeemprestaties.

Volg deze stappen om de standaard real time-beveiligingsinstellingen te herstellen:

- 1. Het Bitdefender-venster openen.
- 2. Toegang tot het paneel Beveiliging.
- 3. Klik op de module Antivirus.
- 4. Selecteer in het venster Antivirus de tab Schild.
- 5. Klik op Standaard.

## 16.2. Scannen op aanvraag

Bitdefender heeft als hoofddoel uw computer vrij te houden van virussen. Dit wordt gedaan door nieuwe virussen uit uw computer weg te houden en door uw e-mailberichten en alle nieuwe bestanden, die u downloadt of kopieert naar uw systeem, te scannen.

Het risico bestaat dat een virus zich reeds in uw systeem heeft genesteld voordat u Bitdefender installeert. Het is dan ook een bijzonder goed idee uw computer meteen te scannen op aanwezige virussen nadat u Bitdefender hebt geïnstalleerd. En het is absoluut een goed idee om uw computer regelmatig te scannen op virussen.

Scannen op aanvraag is gebaseerd op scantaken. Scantaken bepalen de scanopties en de objecten die moeten worden gescand. U kunt de computer scannen wanneer u dat wilt door de standaardtaken of uw eigen scantaken (door gebruiker gedefinieerde taken) uit te voeren. Als u specifieke locaties wilt scannen op uw computer of de scanopties wilt configureren, kunt u een aangepaste scantaak configureren en uitvoeren.

## 16.2.1. Een bestand of map scannen op malware

U moet bestanden en mappen scannen wanneer u vermoedt dat ze geïnfecteerd zijn. Klik met de rechtermuisknop op het bestand of de map die u wilt scannen, kies **Bitdefender** en selecteer **Scannen met Bitdefender**. De Antivirusscanwizard wordt weergegeven en begeleidt u doorheen het scanproces. Aan het einde van de scan wordt u gevraagd te kiezen welke acties moeten worden ondernemen op de gedetecteerde bestanden, als die er zijn.

## 16.2.2. Een snelle scan uitvoeren

Quick Scan gebruikt in-the-cloud scanning om malware die op uw PC wordt uitgevoerd, te detecteren. Het uitvoeren van een Snelle scan duurt doorgaans minder dan één minuut en gebruikt slechts een fractie van het systeemgeheugen dat nodig is door een regelmatige virusscan.

Volg deze stappen om een Snelle scan uit te voeren:

- 1. Het Bitdefender-venster openen.
- 2. Toegang tot het paneel Beveiliging.
- 3. Onder de Antivirus module selecteert u Snelle scan.
- 4. Volg de Antivirusscanwizard om de scan te voltooien. Bitdefender zal automatisch de aanbevolen acties ondernemen op de gedetecteerde bestanden. Als er niet opgeloste bedreigingen achterblijven, wordt u gevraagd de acties te kiezen die moeten worden ondernomen.

## 16.2.3. Een systeemscan uitvoeren

De systeemscan scant de volledige computer op alle types malware die de beveiliging bedreigen, zoals virussen, spyware, adware, rootkits en andere.

## Opmerking

Omdat **Systeemscan** een grondige scan van het complete systeem uitvoert, kan de scan even duren. Het is daarom aanbevolen deze taak uit te voeren wanneer u de computer niet gebruikt.

Voordat u een systeemscan uitvoert, wordt het volgende aanbevolen:

 Controleer of de malwarehandtekeningen van Bitdefender up-to-date zijn. Het scannen van uw computer met een oude handtekeningendatabase kan verhinderen dat Bitdefender nieuwe malware die sinds de laatste update is gevonden, detecteert. Meer informatie vindt u onder "*Bitdefender up-to-date houden*" (p. 43).

Alle open programma's afsluiten

Als u specifieke locaties wilt scannen op uw computer of de scanopties wilt configureren, kunt u een aangepaste scantaak configureren en uitvoeren. Meer informatie vindt u onder *"Een aangepaste scan configureren"* (p. 90).

Volg deze stappen om een systeemscan uit te voeren:

- 1. Het Bitdefender-venster openen.
- 2. Toegang tot het paneel Beveiliging.
- 3. Onder de Antivirus module, selecteert u Systeemscan.
- 4. Volg de Antivirusscanwizard om de scan te voltooien. Bitdefender zal automatisch de aanbevolen acties ondernemen op de gedetecteerde bestanden. Als er niet opgeloste bedreigingen achterblijven, wordt u gevraagd de acties te kiezen die moeten worden ondernomen.

## 16.2.4. Een aangepaste scan configureren

Volg deze stappen om het scannen op malware gedetailleerd te configureren en uit te voeren:

- 1. Het Bitdefender-venster openen.
- 2. Toegang tot het paneel Beveiliging.
- 3. Onder de Antivirus module, selecteert u Scans beheren.
- 4. Klik op **Nieuwe taak op maat**. Voer onder de tab **Basis** een naam in voor de scan en selecteer de locaties die gescand moeten worden.
- 5. Klik op de tab **Geavanceerd** als u de scanopties in detail wilt configureren. Een nieuw venster wordt weergegeven. Volg deze stappen:
  - a. U kunt de scanopties gemakkelijk configureren door het scanniveau aan te passen. Sleep de schuifregelaar langs de schaal om het gewenste scanniveau in te stellen. Gebruik de beschrijving aan de rechterzijde van de schaal om het scanniveau te identificeren dat beter beantwoordt aan uw behoeften.

Gevorderde gebruikers willen wellicht voordeel halen uit de scaninstellingen die door Bitdefender worden aangeboden. Klik op

**Aangepast** om de scanopties in detail te configureren. Aan het einde van dit gedeelte vindt u informatie over deze opties.

- b. U kunt ook deze algemene opties configureren:
  - De taak uitvoeren met lage prioriteit . Verlaagt de prioriteit van het geselecteerde scanproces. U zult andere programma's sneller kunnen uitvoeren en de tijd die nodig is om het scanproces te voltooien, verlengen.
  - Scanwizard minimaliseren naar systeemvak . Minimaliseert het scanvenster naar het systeemvak. Dubbelklik op het pictogram Bitdefender om het programma te openen.
  - Geef de actie op die moet worden ondernomen als er geen bedreigingen zijn gevonden.
- c. Klik op **OK** om de wijzigingen op te slaan en het venster te sluiten.
- 6. Gebruik de schakelaar **Plannen** indien u een planning wilt instellen voor uw scantaak. Selecteer een van de overeenkomstige opties om een planning in te stellen:
  - Bij opstarten systeem
  - Eenmalig
  - Periodiek
- 7. Selecteer het soort scan dat u wilt uitvoeren vanuit het venster Scantaak.
- 8. Klik op Scannen starten en volg de Antivirusscanwizard om het scannen te voltooien. Afhankelijk van de locaties die moeten worden gescand, kan het scannen even duren. Aan het einde van de scan wordt u gevraagd te kiezen welke acties moeten worden ondernemen op de gedetecteerde bestanden, als die er zijn.
- 9. Als u dat wenst, kunt u snel een eerdere aangepaste scan opnieuw uitvoeren door in de beschikbare lijst te klikken.

### Informatie over de scanopties

Deze informatie kan nuttig zijn:

 Als u bepaalde termen niet kent, kunt u ze opzoeken in de woordenlijst. U kunt ook nuttige informatie vinden door op het Internet te zoeken. • Bestanden scannen. U kunt Bitdefender instellen om alleen alle types bestanden of toepassingen (programmabestanden) te scannen. Het scannen van alle bestanden biedt de beste beveiliging, terwijl het scannen van toepassingen alleen kan worden gebruikt om een snellere scan uit te voeren.

Toepassingen (of programmabestanden) zijn veel kwetsbaarder voor malwareaanvallen dan andere bestandstypen. Deze categorie bevat de volgende bestandsextensies: 386; a6p; ac; accda; accdb; accdc; accde; accdp; accdr; accdt; accdu; acl; acr; action; ade; adp; air; app; as; asd; asp; awk; bas; bat; bin; cqi; chm; cla; class; cmd; cnv; com; cpl; csc; csh; dat; dek; dld; dll; doc; docm; docx; dot; dotm; dotx; drv; ds; ebm; esh; exe; ezs; fky; frs; fxp; gadget; grv; hlp; hms; hta; htm; html; iaf; icd; ini; inx; ipf; isu; jar; js; jse; jsx; kix; laccdb; lnk; maf; mam; maq; mar; mat; mcr; mda; mdb; mde; mdt; mdw; mem; mhtml; mpp; mpt; mpx; ms; msg; msi; msp; mst; msu; oab; obi; obs; ocx; oft; ole; one; onepkg; ost; ovl; pa; paf; pex; pfd; php; pif; pip; pot; potm; potx; ppa; ppam; pps; ppsm; ppsx; ppt; pptm; pptx; prc; prf; prg; pst; pub; puz; pvd; pwc; py; pyc; pyo; qpx; rbx; rqs; rox; rpj; rtf; scar; scr; script; sct; shb; shs; sldm; sldx; smm; snp; spr; svd; sys; thmx; tlb; tms; u3p; udf; url; vb; vbe; vbs; vbscript; vxd; wbk; wcm; wdm; wiz; wll; wpk; ws; wsf; xar; xl; xla; xlam; xlb; xlc; xll; xlm; xls; xlsb; xlsm; xlsx; xlt; xltm; xltx; xlw; xml; xqt; xsf; xsn; xtp

Scanopties voor archieven. Archieven die geïnfecteerde bestanden bevatten, zijn geen onmiddellijke bedreiging voor de beveiliging van uw systeem. De malware kan uw systeem alleen beïnvloeden als het geïnfecteerde bestand wordt uitgepakt uit het archief en uitgevoerd zonder dat de real time-beveiliging is ingeschakeld. Het is echter aanbevolen deze optie te gebruiken om eventuele potentiële bedreigingen te detecteren en te verwijderen, zelfs als het niet om een onmiddellijke bedreiging gaat.

## Opmerking

Het scannen van de gearchiveerde bestanden verlengt de algemene scanduur en vereist meer systeemgeheugen.

Opstartsectoren scannen. U kunt Bitdefender instellen om de startgebieden van uw harde schijf te scannen. Dit deel van de harde schijf bevat de vereiste computercode om het opstartproces te starten. Als een virus het opstartgebied besmet, kan de toegang tot de schijf geblokkeerd worden en het is mogelijk dat u dan uw systeem niet meer kun starten en geen toegang meer hebt tot uw gegevens.

- Geheugen scannen. Selecteer deze optie om programma's te scannen die worden uitgevoerd in uw systeemgeheugen.
- Register scannen. Selecteer deze optie voor het scannen van registersleutels. Het Windows-register is een database die de configuratie-instellingen en opties opslaat voor de componenten van het Windows-besturingssysteem, evenals voor geïnstalleerde toepassingen.
- Cookies scannen. Selecteer deze opties om de cookies te scannen die via browsers op uw computers zijn opgeslagen.
- Alleen nieuwe en gewijzigde bestanden scannen. Door alleen nieuwe en gewijzigde bestanden te scannen, kunt u de algemene reactiviteit van uw systeem aanzienlijk verbeteren met een minimale inlevering op het vlak van beveiliging.
- Commerciële keyloggers negeren. Selecteer deze opties als u commerciële keylogger-software op uw computer hebt geïnstalleerd en deze software gebruikt. Commerciële keyloggers zijn rechtmatige computerbewakingsprogramma's waarvan de basisfunctie eruit bestaat alles wat op het toetsenbord wordt getypt, te registreren.
- Scannen op rootkits. Selecteer deze optie om te scannen op rootkits en verborgen objecten die dergelijke software gebruiken.

## 16.2.5. Antivirusscanwizard

Telkens wanneer u een scan op aanvraag start (bijvoorbeeld klik met de rechtermuisknop op een map, kies Bitdefender en selecteer **Scannen met Bitdefender** ), verschijnt de Antivirusscanwizard van Bitdefender. Volg de wizard om het scannen te voltooien.

# Opmerking

Als de scanwizard niet verschijnt, kan de scan worden geconfigureerd om stil te worden uitgevoerd op de achtergrond. Zoek het pictogram voor de scanvoortgang **b** in het systeemvak. U kunt op dit pictogram klikken om het scanvenster te openen en de scanvoortgang te bekijken.

## Stap 1 - Scan uitvoeren

Bitdefender start het scannen van de geselecteerde objecten. U ziet real time-informatie over de scanstatus en statistieken (inclusief de verstreken

tijd, een schatting van de resterende tijd en het aantal gedetecteerde bedreigingen). Klik op de koppeling **Meer tonen** om meer details te zien.

Wacht tot Bitdefender het scannen beëindigt. Afhankelijk van de complexiteit van de scan, kan het scanproces enige tijd in beslag nemen.

**De scan stoppen of pauzeren.** U kunt het scannen op elk ogenblik stoppen door op **Stop** te klikken. U gaat dan rechtstreeks naar de laatste stap van de wizard. Klik op **Pauze** om het scanproces tijdelijk te stoppen. Om het scannen te hervatten, klikt u op **Hervatten**.

**Wachtwoordbeveiligde archieven.** Wanneer een met een wachtwoord beschermd archief wordt gedetecteerd, kunt u afhankelijk van de scaninstellingen worden gevraagd het wachtwoord op te geven. Met een wachtwoord beveiligde archieven kunnen niet worden gescand, tenzij u het wachtwoord opgeeft. De volgende opties zijn beschikbaar:

- Wachtwoord. Als u wilt dat Bitdefender het archief scant, moet u deze optie selecteren en het wachtwoord invoeren. Als u het wachtwoord niet kent, kies dan een van de andere opties.
- Geen wachtwoord vragen en dit object overslaan bij het scannen. Selecteer deze optie om het scannen van dit archief over te slaan.
- Alle wachtwoordbeveiligde items overslaan zonder ze te scannen. Selecteer deze optie als u niet wilt worden lastig gevallen met betrekking tot wachtwoordbeveiligde archieven. Bitdefender zal ze niet kunnen scannen, maar er wordt wel een gegeven bewaard in het scanlogboek.

Kies de gewenste optie en klik op OK om door te gaan met scannen.

## Stap 2 – Acties kiezen

Aan het einde van de scan wordt u gevraagd te kiezen welke acties moeten worden ondernemen op de gedetecteerde bestanden, als die er zijn.

# Opmerking

Wanneer u een snelle scan of een volledige systeemscan uitvoert, neemt Bitdefender automatisch de aanbevolen acties op bestanden die zijn gedetecteerd tijdens de scan. Als er niet opgeloste bedreigingen achterblijven, wordt u gevraagd de acties te kiezen die moeten worden ondernomen. De geïnfecteerde objecten worden weergegeven in groepen, die zijn gebaseerd op de malware waarmee ze zijn geïnfecteerd. Klik op de link van de bedreiging voor meer informatie over de geïnfecteerde objecten.

U kan een algemene actie selecteren die moet worden genomen voor alle groepen problemen of u kan afzonderlijke acties voor elke groep problemen selecteren. Een of meerdere van de volgende opties kunnen in het menu verschijnen.

#### Neem gepaste acties

Bitdefender zal de aanbevolen acties ondernemen op basis van het type van het gedetecteerde bestand:

• Geïnfecteerde bestanden. Bestanden die als geïnfecteerd zijn gedetecteerd, komen overeen met een malwarehandtekening in de database van malwarehandtekeningen van Bitdefender. Bitdefender zal automatisch proberen de malwarecode van een geïnfecteerd bestand te verwijderen en het originele bestand te reconstrueren. Deze bewerking wordt een desinfectie genoemd.

Bestanden die niet kunnen worden gedesinfecteerd, worden naar quarantaine verplaatst om de infectie in te dammen. In quarantaine geplaatst bestanden kunnen niet worden uitgevoerd of geopend; daardoor is er geen infectiegevaar meer. Meer informatie vindt u onder "Bestanden in quarantaine beheren" (p. 102).

## Belangrijk

Voor specifieke types malware is desinfectie niet mogelijk omdat het gedetecteerde bestand volledig boosaardig is. In dergelijke gevallen wordt het geïnfecteerde bestand verwijderd van de schijf.

• Verdachte bestanden. De bestanden worden gedetecteerd als verdacht door de heuristische analyse. Verdachte bestanden kunnen niet worden gedesinfecteerd omdat er geen desinfectieroutine beschikbaar is. Ze worden verplaatst naar quarantaine om een mogelijke infectie te voorkomen.

Bestanden in quarantaine worden standaard automatisch verzonden naar Bitdefender Labs voor analyse door de malwareonderzoekers van Bitdefender. Als de aanwezigheid van malware is bevestigd, wordt een handtekening uitgegeven waarmee de malware kan worden verwijderd.

#### • Archieven die geïnfecteerde bestanden bevatten.

- Als een archief zowel geïnfecteerde als schone bestanden bevat, zal Bitdefender proberen de geïnfecteerde bestanden te verwijderen op voorwaarde dat het programma het archief met de schone bestanden opnieuw kan opbouwen. Als het niet mogelijk is het archief te reconstrueren, wordt u op de hoogte gebracht dat er geen actie kan worden ondernomen om zo te vermijden dat schone bestanden verloren gaan.

#### Wissen

Verwijdert gedetecteerde bestanden van de schijf.

Als er geïnfecteerde bestanden samen met schone bestanden in een archief zijn opgeslagen, zal Bitdefender proberen de geïnfecteerde bestanden te verwijderen en het archief opnieuw op te bouwen met de schone bestanden. Als het niet mogelijk is het archief te reconstrueren, wordt u op de hoogte gebracht dat er geen actie kan worden ondernomen om zo te vermijden dat schone bestanden verloren gaan.

#### Geen actie nemen

Er wordt geen actie ondernomen voor de geïnfecteerde bestanden. Als de scan is voltooid, kan u het scanlogbestand openen om informatie over deze bestanden te zien.

Klik op Doorgaan om de aangegeven acties toe te passen.

### Stap 3 - Overzicht

Wanneer Bitdefender het oplossen van de problemen heeft voltooid, verschijnen de scanresultaten in een nieuw venster. Als u uitgebreide informatie over het scanproces wenst, klikt u op **Logboek weergeven** om het scanlogboek weer te geven.

Klik op Sluiten om het venster te sluiten.

## Belangrijk

In de meeste gevallen desinfecteert Bitdefender met succes de geïnfecteerde bestanden die het detecteert of isoleert het de infectie. Er zijn echter problemen die niet automatisch kunnen worden opgelost. Start indien nodig uw systeem opnieuw, zodat het installatieprogramma de installatie kan voltooien. Meer informatie en instructies over het handmatig verwijderen van malware, vindt u onder "*Malware van uw systeem verwijderen*" (p. 168).

## 16.2.6. Scanlogboeken controleren

Telkens wanneer er een scan wordt uitgevoerd, wordt er een scanverslag aangemaakt en Bitdefender slaat de gedetecteerde problemen op in het Antivirusvenster. Het scanlog bevat gedetailleerde informatie over het gevolgde scanproces, zoals de scanopties, het scandoel, de gevonden bedreigingen en de hierop uitgevoerde acties.

Zodra het scannen is voltooid, kunt u het scanlogboek direct vanaf de scanwizard openen door op **Logboek weergeven** te klikken.

Om een scanverslag of een willekeurige gedetecteerde infectie op een later tijdstip te controleren, volgt u deze stappen:

- 1. Het Bitdefender-venster openen.
- 2. Klik op het vervolgkeuzemenu.
- 3. In het venster **Gebeurtenissen** selecteert u **Antivirus** in het overeenkomende vervolgkeuzemenu.

Hier vindt u alle gebeurtenissen van scans op malware, inclusief bedreigingen die zijn gedetecteerd door Scannen bij toegang, door gebruiker gestarte scans en statuswijzigingen voor automatische scans.

- 4. In de gebeurtenissenlijst kunt u controleren welke scans onlangs werden uitgevoerd. Klik op een gebeurtenis om details erover weer te geven.
- 5. Klik op Logboek weergeven om het scanlogboek te openen.

# 16.3. Automatisch scannen van verwisselbare media

Bitdefender detecteert automatisch wanneer u een verwisselbaar opslagapparaat aansluit op uw computer en scant dit op de achtergrond. Dit is aanbevolen om infecties van uw computer door virussen en andere malware te voorkomen.

Gedetecteerde apparaten vallen in een van deze categorieën:

- Cd's/dvd's
- USB-opslagapparaten, zoals flashpennen en externe harde schijven
- toegewezen (externe) netwerkstations

U kunt het automatisch scannen afzonderlijk configureren voor elke categorie opslagapparaten. Automatisch scannen van toegewezen netwerkstations is standaard uitgeschakeld.

## 16.3.1. Hoe werkt het?

Wanneer Bitdefender een verwisselbaar opslagapparaat detecteert, start het programma met scannen op malware op de achtergrond (op voorwaarde dat de automatische scan is ingeschakeld voor dat type apparaat). Een Bitdefender-scanpictogram B verschijnt in het systeemvak. U kunt op dit pictogram klikken om het scanvenster te openen en de scanvoortgang te bekijken.

Als Auto Pilot is ingeschakeld, wordt u niet gehinderd door herinnering aan de scan. De scan wordt alleen geregistreerd en de informatie over de scan zal beschikbaar zijn in het venster Gebeurtenissen.

Als Auto Pilot is uitgeschakeld:

- 1. U wordt via een pop-upvenster gemeld dat een nieuw apparaat is gedetecteerd en dat het wordt gescand.
- 2. In de meeste gevallen verwijdert Bitdefender automatisch de gedetecteerde malware of isoleert het programma geïnfecteerde bestanden in quarantaine. Als er na de scan niet opgeloste bedreigingen zijn, wordt u gevraagd de acties te kiezen die moeten worden ondernomen.

## **Opmerking**

Houd ermee rekening dat er geen actie kan worden ondernomen op geïnfecteerde of verdachte bestanden die op cd's/dvd's zijn gevonden. Zo kan er ook geen actie worden ondernemen op geïnfecteerde of verdachte bestanden die zijn gedetecteerd op toegewezen netwerkstations als u niet over de geschikte privileges beschikt.

3. Nadat de scan is voltooid, wordt het venster met de scanresultaten weergegeven om u te laten weten of u de bestanden op de verwisselbare media veilig kunt openen.

Deze informatie kan nuttig zijn voor u:

 Wees voorzichtig wanneer u een door malware geïnfecteerde cd/dvd gebruikt. De malware kan niet van de schijf worden verwijderd (het medium is alleen-lezen). Zorg dat de real time-beveiliging is ingeschakeld om te verhinderen dat malware zich over uw systeem verspreidt. De beste werkwijze is het kopiëren van alle waardevolle gegevens van de schijf naar uw systeem en ze daarna verwijderen van de schijf.

 In sommige gevallen zal Bitdefender niet in staat zijn malware te verwijderen uit specifieke bestanden vanwege wettelijke of technische beperkingen. Een voorbeeld hiervan zijn bestanden die gearchiveerd zijn met een eigen technologie (dit is te wijten aan het feit dat het archief niet correct opnieuw kan worden gemaakt).

Raadpleeg *"Malware van uw systeem verwijderen"* (p. 168) voor meer informatie over het omgaan met malware.

## 16.3.2. Scan verwisselbare media beheren

Volg deze stappen om het automatisch scannen van verwisselbare media te beheren:

- 1. Het Bitdefender-venster openen.
- 2. Toegang tot het paneel Beveiliging.
- 3. Klik op de module Antivirus.
- 4. Selecteer in het venster Antivirus de tab Uitsluitingen.

Voor de beste beveiliging is het aanbevolen het automatisch scannen in te schakelen voor alle types verwisselbare opslagapparaten.

De scanopties zijn vooraf geconfigureerd voor de beste detectieresultaten. Als er geïnfecteerde bestanden wordt gedetecteerd, probeert Bitdefender ze te desinfecteren (de malwarecode verwijderen) of ze naar quarantaine te verplaatsen. Als beide acties mislukken, kunt u met de Antivirusscanwizard andere acties opgeven die moeten worden ondernemen op geïnfecteerde bestanden. De scanopties zijn standaard en u kunt ze niet wijzigen.

# 16.4. Scanuitsluitingen configureren

Met Bitdefender kunt u specifieke bestanden, mappen of bestandsextensies uitsluiten van het scannen. Deze functie is bedoeld om te vermijden dat u in uw werk wordt gestoord en kan ook helpen de systeemprestaties te verbeteren. Uitsluitingen zijn voorzien voor gebruikers die over een gevorderde computerkennis beschikken. Als u deze kennis niet hebt, kunt u de aanbevelingen van een expert van Bitdefender volgen.

U kunt uitsluitingen configureren die u wilt toepassen op Scannen bij toegang of Scannen op aanvraag afzonderlijk, of op beide scantypes tegelijk. De

objecten die zijn uitgesloten van scannen bij toegang, worden niet gescand, ongeacht of ze door u of door een toepassing worden geopend.

# Opmerking

Uitsluitingen komen NIET in aanmerking voor contextueel scannen. Contextueel scannen is een type van scannen op aanvraag. Klik met de rechtermuisknop op het bestand of de map die u wilt scannen en selecteer **Scannen met Bitdefender**.

## 16.4.1. Bestanden of mappen uitsluiten van het scannen

Volg deze stappen om specifieke bestanden of mappen uit te sluiten van het scannen:

- 1. Het Bitdefender-venster openen.
- 2. Toegang tot het paneel Beveiliging.
- 3. Klik op de module Antivirus.
- 4. Selecteer in het venster Antivirus de tab Uitsluitingen.
- 5. Schakel scanuitsluitingen voor bestanden in met de overeenkomende schakelaar.
- 6. Klik op de koppeling **Uitgesloten bestanden en mappen**. In het venster dat verschijnt, kunt u de bestanden en mappen die van het scannen zijn uitgesloten, beheren.
- 7. Volg deze stappen om uitsluitingen toe te voegen:
  - a. Klik bovenaan in de tabel met uitsluitingen op de knop Toevoegen.
  - b. Klik op Bladeren, selecteer het bestand of de map die u wilt uitsluiten van de scan en klik vervolgens op OK. Daarnaast kunt u ook het pad naar het bestand of de map in het bewerkingsveld typen (of kopiëren en plakken).
  - c. Het geselecteerde bestand of de geselecteerde map wordt standaard uitgesloten van Scannen bij toegang en Scannen bij aanvraag. Selecteer een van de andere opties om het toepassen van de uitsluiting te wijzigen.
  - d. Klik op Toevoegen.
- 8. Klik op **OK** om de wijzigingen op te slaan en het venster te sluiten.

## 16.4.2. Bestandsextensies uitsluiten van het scannen

Wanneer u een bestandsextensie uitsluit van de scan, zal Bitdefender niet langer bestanden met die extensie scannen, ongeacht hun locatie op uw computer. De uitsluiting is ook van toepassing op bestanden op verwisselbare media, zoals cd's, dvd's, USB-opslagapparaten of netwerkstations.

## Belangrijk

Ga voorzichtig te werk wanneer u extensies uitsluit van het scannen, want dergelijke uitsluitingen kunnen uw computer kwetsbaar maken voor malware.

Volg deze stappen om bestandsextensies uit te sluiten van het scannen:

- 1. Het Bitdefender-venster openen.
- 2. Toegang tot het paneel **Beveiliging**.
- 3. Klik op de module Antivirus.
- 4. Selecteer in het venster Antivirus de tab Uitsluitingen.
- 5. Schakel scanuitsluitingen voor bestanden in met de overeenkomende schakelaar.
- 6. Klik op de koppeling **Uitgesloten extensies**. In het venster dat verschijnt, kunt u de bestandsextensies die van het scannen zijn uitgesloten, beheren.
- 7. Volg deze stappen om uitsluitingen toe te voegen:
  - a. Klik bovenaan in de tabel met uitsluitingen op de knop Toevoegen.
  - b. Voer de extensies in die u wilt uitsluiten van het scannen en scheid ze van elkaar met puntkomma's (;). Hier is een voorbeeld:

txt;avi;jpg

- c. Alle bestanden met de opgegeven extensies worden standaard uitgesloten van Scannen bij toegang en Scannen op aanvraag. Selecteer een van de andere opties om het toepassen van de uitsluiting te wijzigen.
- d. Klik op Toevoegen.
- 8. Klik op **OK** om de wijzigingen op te slaan en het venster te sluiten.
### 16.4.3. Scanuitsluitingen beheren

Als de geconfigureerde scanuitsluitingen niet langer nodig zijn, is het aanbevolen dat u ze verwijdert of dat u scanuitsluitingen uitschakelt.

Volg deze stappen om de scanuitsluitingen te beheren:

- 1. Het Bitdefender-venster openen.
- 2. Toegang tot het paneel Beveiliging.
- 3. Klik op de module Antivirus.
- 4. Selecteer in het venster **Antivirus** de tab **Uitsluitingen**. Gebruik de opties in het gedeelte **Bestanden en mappen** om scanuitsluitingen te beheren.
- 5. Klik op een van de beschikbare koppelingen om scanuitsluitingen te verwijderen of te bewerken. Ga als volgt te werk:
  - Om een gegeven uit de tabel te verwijderen, selecteert u het gegeven en klikt u op de knop Verwijderen.
  - Om een gegeven in de tabel te bewerken, dubbelklikt u op dit item (of selecteert u het en klikt u op de knop **Bewerken**). Er verschijnt een nieuw venster. Hierin kunt u de extensie van het pad dat moet worden uitgesloten en het type scan waarvoor u het wilt uitsluiten wijzigen volgens uw voorkeur. Breng de nodige wijzigingen aan en klik daarna op **Wijzigen**.
- 6. Gebruik de overeenkomende schakelaar voor het uitschakelen van scanuitsluitingen.

# 16.5. Bestanden in quarantaine beheren

Bitdefender isoleert de door malware geïnfecteerde bestanden die het niet kan desinfecteren en de verdachte bestanden in een beveiligd gebied dat de quarantaine wordt genoemd. Wanneer het virus in quarantaine is, kan het geen schade berokkenen, aangezien het niet kan worden uitgevoerd of gelezen.

Bestanden in quarantaine worden standaard automatisch verzonden naar Bitdefender Labs voor analyse door de malwareonderzoekers van Bitdefender. Als de aanwezigheid van malware is bevestigd, wordt een handtekening uitgegeven waarmee de malware kan worden verwijderd. Daarnaast scant Bitdefender de bestanden in quarantaine na elke update van malware-handtekening. Opgeruimde bestanden worden automatisch terug naar hun originele locatie verplaatst.

Volg deze stappen om de bestanden in quarantaine te controleren en te beheren:

- 1. Het Bitdefender-venster openen.
- 2. Toegang tot het paneel Beveiliging.
- 3. Klik op de module Antivirus.
- 4. Selecteer in het venster Antivirus de tab Quarantaine.
- 5. Bestanden in quarantaine worden automatisch beheerd door Bitdefender op basis van de standaard quarantaine-instellingen. Hoewel dit niet aanbevolen is, kunt u de quarantaine-instellingen aanpassen volgens uw voorkeur.

#### Quarantaine opnieuw scannen na updaten van virusdefinities

Houd deze optie ingeschakeld om bestanden in quarantaine automatisch te scannen na elke update van de virusdefinities. Opgeruimde bestanden worden automatisch terug naar hun originele locatie verplaatst.

# Voeg verdachte bestanden die in quarantaine staan toe voor verdere analyses

Houd deze optie ingeschakeld om bestanden in quarantaine automatisch naar Bitdefender te verzenden. De voorbeeldbestanden worden geanalyseerd door de malwareonderzoekers van Bitdefender. Als de aanwezigheid van malware is bevestigd, wordt een handtekening uitgegeven waarmee de malware kan worden verwijderd.

#### Inhoud ouder dan {30} dagen verwijderen

Standaard worden bestanden in quarantaine die ouder zijn dan 30 dagen, automatisch verwijderd. Als u dit interval wilt wijzigen, geeft u een nieuwe waarde op in het overeenkomende veld. Typ 0 om het automatisch verwijderen van oude bestanden in quarantaine uit te schakelen.

6. Om een bestand in quarantaine te verwijderen, selecteert u het en klikt u op de knop **Verwijderen**. Als u een bestand uit quarantaine wilt terugzetten op zijn oorspronkelijke locatie, selecteert u het en klikt u op **Herstellen**.

# 16.6. Actief virusbeheer

Bitdefender Actief virusbeheer is een innovatieve proactieve detectietechnologie die geavanceerde heuristische methoden gebruikt voor het in real time detecteren van nieuwe potentiële bedreigingen.

Actief virusbeheer bewaakt voortdurend de toepassingen die op de computer worden uitgevoerd en zoekt naar acties die op malware lijken. Elk van deze acties krijgt een score en voor elk proces wordt een algemene score berekend. Wanneer de algemene score voor een proces een bepaalde drempel bereikt, wordt het proces beschouwd als schadelijk en wordt het automatisch geblokkeerd.

Als Auto Pilot uit is, wordt u op de hoogte gebracht via een pop-upvenster over de geblokkeerde toepassing. Anders wordt de toepassing geblokkeerd zonder enige melding. U kunt controleren welke toepassingen zijn gedetecteerd door Actief virusbeheer in het venster Gebeurtenissen.

### 16.6.1. Gedetecteerde toepassingen controleren

Volg deze stappen om de toepassingen die zijn gedetecteerd door Actief virusbeheer, te controleren:

- 1. Het Bitdefender-venster openen.
- 2. Klik op het \* pictogram bovenaan het venster en selecteer **Gebeurtenissen** in het vervolgkeuzemenu.
- 3. In het venster **Gebeurtenissen** selecteert u **Antivirus** in het overeenkomende vervolgkeuzemenu.
- 4. Klik op een gebeurtenis om details erover weer te geven.
- 5. Als u de toepassing vertrouwt, kunt u Actief virusbeheer configureren om deze niet meer te blokkeren door op **Toestaan en bewaken** te klikken. Actief virusbeheer blijft de uitgesloten toepassingen bewaken. Als voor een uitgesloten toepassing wordt gedetecteerd dat deze verdachte activiteiten uitvoert, wordt de gebeurtenis eenvoudigweg gemeld en gerapporteerd aan Bitdefender Cloud als detectiefout.

### 16.6.2. Actief virusbeheer in- of uitschakelen

Volg deze stappen om Actief virusbeheer in of uit te schakelen:

1. Het Bitdefender-venster openen.

- 2. Toegang tot het paneel Beveiliging.
- 3. Klik op de module Antivirus.
- 4. Selecteer in het venster Antivirus de tab Schild.
- 5. Klik op de schakelaars om deze optie in of uit te schakelen.

# 16.6.3. De bescherming van Antivirusbeheer aanpassen

Als u merkt dat Actief virusbeheer vaak rechtmatige toepassingen detecteert, moet u een toegeeflijker beveiligingsniveau instellen.

Volg deze stappen om de bescherming door Actief virusbeheer aan te passen:

- 1. Het Bitdefender-venster openen.
- 2. Toegang tot het paneel Beveiliging.
- 3. Klik op de module Antivirus.
- 4. Selecteer in het venster Antivirus de tab Schild.
- 5. Controleer of Actief virusbeheer is ingeschakeld.
- 6. Sleep de schuifregelaar langs de schaal om het gewenste beveiligingsniveau in te stellen. Gebruik de beschrijving aan de rechterzijde van de schaal om het beveiligingsniveau te kiezen dat beter beantwoordt aan uw beveiligingsbehoeften.

### **Opmerking**

Wanneer u het beveiligingsniveau hoger instelt, zal Actief virusbeheer minder tekenen van malware-achtig gedrag nodig hebben om een proces te rapporteren. Dit zal leiden tot een hoger aantal gerapporteerde toepassingen en tegelijkertijd tot een grotere waarschijnlijkheid van fout-positieven (veilige toepassingen die worden gedetecteerd als kwaadaardig).

# 16.6.4. Uitgesloten processen beheren

U kunt de uitsluitingsregels configureren voor vertrouwde toepassingen zodat Actief virusbeheer ze niet blokkeert als ze acties uitvoeren die op malware lijken. Actief virusbeheer blijft de uitgesloten toepassingen bewaken. Als voor een uitgesloten toepassing wordt gedetecteerd dat deze verdachte activiteiten uitvoert, wordt de gebeurtenis eenvoudigweg gemeld en gerapporteerd aan Bitdefender Cloud als detectiefout. Volg deze stappen om de uitsluitingen voor het proces van Actief virusbeheer te beheren:

- 1. Het Bitdefender-venster openen.
- 2. Toegang tot het paneel Beveiliging.
- 3. Klik op de module Antivirus.
- 4. Selecteer in het venster Antivirus de tab Uitsluitingen.
- 5. Klik op de koppeling **Uitgesloten processen**. In het venster dat verschijnt, kunt u de uitsluitingen voor het proces Actief virusbeheer beheren.
- 6. Volg deze stappen om uitsluitingen toe te voegen:
  - a. Klik bovenaan in de tabel met uitsluitingen op de knop Toevoegen.
  - b. Klik op **Bladeren**, zoek en selecteer de toepassing die u wilt uitsluiten en klik vervolgens op **OK**.
  - c. Houd de optie **Toestaan** geselecteerd om te verhinderen dat Actief virusbeheer de toepassing blokkeert.
  - d. Klik op Toevoegen.
- 7. Ga als volgt te werk om uitsluitingen te verwijderen of te bewerken:
  - Om een gegeven uit de tabel te verwijderen, selecteert u het gegeven en klikt u op de knop Verwijderen.
  - Om een gegeven in de tabel te bewerken, dubbelklikt u op dit item (of selecteert het) en klikt op de knop Wijzigen). Breng de nodige wijzigingen aan en klik daarna op Wijzigen.
- 8. De wijzigingen opslaan en het venster sluiten.

# **17. WEBBEVEILIGING**

Bitdefender Webbeveiliging garandeert een veilige surfervaring door u te waarschuwen over mogelijke phishingwebsites.

Bitdefender biedt realtime webbeveiliging voor:

- Internet Explorer
- Mozilla Firefox
- Google Chrome
- 🖲 Safari

Om de instellingen voor webbeveiliging te configureren, volgt u deze stappen:

- 1. Het Bitdefender-venster openen.
- 2. Toegang tot het paneel Beveiliging.
- 3. Klik op de module Webbeveiliging.

Klik op de schakelaars om deze optie in of uit te schakelen.

• De Bitdefender-werkbalk in de webbrowser weergeven.

### 🔿 Opmerking

De werkbalk van de Bitdefender-browser is niet standaard ingeschakeld.

 Search advisor is een component die de resultaten van uw zoekopdrachten en de koppelingen die op websites van sociale netwerken zijn geplaatst, beoordeelt door naast elk resultaat een pictogram te plaatsen.

U mag deze webpagina niet bezoeken.

Deze webpagina kan gevaarlijke inhoud bevatten. Ga voorzichtig te werk als u beslist om deze pagina te bezoeken.

Dit is een pagina die u veilig kunt bezoeken.

Search Advisor beoordeelt de zoekresultaten van de volgende zoekmachines op Internet:

- Google
- Yahoo!
- Bing
- 🗕 Baidu

Search Advisor beoordeelt de koppelingen die zijn geplaatst op de volgende online sociale netwerkservices:

- Facebook
- Twitter

SSL-webverkeer scannen.

Meer verfijnde aanvallen kunnen gebruik maken van beveiligd webverkeer om hun slachtoffers te misleiden. Het is daarom aanbevolen SSL scannen in te schakelen.

• Bescherming tegen fraude.

Bescherming tegen phishing.

U kunt een lijst opmaken van websites die niet zullen worden gescand door de antimalware, antiphishing en antifraude-engines van Bitdefender. De lijst mag websites bevatten die u volledig vertrouwt. Voeg bijvoorbeeld de websites toe waar u regelmatig online winkelt.

Voor het configureren en beheren van websites met gebruikmaking van webbeveiliging van Bitdefender klikt u op de link **Witte lijst**. Een nieuw venster wordt weergegeven.

Om een site toe te voegen aan de Witte lijst, geeft u het adres van de site op in het overeenkomende veld en kikt u op **Toevoegen**.

Om een website uit de lijst te verwijderen, selecteert u de site in de lijst en klikt u op de overeenkomende koppeling **Verwijderen**.

Klik op Save om de wijzigingen op te slaan en het venster te sluiten.

# 17.1. Bitdefender-bescherming in de webbrowser

Bitdefender wordt rechtstreeks in de volgende webbrowsers geïntegreerd door middel van een intuïtieve en gemakkelijk te gebruiken werkbalk:

- Internet Explorer
- Mozilla Firefox
- Google Chrome
- Safari

De Bitdefender-werkbalk is niet uw standaard browserwerkbalk. Hiermee wordt alleen een kleine sleper wordt alleen een kleine sleper wordt alleen een kleine

De werkbalk van Bitdefender bevat de volgende elementen:

#### Paginaclassificatie

Afhankelijk van de manier waarop Bitdefender de webpagina die u momenteel bekijkt classificeert, wordt een van de volgende classificaties weergegeven aan de linkerzijde van de werkbalk:

- Het bericht "Pagina is niet veilig" verschijnt op een rode achtergrond

   u moet de webpagina onmiddellijk verlaten. Als u meer informatie wilt over deze bedreiging, klikt u op het symbool + op de paginaclassificatie.
- Het bericht "Opgelet" verschijnt op een oranje achtergrond deze webpagina kan gevaarlijke inhoud bevatten. Ga voorzichtig te werk als u beslist om deze pagina te bezoeken.
- Het bericht "Deze pagina is veilig" verschijnt op een groen achtergrond
   dit is een veilige pagina om te bezoeken.

#### Sandbox

Klik op D om de browser te starten in een door Bitdefender geleverde omgeving, waarbij deze wordt geïsoleerd van het besturingssysteem. Hiermee wordt verhinderd dat op browsers gebaseerde bedreigingen kwetsbaarheden van de browser benutten om de controle over het systeem te krijgen. Gebruik Sandbox wanneer u webpagina's bezoekt waarvan u vermoedt dat ze malware bevatten.

Browservensters die in Sandbox worden geopend, zullen gemakkelijk herkenbaar zijn aan hun gewijzigde omtreklijn en het Sandbox-pictogram dat in het midden van de titelbalk is toegevoegd.

🗋 Opmerking

Sandbox is niet beschikbaar op computers met Windows XP.

#### Instellingen

Klik op 🎦 om individuele functies in of uit te schakelen:

- Antiphishing Filter
- Antimalware Webfilter
- Search Advisor

#### Voedingsschakelaar

Om de werkbalkfuncties volledig in of uit te schakelen, klikt u rechts op de werkbalk op .

# 17.2. Bitdefender waarschuwt in de browser

Telkens wanneer u een website bezoekt die als onveilig is geclassificeerd, wordt de website geblokkeerd en wordt een waarschuwingspagina weergegeven in uw browser.

De pagina bevat informatie, zoals de URL van de website en de gedetecteerde bedreiging.

U moet beslissen wat u vervolgens wilt doen. De volgende opties zijn beschikbaar:

- Navigeer weg van de webpagina door te klikken op Breng me terug naar de veiligheid.
- Schakel blokkerende pagina's die phishing bevatten, uit door op Antiphishingfilter uitschakelen te klikken.
- Schakel blokkerende pagina's die malware bevatten uit door op Antimalwarefilter uitschakelen te klikken.
- Voeg de pagina to aan de witte lijst voor Antiphishing door op Toevoegen aan witte lijst te klikken. De pagina wordt niet langer gescand door de antiphishing-engines van Bitdefender.
- U kunt ondanks de waarschuwing naar de webpagina gaan door op Ik begrijp het risico, laat me er toch heengaan te klikken.

# **18. GEGEVENSBESCHERMING**

De gegevensbescherming voorkomt dat vertrouwelijke gegevens lekken wanneer u online bent.

Stel u een eenvoudig voorbeeld voor: u hebt een regel voor de gegevensbeveiliging gemaakt die uw creditcardnummer beschermt. Als een spywareprogramma er echter op de een of andere manier in slaagt zich op uw computer te installeren, kan het uw creditcardnummer niet via e-mail, expresberichten of webpagina's verzenden. Bovendien kunnen uw kinderen het niet gebruiken om online te kopen of het bekendmaken aan mensen die ze op Internet hebben ontmoet.

### 18.1. Over gegevensbeveiliging

Of het nu uw e-mail is of uw creditcardnummer, als deze gegevens in verkeerde handen terechtkomen, kunnen ze u schade berokkenen. U kan worden overspoeld door spamberichten of u kan plotseling voor een onaangename verrassing komen te staan als u ziet dat uw rekening is leeggeplunderd.

Op basis van de regels die u maakt, scant Gegevensbeveiliging het web, e-mail en IM-verkeer die uw computer verlaten op specifieke tekenreeksen (bijv. uw creditcardnummer). Als er een overeenkomst is gevonden, wordt de betreffende webpagina, e-mail of instant message geblokkeerd.

U kan regels creëren voor het beveiligen van elke persoonlijke of vertrouwelijke informatie, van uw telefoonnummer of e-mailadres tot uw bankrekeninginformatie. Er is ondersteuning voorzien voor meerdere gebruikers, zodat andere gebruikers die zich aanmelden bij andere Windows-gebruikersaccounts hun eigen regels kunnen configureren en gebruiken. Als uw Windows-account een beheerdersaccount is, kunnen de regels die u maakt, worden geconfigureerd om deze ook toe te passen wanneer andere gebruikers van de computer zijn aangemeld op hun Windows-gebruikersaccounts.

# 18.2. Gegevensbeveiliging configureren

Volg deze stappen als u Identiteitscontrole wilt gebruiken:

- 1. Het Bitdefender-venster openen.
- 2. Toegang tot het paneel **Privacy**.

- 3. Klik op de module Gegevensbeveiliging.
- 4. Zorg dat de gegevensbeveiliging is ingeschakeld.
- 5. Creëer regels om uw gevoelige data te beschermen. Meer informatie vindt u onder *"Regels voor de gegevensbeveiliging maken"* (p. 112).

# 18.2.1. Regels voor de gegevensbeveiliging maken

Om een regel te maken, klikt u op de knop **Regel toevoegen** en volgt u de configuratiewizard. Gebruik de knoppen **Volgende** en **Vorige** om te navigeren door de wizard. Klik op **Annuleren** om de wizard af te sluiten.

#### 1. Regel beschrijven

U moet de volgende parameters instellen:

- Regelnaam voer de naam van de regel in dit bewerkingsveld in.
- Regeltype kies het type regel (adres, naam, creditcard, PIN, BSN, enz.).
- **Regeldata** voer de te beveiligen data in dit bewerkingsveld in. Bijvoorbeeld, als u uw credicardnummer wilt beveiligen, voer het dan hier in zijn geheel of gedeeltelijk in

### 🔿 Belangrijk

Het wordt aanbevolen om minstens drie tekens in te voeren om te voorkomen dat u per ongeluk berichten en websites blokkeert. Voor extra veiligheid dient u echter alleen gedeeltelijke gegevens in te voeren (bijv. slechts een deel van uw creditcardnummer).

 Regelbeschrijving - voer een korte beschrijving in van de regel in het bewerkingsveld. Omdat de geblokkeerde data (tekenreeks) niet in normale tekst zichtbaar is als u de regel opent, kan u deze met de beschrijving beter herkennen.

#### 2. Regelinstellingen configureren

- a. Selecteer het type verkeer dat u door Bitdefender wilt laten scannen.
  - Webverkeer (HTTP) scannen scant het HTTP-verkeer (web) en blokkeert de uitgaande gegevens die overeenkomen met de regelgegevens.
  - E-mail scannen (SMTP-verkeer) scant het SMTP-verkeer (e-mail) en blokkeert de uitgaande e-mailberichten die de regelgegevens bevatten.

U kunt ervoor kiezen de regels alleen toe te passen als de regeldata overeenkomen met volledige woorden of als de regeldata en de gedetecteerde tekenreeks overeenkomen.

- b. Geef de gebruikers op waarvoor de regel van toepassing is.
  - Alleen voor mij (huidige gebruiker) de regel zal alleen op uw gebruikersaccount van toepassing zijn.
  - Alle gebruikers de regel zal van toepassing zijn op alle Windows-accounts.
  - Beperkte gebruikersaccounts de regel zal van toepassing zijn op u en alle beperkte Windows-accounts.

Klik op Voltooien. De regels worden weergegeven in de tabel.

Van nu af aan zal elke poging om de regelgegevens via de geselecteerde protocollen te verzenden, mislukken. Er verschijnt een item in het venster Gebeurtenissen dat aangeeft dat Bitdefender het verzenden van identiteitsspecifieke inhoud heeft geblokkeerd.

# 18.3. Regels beheren

De regels voor de gegevensbeveiliging beheren:

- 1. Het Bitdefender-venster openen.
- 2. Toegang tot het paneel **Privacy**.
- 3. Klik op de module Gegevensbeveiliging.

De regels die tot nu toe zijn gemaakt, worden weergegeven in de tabel.

Om een regel te verwijderen, selecteert u deze en klikt u op de knop **Regel verwijderen**.

Om een regel te bewerken, selecteert u deze en klikt u op de knop **Regel bewerken**. Een nieuw venster wordt weergegeven. Hier kunt u de naam, de beschrijving en de parameters van de regel wijzigen (type, gegevens en verkeer). Klik op **OK** om de wijzigingen op te slaan.

# 18.4. Bestanden definitief verwijderen

Wanneer u een bestand verwijdert, is het niet langer toegankelijk met de normale middelen. Het bestand blijft echter opgeslagen op de harde schijf tot het wordt overschreven wanneer nieuwe bestanden worden gekopieerd. Bitdefender Bestandsvernietiging zal u helpen gegevens permanent te verwijderen door ze fysisch te wissen van uw harde schijf.

Volg deze stappen om bestanden of mappen snel permanent verwijderen van uw computer via het contextmenu van Windows:

- 1. Klik met de rechtermuisknop op het bestand of de map die u permanent wilt verwijderen.
- 2. Selecteer **Bitdefender** > **Bestandsvernietiging** in het contextmenu dat verschijnt.
- 3. Er wordt een bevestigingsvenster weergegeven. Klik op **Ja** om de wizard Bestandsvernietiging te starten.
- 4. Wacht tot Bitdefender het vernietigen van de bestanden heeft voltooid.
- 5. De resultaten worden weergegeven. Klik op **Sluiten** om de wizard af te sluiten.
- U kunt bestanden ook vernietigen via de Bitdefender-interface.
- 1. Het Bitdefender-venster openen.
- 2. Toegang tot het paneel **Privacy**.
- 3. Onder de module Gegevensbeveiliging selecteert u Bestandsvernietiging.
- 4. Volg de wizard Bestandsvernietiging:

#### a. Map/bestand selecteren

Voeg de bestanden of mappen toe die u definitief wilt verwijderen.

#### b. Bestanden vernietigen

Wacht tot Bitdefender het vernietigen van de bestanden heeft voltooid.

#### c. Resultaten

De resultaten worden weergegeven. Klik op **Sluiten** om de wizard af te sluiten.

# 19. KWETSBAARHEID

Een belangrijke stap bij het beschermen van uw computer tegen kwaadwillende personen en applicaties is het up-to-date houden van het besturingssysteem en van de applicaties die u regelmatig gebruikt. Wij raden u ook aan te overwegen om de Windows-instellingen die het systeem kwetsbaarder maken voor malware, uit te schakelen. Bovendien moeten, om onbevoegden de toegang tot uw computer te ontzeggen, sterke wachtwoorden (wachtwoorden die moeilijk te raden zijn) voor elke Windows gebruikersaccount zijn geconfigureerd.

Bitdefender controleert uw systeem automatisch op kwetsbaarheden en breng u hiervan op de hoogte. Systeemkwetsbaarheden omvatten het volgende:

• verouderde toepassingen op uw computer.

ontbrekende Windows-updates.

zwakke wachtwoorden voor Windows-gebruikersaccounts.

Bitdefender biedt twee eenvoudige manieren om de kwetsbaarheden van uw systeem op te lossen:

- U kunt uw systeem scannen op kwetsbaarheden en ze stapsgewijs repareren met de optie Kwetsbaarheidscan.
- Met de automatische kwetsbaarheidsbewaking kunt u de gedetecteerde kwetsbaarheden controleren en oplossen in het venster Gebeurtenissen.

Het is aanbevolen de systeemkwetsbaarheden om de week of twee weken te controleren en op te lossen.

# 19.1. Uw systeem scannen op kwetsbaarheden

Volg deze stappen om systeemkwetsbaarheden op te lossen met de optie Kwetsbaarheidscan:

- 1. Het Bitdefender-venster openen.
- 2. Toegang tot het paneel Beveiliging.
- 3. Onder de module Kwetsbaarheid selecteert u Kwetsbaarheidsscan.
- 4. Wacht tot Bitdefender uw systeem op kwetsbaarheden heeft gecontroleerd. Om het scanproces te stoppen, klikt u op de knop **Overslaan** bovenaan op het venster.

#### a. Toepassings-updates

Als een applicatie niet up-to-date is, klik dan op de getoonde link om de laatste versie te downloaden.

Klik op **Details weergeven** om informatie over de toepassing die moet worden bijgewerkt te zien.

#### b. Windows updates

Klik op **Details weergeven** om de lijst te zien van kritieke Windows updates die momenteel niet zijn geïnstalleerd op uw computer.

Klik op **Updates installeren** om de installatie van de geselecteerde updates te starten. De installatie van de updates kan even duren en voor sommige updates zal het nodig zijn het systeem opnieuw op te starten om de installatie te voltooien. Start, indien nodig, het systeem zo snel mogelijk opnieuw op.

#### c. Zwakke wachtw.

U ziet de lijst van Windows gebruikersaccounts die zijn geconfigureerd op uw computer en de beschermingsniveaus van de wachtwoorden.

Klik op **Details weergeven** om de zwakke wachtwoorden te wijzigen. U kunt kiezen om de gebruiker te vragen het wachtwoord te wijzigen bij de volgende aanmelding of u kunt het wachtwoord zelf onmiddellijk wijzigen. Voor een sterk wachtwoord gebruikt u een combinatie van hoofdletters en kleine letters, getallen en speciale tekens (zoals #, \$ of @).

In de rechter bovenhoek van het venster kunt u de resultaten filteren volgens uw voorkeuren.

# 19.2. De automatische kwetsbaarheidsbewaking gebruiken

Bitdefender scant uw systeem regelmatig op de achtergrond op kwetsbaarheden en houdt gegevens bij van de gevonden problemen in het venster Gebeurtenissen.

Volg deze stappen om de gedetecteerde problemen te controleren en op te lossen:

1. Het Bitdefender-venster openen.

- 2. Klik op het <sup>1</sup> pictogram bovenaan het venster en selecteer **Gebeurtenissen** in het vervolgkeuzemenu.
- 3. In het venster Gebeurtenissen selecteert u Kwetsbaarheid.
- 4. U kunt gedetailleerde informatie betreffende de gedetecteerde kwetsbaarheden van het systeem zien. Afhankelijk van het probleem, gaat u als volgt te werk om een specifieke kwetsbaarheid te herstellen:
  - Als er Windows-updates beschikbaar zijn, klikt u op **Nu updaten**.
  - Als een toepassing verouderd is, klikt u op Nu bijwerken om een koppeling te zoeken naar de webpagina van de verkoper vanaf waar u de nieuwste versie van die toepassing kunt installeren.
  - Als een Windows-gebruikersaccount een zwak wachtwoord heeft, klikt u op Wachtwoord veranderen om de gebruiker te forceren het wachtwoord te wijzigen bij de volgende aanmelding of wijzigt u zelf het wachtwoord. Voor een sterk wachtwoord gebruikt u een combinatie van hoofdletters en kleine letters, getallen en speciale tekens (zoals #, \$ of @).
  - Als de Windows-functie Autorun is ingeschakeld, klikt u op Uitschakelen om de functie uit te schakelen.

Volg deze stappen om de instellingen voor de kwetsbaarheidsbewaking te configureren:

- 1. Het Bitdefender-venster openen.
- 2. Toegang tot het paneel Beveiliging.
- 3. Klik op de module Kwetsbaarheid.
- 4. Klik op de schakelaar om Kwetsbaarheidscan in of uit te schakelen.

#### Belangrijk

Om automatisch op de hoogte te worden gebracht over kwetsbaarheden van het systeem of de toepassing, moet u de optie **Kwetsbaarheidsscan** ingeschakeld houden.

5. Kies de systeemkwetsbaarheden die u regelmatig wilt controleren met de overeenkomende schakelaars.

#### Kritieke Windows updates

Controleer of uw Windows-besturingssysteem over de laatste kritieke beveiligingsupdates van Microsoft beschikt.

#### **Toepassings-updates**

Controleer of toepassingen geïnstalleerd op uw systeem up-to-date zijn. Verouderde toepassingen kunnen door kwaadaardige software worden misbruikt, waardoor uw PC kwetsbaar wordt voor aanvallen van buitenaf.

#### Zwakke wachtw.

Controleer of de wachtwoorden van de Windows-accounts die op het systeem zijn geconfigureerd, gemakkelijk te raden zijn. Het instellen van moeilijk te raden wachtwoorden (sterke wachtwoorden) maakt het bijzonder moeilijk voor hackers om in uw systeem in te breken. Een sterk wachtwoord bevat hoofdletters en kleine letters, cijfers en speciale tekens (zoals #, \$ of @).

#### Autorun media

Controleer de status van de Windows-functie Autorun. Met deze functie kunnen toepassingen automatisch worden gestart vanaf cd's, dvd,'s, USB-stations of andere externe apparaten.

Sommige malwaretypes gebruiken Autorun om zich automatisch te verspreiden van de verwisselbare media naar de PC. Daarom is het aanbevolen deze Windows-functie uit te schakelen.

#### Opmerking

Als u de bewaking van een specifieke kwetsbaarheid uitschakelt, worden verwante problemen niet langer opgenomen in het venster Gebeurtenissen.

### 20. SAFEPAY BEVEILIGING VOOR ONLINE TRANSACTIES

De computer wordt in snel tempo het hoofdhulpmiddel voor winkelen en bankieren. Facturen betalen, geld overmaken, bijna alles wat u zich maar voor kunt stellen kopen, dat alles is nooit sneller en gemakkelijker geweest.

Dit houdt in het verzenden via Internet van persoonlijke gegevens, accounten creditcardgegevens, wachtwoorden en andere soorten privégegevens, met andere woorden, precies het soort gegevensstroom waar cybercriminelen graag gebruik van maken. Hackers zijn meedogenloos in hun pogingen deze gegevens te stelen, dus u kunt nooit voorzichtig genoeg zijn als het om het beveiligen van online transacties gaat.

Bitdefender Safepay<sup>™</sup> is allereerst een beveiligde browser, een verzegelde omgeving, die is bestemd voor het privé en veilig houden van online bankieren, e-shopping en andere soorten online transacties.

Voor de beste privacybeveiliging is Bitdefender-Portefeuille geïntegreerd in Bitdefender Safepay<sup>™</sup> om uw gegevens te beveiligen wanneer u naar persoonlijke online plaatsen gaat. Meer informatie vindt u onder *"Portefeuillebeveiliging voor uw gegevens"* (p. 124).

Bitdefender Safepay<sup>™</sup> biedt de volgende functies:

- Het blokkeert de toegang tot uw desktop en elke poging snapshots van uw scherm te maken.
- Het beveiligt uw geheime wachtwoorden als u online surft met Portefeuille.
- Het verschaft een virtueel toetsenbord dat het, als het wordt gebruikt, onmogelijk maakt voor hackers uw aanslagen te lezen.
- Het is volledig onafhankelijk van uw andere browsers.
- Het biedt een ingebouwde hotspotbeveiliging die kan worden gebruikt wanneer uw computer is verbonden met onbeveiligde Wi-Fi-netwerken.
- Het ondersteunt bookmarks en stelt u in staat om te surfen tussen uw favoriete bank/winkelsites.
- Het is niet beperkt tot bankieren en online winkelen. Elke website kan worden geopend in Bitdefender Safepay<sup>™</sup>.

# 20.1. Bitdefender Safepay™ gebruiken

Standaard detecteert Bitdefender wanneer u naar een online banksite of online winkel in een willekeurige browser op uw computer surft en het vraagt u deze site te starten in Bitdefender Safepay<sup>™</sup>.

Om naar de hoofdinterfae van Bitdefender Safepay<sup>™</sup> te gaan, gebruikt u een van de volgende manieren:

• Van de Bitdefender-interface:

- 1. Het Bitdefender-venster openen.
- 2. Klik op de Safepay actieknop aan de rechterkant van het venster.
- Voor Windows:

#### • In Windows XP, Windows Vista en Windows 7:

- 1. Klik op Start en ga naar Alle Programma's.
- 2. Klik op Bitdefender.
- 3. Klik op **Bitdefender Safepay**<sup>™</sup> of, sneller, klik op de actieknop **Safepay** aan de rechterkant van de interface van Bitdefender.

#### In Windows 8:

Zoek Bitdefender Safepay<sup>™</sup> vanuit het Windows-startscherm (u kunt bijvoorbeeld beginnen met het typen van "Bitdefender Safepay<sup>™</sup>", rechtstreeks in het startscherm) en klik op het pictogram. U kunt ook klikken op de actieknop **Safepay** aan de rechterkant van de interface van Bitdefender.

#### **Opmerking**

Als de Adobe Flash Player plug-in niet is geïnstalleerd of verouderd is, wordt er een Bitdefender-bericht weergegeven. Klik op de overeenkomstige knop om door te gaan.

Nadat het installatieproces is voltooid, dient u handmatig de Bitdefender Safepay<sup>™</sup>-browser te heropenen om verder te gaan met uw werk.

Indien u gewend bent aan webbrowsers, zult u geen moeite hebben Bitdefender Safepay<sup>™</sup> te gebruiken - het ziet eruit en gedraagt zich als een gewone browser:

• geef de URL's op in de adresbalk van de sites waar u heen wilt gaan.

### **Bitdefender Antivirus Plus 2015**

- voeg tabs toe om meerdere websites te bezoeken in het Bitdefender Safepay<sup>™</sup>-venster door te klikken op
- surf terug en vooruit en vernieuw pagina's met gebruikmaking van respectievelijk < → ⊂.
- ga naar deBitdefender Safepay<sup>™</sup> instellingen door te klikken op <sup>▲</sup>.
- beveilig uw wachtwoorden met Portefeuille door te klikken op
- beheer uw favorieten door te klikken op <a>D</a> naast de adresbalk.
- het virtuele toetsenbord openen door te klikken op
- vergroot of verklein de browserafmetingen door gelijktijdig te drukken op de toetsen Ctrl en +/- op het numerieke toetsenbord.

# 20.2. Instellingen configureren

Klik op 🔹 om de volgende instellingen te configureren:

#### Algemeen gedrag van Bitdefender Safepay™

Kies wat u wilt dat er gebeurt als u naar een online winkel of site voor online bankieren gaat in uw gewone webbrowser:

- Automatisch openen in Bitdefender Safepay<sup>™</sup>.
- Bitdefender u elke keer laten vragen wat u wilt doen.
- Bitdefender Safepay<sup>™</sup> nooit gebruiken voor pagina's bezocht in een gewone browser.

#### Domeinenlijst

Kies hoe Bitdefender Safepay<sup>™</sup> zich gedraagt als u websites van specifieke domeinen bezoekt in uw gewone webbrowser door ze toe te voegen aan de domeinenlijst en het gedrag voor elk van hen te selecteren:

- Automatisch openen in Bitdefender Safepay<sup>™</sup>.
- Bitdefender u elke keer laten vragen wat u wilt doen.
- Bitdefender Safepay<sup>™</sup> nooit gebruiken wanneer er een pagina van het domein wordt bezocht in een gewone browser.

#### Pop-ups blokkeren

U kunt ervoor kiezen om pop-ups te blokkeren door te klikken op de overeenkomende schakelaar.

U kunt ook een lijst aanmaken met websites waarvan u pop-ups toestaat. De lijst mag websites bevatten die u volledig vertrouwt. Om een site toe te voegen aan de lijst, geeft u het adres van de site op in het overeenkomende veld en klikt u op **Domein toevoegen**.

Om een website uit de lijst te verwijderen, selecteert u de site in de lijst en klikt u op de overeenkomende koppeling **Verwijderen**.

# 20.3. Favorieten beheren

Indien u de automatische detectie van sommige of alle websites hebt uitgeschakeld, of Bitdefender detecteert bepaalde websites eenvoudigweg niet, dan kunt u favorieten toevoegen aan Bitdefender Safepay<sup>™</sup> zodat u favoriete websites in de toekomst eenvoudig kunt starten.

Volg deze stappen om een URL toe te voegen aan Bitdefender Safepay<sup>™</sup>-favorieten:

1. Klik op 🗖 naast de adresbalk om de pagina met favorieten te openen.

#### Opmerking

De pagina met favorieten is standaard geopend als u Bitdefender Safepay™ start.

- 2. Klik op de knop + om een nieuwe favoriete pagina toe te voegen.
- 3. Voer de URL en de titel van de favoriete pagina in en klik op **Aanmaken**. De URL wordt ook toegevoegd aan de Domeinenlijst op de instellingen-pagina.

# 20.4. Hotspotbeveiliging voor onbeveiligde netwerken

Als u Bitdefender Safepay<sup>™</sup> gebruikt terwijl u bent verbonden met onbeveiligde Wi-Fi-netwerken (bijvoorbeeld een openbare hotspot), dan wordt er een extra beveiligingslaag geboden door de functie 'Hotspotbeveiliging'. Deze service versleutelt internetcommunicatie via onbeveiligde verbindingen en helpt u daarmee om uw privacy te bewaren, via welk netwerk u ook bent verbonden.

Er moet aan de volgende minimale vereisten worden voldaan voordat Hotspotbeveiliging kan werken:

- U bent ingelogd op een MyBitdefender-account van Bitdefender Antivirus Plus 2015.
- Uw computer is verbonden met een onbeveiligd netwerk.

Zodra er aan de minimale vereisten is voldaan, zal Bitdefender u automatisch vragen de beveiligde verbinding te gebruiken wanneer u Bitdefender Safepay<sup>™</sup> opent. U hoeft alleen uw MyBitdefender-gegevens in te voeren wanneer u dat wordt gevraagd.

De beveiligde verbinding wordt geïnitialiseerd en er wordt een bericht weergegeven in het Bitdefender Safepay<sup>™</sup>-venster wanneer de verbinding tot stand is gebracht. Het symbool - verschijnt voor de URL in de adresbalk om u te helpen beveiligde verbindingen gemakkelijk te herkennen.

Om uw visuele surfervaring te verbeteren, kunt u kiezen voor het inschakelen van Adobe Flash en Java plug-ins door te klikken op Geavanceerde instellingen tonen.

U moet de handeling mogelijk accepteren.

# 21. PORTEFEUILLEBEVEILIGING VOOR UW GEGEVENS

We gebruiken onze computers om online te winkelen of onze rekeningen te betalen, om in te loggen op platforms van sociale media of op toepassingen voor instant messaging.

Maar zoals iedereen weet, is het niet altijd gemakkelijk om het wachtwoord te onthouden!

En we zijn niet voorzichtig als we online surfen, onze persoonlijke gegevens, zoals ons e-mailadres, onze ID van instant messaging of onze creditcardgegevens kunnen in gevaar komen.

Het bewaren van uw wachtwoorden of uw persoonlijke gegevens of een vel papier of in de computer kan gevaarlijk zijn, want ze kunnen worden gezien en gebruikt door mensen die deze gegevens willen stelen en gebruiken. En elk wachtwoord dat u hebt ingesteld voor uw online accounts of voor uw favoriete websites onthouden, is geen gemakkelijke taak.

Is er daarom een manier om ervan verzekerd te zijn dat we onze wachtwoorden vinden wanneer we ze nodig hebben? En kunnen we verzekerd blijven dat onze geheime wachtwoorden altijd veilig zijn?

Portefeuille is de wachtwoordbeheerder die helpt om uw wachtwoorden te achterhalen, uw privacy beveiligt en een veilige online surfervaring verschaft.

Door het gebruik van een enkel masterwachtwoord om naar uw gegevens te gaan, maakt Portefeuille het gemakkelijk voor u om uw wachtwoorden veilig te houden.

Om de beste beveiliging voor uw online activiteiten te bieden, is Portefeuille geïntegreerd met Bitdefender Safepay<sup>™</sup> en verschaft een samengebundelde oplossing voor de verschillende wegen waarop uw persoonlijke gegevens in gevaar kunnen komen.

Portefeuille beveiligt de volgende persoonlijke gegevens:

- Persoonlijke gegevens, zoals het e-mailadres of het telefoonnummer
- Logingegevens voor de websites
- Bankrekeninggegevens of het creditcardnummer
- Toegangsgegevens naar de e-mailaccounts
- Wachtwoorden voor de toepassingen

Wachtwoorden voor de Wi-Fi-netwerken

# 21.1. De Portefeuille configureren

Zodra de installatie is voltooid en u opent uw browser, wordt het u gemeld via een pop-upvenster dat u Portefeuille kunt gebruiken voor een gemakkelijkere surfervaring.

Klik op **Verkennen** om te starten met de set-up-wizard voor de Portefeuille. Volg de wizard om het set-up-proces te voltooien.

Er kunnen tijdens deze stap twee taken worden uitgevoerd:

• Een nieuwe Portefeuille aanmaken om uw wachtwoorden te beveiligen.

Tijdens het set-up-proces wordt u gevraagd uw Portefeuille te beveiligen met een masterwachtwoord. Het wachtwoord moet sterk zijn en minstens 7 tekens bevatten.

Om een sterk wachtwoord aan te maken, gebruikt u minstens een cijfer of symbool en een hoofdletter. Zodra u een wachtwoord hebt ingesteld, moet iedereen die toegang tot de Portefeuille zoekt eerst het wachtwoord geven.

Aan het eind van het set-up-proces worden de volgende Portefeuille-instellingen standaard ingeschakeld:

Referenties automatisch in Portefeuille opslaan.

• Om mijn masterwachtwoord vragen wanneer ik inlog op mijn computer.

- Automatisch Portefeuille vergrendelen wanneer ik met PC onverwacht achterlaat.
- Importeer een bestaande database als je eerder Portefeuille gebruikte op uw systeem.

### De Portefeuille-database exporteren

Volg deze stappen om uw Portefeuille-database te exporteren:

- 1. Het Bitdefender-venster openen.
- 2. Toegang tot het paneel **Privacy**.
- 3. Onder de module Portefeuille selecteert u Portefeuille exporteren.

4. Volg de stappen om de Portefeuille-database te exporteren naar een locatie op uw systeem.

### Maak een nieuwe Wallet database aan

Volg deze stappen om een nieuwe Portefeuille-database aan te maken:

- 1. Het Bitdefender-venster openen.
- 2. Toegang tot het paneel Privacy.
- 3. Onder de module Portefeuille selecteert u Nieuwe Portefeuille aanmaken.
- 4. Er verschijnt een waarschuwingsvenster dat u ervan op de hoogte brengt dat de momenteel opgeslagen gegevens in de Portefeuille zullen worden gewist. Klik op Ja om de bestaande database te wissen en verder te gaan met de wizard. Klik op Nee om te wizard te verlaten.

### Uw Portefeuille-gegevens beheren

Volg deze stappen om uw wachtwoorden te beheren:

- 1. Het Bitdefender-venster openen.
- 2. Toegang tot het paneel Privacy.
- 3. Onder de module Portefeuille selecteert u Portefeuille openen.

Een nieuw venster wordt weergegeven. Selecteer de gewenste categorie in het bovenste deel van het venster:

- Identiteit
- Websites
- Online bank
- E-mailclient
- Applicaties
- Wi-Fi-netw.

# De gegevens aanvullen / bewerken

 Om een nieuw wachtwoord toe te voegen, kiest u de gewenste categorie bovenaan en klikt u op + Item toevoegen, vul de gegevens in de betreffende velden in en klik op de knop Opslaan.

- Om een gegeven in de tabel te bewerken, selecteert u het gegeven en klikt u op de knop Bewerken.
- Klik op Annuleren om te verlaten.
- Om een invoer te verwijderen, selecteert u deze, u klikt op de knop Bewerken en kiest Verwijderen.

# 21.2. De Portefeuillebeveiliging in- of uitschakelen

Om de Portefeuillebeveiliging in- of uit te schakelen, volgt u deze stappen:

- 1. Het Bitdefender-venster openen.
- 2. Toegang tot het paneel Privacy.
- 3. Klik op de module **Portefeuille**.
- 4. Klik in het venster **Portefeuille** op de schakelaar om **Portefeuille** in- of uit te schakelen.

# 21.3. De instellingen van Portefeuille beheren

Om het masterwachtwoord gedetailleerd te configureren, volgt u deze stappen:

- 1. Het Bitdefender-venster openen.
- 2. Toegang tot het paneel **Privacy**.
- 3. Klik op de module Portefeuille.
- 4. Selecteer in het venster Portefeuille het tabblad Masterwachtwoord.

De volgende opties zijn beschikbaar:

- Mijn masterwachtwoord vragen wanneer ik inlog op mijn pc u wordt gevraagd uw masterwachtwoord in te voeren wanneer u toegang zoekt tot de computer.
- Mijn masterwachtwoord vragen wanneer ik mijn browsers en toepassingen open - u wordt gevraagd uw masterwachtwoord in te voeren wanneer u toegang zoekt tot een browser of toepassing.
- Portefeuille automatisch vergrendelen wanneer ik mijn PC onverwacht verlaat - u wordt gevraagd uw masterwachtwoord in te voeren wanneer u na 15 minuten terugkeert naar de computer.

### 🗋 Belangrijk

Zorg dat u uw masterwachtwoord onthoudt of bewaar het op een veilige plaats. Als u het wachtwoord vergeten bent, moet u het programma opnieuw installeren of contact opnemen met Bitdefender voor ondersteuning.

### Verbeter uw ervaring

Volg deze stappen om de browsers of toepassingen waarin u de portefeuille wilt integreren te selecteren:

- 1. Het Bitdefender-venster openen.
- 2. Toegang tot het paneel Privacy.
- 3. Klik op de module Portefeuille.
- 4. Selecteer in het venster Portefeuille het tabblad Verbeterde apps.

Kies een toepassing om de Portefeuille te gebruiken en verbeter uw ervaring:

- Internet Explorer
- Mozilla Firefox
- Google Chrome
- Safepay
- Yahoo! Messenger
- Skype

# Autofill configureren

De functie Autofill maakt het u gemakkelijk om verbinding te maken met uw favoriete websites of om in te loggen op uw online accounts. De eerste keer dat u uw certificaten en persoonlijke gegevens invoert in uw webbrowser, worden ze automatisch beveiligd in de Portefeuille.

Om de instellingen van Autofill te configureren, volgt u deze stappen:

- 1. Het Bitdefender-venster openen.
- 2. Toegang tot het paneel Privacy.
- 3. Klik op de module **Portefeuille**.
- 4. Selecteer in het venster Portefeuille de tab Autofill-instellingen.

- 5. De volgende opties configureren:
  - Inlogreferenties automatisch aanvullen:
    - Autofill logingegevens elke keer de gegevens worden automatisch in de browser ingevuld.
    - Laat me kiezen of ik mijn logingegevens automatisch wil laten invullen

       u kunt kiezen of u de gegevens automatisch in de browser wilt laten
      invullen.
  - Configureren hoe Wallet uw gegevens beveiligt.:
    - Inloggegevens automatisch opslaan in Portefeuille de logingegevens en andere herkenbare gegevens zoals uw persoonlijke en creditcardgegevens worden automatisch opgeslagen en bijgewerkt in de Portefeuille.
    - Vraag me elke keer u wordt elke keer gevraagd of u uw gegevens aan de Portefeuille wilt toevoegen.
    - Niet opslaan, ik werk de gegevens handmatig bij de gegevens kunnen alleen handmatig aan de Portefeuille worden toegevoegd.
  - Autofill formulieren:
    - Geef mijn in te vullen opties aan als ik een pagina met formulieren bezoek - een pop-up met de invulopties verschijnt telkens wanneer Bitdefender detecteert dat u een online betaling wilt uitvoeren of wilt intekenen.

### De Portefeuillegegevens beheren vanuit uw browser

U kunt de Portefeuille gemakkelijk beheren vanuit uw browser, zodat u alle belangrijke gegevens bij de hand hebt. De invoegtoepassing Portefeuille wordt ondersteund door de volgende browsers: Google Chrome, Internet Explorer en Mozilla Firefox, en hij is ook geïntegreerd in Safepay.

Om naar de Portefeuille-extensie te gaan, opent u uw webbrowser, accepteert

de installatie van de invoegtoepassing en klikt op het 획 pictogram op de taakbalk.

De Portefeuille-extensie bevat de volgende opties:

- Portefeuille openen opent de Portefeuille.
- Portefeuille vergrendelen vergrendelt de portefeuille.

### **Bitdefender Antivirus Plus 2015**

- Websites opent een submenu met alle logins van de websites die in Portefeuille zijn opgeslagen. Klik op Website toevoegen om de nieuwe websites aan de lijst toe te voegen.
- Formulieren invullen opent een submenu met de gegevens die u voor een speciale categorie hebt toegevoegd. Van hieruit kunt u nieuwe gegevens aan uw Portefeuille toevoegen.
- Instellingen opent het instellingenvenster van Portefeuille.
- Probleem melden meldt elk willekeurig probleem dat u ondervindt met Portefeuille van Bitdefender

# 22. SAFEGO BEVEILIGING VOOR FACEBOOK

U vertrouwt uw online vrienden, maar vertrouwt u hun computers? Gebruik de Safego-beveiliging voor Facebook om uw account en uw vrienden te beschermen tegen online bedreigingen.

Safego is een Bitdefender-toepassing die is ontwikkeld om uw Facebook-account veilig te houden. De taak ervan is het scannen van de links die u ontvangt van uw vrienden en het bewaken van de privacy-instellingen van uw account.

### **Opmerking**

Er is een MyBitdefender-account vereist om deze functie te gebruiken. Meer informatie vindt u onder *"MyBitdefender-account"* (p. 40).

Dit zijn de hoofdfuncties die beschikbaar zijn voor uw Facebook-account:

- scant automatisch de publicaties in uw newsfeed op boosaardige koppelingen.
- beschermt uw account tegen online bedreigingen.

Wanneer een publicatie of opmerking die spam, phishing of malware is, wordt gedetecteerd, ontvangt u een waarschuwingsbericht.

- waarschuwt uw vrienden voor verdachte koppelingen die op hun newsfeed zijn gepubliceerd.
- helpt u bij het opbouwen van een veilig netwerk van vrienden met de functie FriendOMeter.
- voer een controle uit van de status van de systeemveiligheid, geleverd door Bitdefender QuickScan.

Om naar Safego voor Facebook te gaan, volgt u deze stappen:

Van de Bitdefender-interface:

- 1. Het Bitdefender-venster openen.
- 2. Naar het paneel Hulpmiddelen gaan.
- Onder de module Safego selecteert u Activeren voor Facebook.
   U wordt naar uw account gebracht.
- 4. Gebruik uw Facebook-aanmeldingsgegevens om een verbinding te maken met de Safego-toepassing.

5. Safego-toegang tot uw Facebook-account toestaan.

Als Safego al is geactiveerd, zult u toegang krijgen tot statistieken betreffende de activiteit ervan door **Verslagen voor Facebook** te selecteren in het menu.

- Van MyBitdefender-account:
  - 1. Ga naar: https://my.bitdefender.com.
  - 2. Meld u aan bij uw account met uw gebruikersnaam en wachtwoord.
  - 3. Klik op Facebookbeveiliging.

Een bericht dat u op de hoogte brengt dat Facebookbeveiliging niet is geactiveerd als uw account wordt weergegeven.

4. Klik op Activeren om door te gaan.

U wordt naar uw account gebracht.

- 5. Gebruik uw Facebook-aanmeldingsgegevens om een verbinding te maken met de Safego-toepassing.
- 6. Safego-toegang tot uw Facebook-account toestaan.

# 23. BITDEFENDER USB IMMUNIZER

De Autorun-functie die is ingebouwd in Windows-besturingssystemen is een heel handig hulpmiddel waardoor computers automatisch een bestand kunnen uitvoeren vanaf media die zijn verbonden met deze computers. Software-installaties bijvoorbeeld kunnen automatisch starten als er een cd in de cd-lezer wordt geschoven.

Helaas kan deze functie ook worden gebruikt door malware om automatisch te starten en zo in uw computer te infiltreren vanaf media die beschreven kunnen worden, zoals USB-sticks en geheugenkaarten die via kaartlezers worden verbonden. De afgelopen jaren zijn er talloze op Autorun gebaseerde aanvallen aangemaakt.

Met USB Immunizer kunt u voorkomen dat een willekeurige NTFS, FAT32 of FAT-geformatteerde USB-stick ooit nog automatisch malware uitvoert. Zodra een USB-apparaat immuun is gemaakt, kan malware het niet langer configureren om een bepaalde toepassing uit te voeren wanneer het apparaat wordt verbonden met een Windows-computer.

Om een USB-apparaat immuun te maken, volgt u deze stappen:

- 1. Verbind de USB-stick met uw computer.
- 2. Blader op uw computer naar de locatie van het verwijderbare opslagapparaat en rechterklik op het pictogram ervan.
- 3. Ga in het contextuele menu naar **Bitdefender** en selecteer **Deze schijf immuniseren**.

#### 🔨 Opmerking

Als het station al immuun is gemaakt, verschijnt het bericht **Het USB-apparaat wordt beveiligd tegen op autorun gebaseerde malware** in plaats van de optie Immuniseren.

Om te voorkomen dat uw computer malware start vanaf USB-apparaten die niet immuun zijn gemaakt, kunt u de media autorun-functie uitschakelen. Meer informatie vindt u onder "*De automatische kwetsbaarheidsbewaking gebruiken*" (p. 116).

# 24. UW COMPUTER OP AFSTAND BEHEREN

Met uw MyBitdefender-account kunt u de Bitdefender-producten die op uw computers zijn geïnstalleerd, op afstand beheren.

Gebruik MyBitdefender om taken voor uw computers te maken en toe te passen vanaf een externe locatie.

Elke computer wordt beheerd vanaf de MyBitdefender-account als deze voldoet aan de volgende voorwaarden:

- u hebt een Bitdefender Antivirus Plus 2015-product op de computer geïnstalleerd
- U hebt het Bitdefender-product gekoppeld aan de MyBitdefender-account.
- Ga naar een PC die verbonden is met Internet.

# 24.1. MyBitdefender openen

Met Bitdefender kunt u de beveiliging van uw computers beheren door taken toe te voegen aan uw Bitdefender-producten.

Met Bitdefender krijgt u toegang tot uw MyBitdefender-account op elke computer of elk mobiel apparaat met een internetverbinding.

MyBitdefender openen:

- Op elk apparaat met internettoegang:
  - 1. Open een webbrowser.
  - 2. Ga naar:https://my.bitdefender.com
  - 3. Meld u aan bij uw account met uw gebruikersnaam en wachtwoord.

Vanuit uw Bitdefender-interface:

- 1. Het Bitdefender-venster openen.
- 2. Klik op het **\*** pictogram bovenaan het venster en selecteer **MyBitdefender** in het vervolgkeuzemenu.

# 24.2. Taken uitvoeren op de computers

Om een taak op een van uw computer uit te voeren, opent u uw MyBitdefender-account.

Als u onderaan in het venster op een computerpictogram klikt, ziet u alle administratieve taken die u op de externe computer kunt uitvoeren.

#### Productregistratie

Hiermee kunt u Bitdefender op de externe computer registreren door een licentiesleutel in te voeren.

#### Een volledige scan van de PC uitvoeren

Hiermee kunt u een complete scan uitvoeren op de externe computer.

Kritieke gebieden scannen om actieve malware te detecteren Hiermee kunt u een snelle scan uitvoeren op de externe computer.

#### Kritieke problemen oplossen

Hiermee kunt u de problemen oplossen die beveiliging van de externe computer beïnvloeden.

#### Productupdate

Start het updateproces voor het Bitdefender-product dat op deze computer is geïnstalleerd.

# **SYSTEEMOPTIMALISATIE**

### 25. TUNE-UP

Bitdefender wordt geleverd met een TuneUp-module die u helpt de integriteit van uw systeem te behouden. De aangeboden hulpmiddelen voor het onderhoud zijn van cruciaal belang voor de verbetering van de reactiviteit van uw systeem en het efficiënte beheer van de harde schijfruimte.

Bitdefender stelt u de volgende hulpmiddelen voor optimalisering van PC's voor:

- OneClick Optimizer analyseert en verbetert uw systeemsnelheid door talrijke taken uit te voeren d.m.v. een enkele klik op een knop.
- Startup Optimizer beperkt de opstarttijd van uw systeem door te voorkomen dat onnodige toepassingen worden uitgevoerd als de pc opnieuw wordt opgestart.
- Opruiming van de PC verwijdert tijdelijke internetbestanden en cookies, ongebruikte systeembestanden en snelkoppelingen naar recente documenten.
- Defragmentatie reorganiseert feitelijk de gegevens op de harde schijf, zodat de verschillende gedeelten van een bestand achter elkaar worden opgeslagen op doorgaande wijze.
- Opruiming register identificeert en verwijdert de ongeldige of verlopen referenties in het register van Windows. Om het Windows-register zuiver en geoptimaliseerd te houden, adviseren wij om maandelijks een registeropruiming uit te voeren.
- Registerherstel kan registersleutels herstellen die eerder door Bitdefender Registeropruiming zijn verwijderd uit het Windows-register.
- Kopiezoeker vindt en verwijdert dubbele bestanden op uw systeem.

# 25.1. De snelheid van uw systeem optimaliseren in een enkele klik

Problemen als storingen van de harddisk, overgebleven registerbestanden en browsergeschiedenis kunnen uw computer vertragen en dat kan vervelend voor u worden. Deze kunnen nu allemaal worden opgelost met een enkele klik op een knop.
OneClick Optimizer stelt u in staat nutteloze bestanden te herkennen en te verwijderen door talloze opschoontaken tegelijk uit te voeren.

Om het OneClick Optimizer-proces te starten, volgt u deze stappen:

- 1. Het Bitdefender-venster openen.
- 2. Naar het paneel Hulpmiddelen gaan.
- 3. Onder de module **TuneUp** selecteert u **OneClick Optimizer**. Klik op **Annuleren** om te verlaten.

#### a. Analyseren

Wacht tot Bitdefender het zoeken naar systeemproblemen heeft voltooid.

- Schijfopruiming herkent oude en nutteloze systeembestanden.
- Opruiming Register herkent ongeldige of verlopen referenties in het register van Windows.
- Privacy Opruiming herkent tijdelijke internetbestanden en cookies, browsercache en geschiedenis.

Het aantal gevonden problemen wordt weergegeven. Het wordt aangeraden om ze nog eens te bekijken alvorens door te gaan met het opruimproces. Klik op **Optimaliseren** om verder te gaan.

#### b. Systeemoptimalisatie

Wacht tot Bitdefender het optimaliseren van uw systeem heeft voltooid.

#### c. Problemen

Hier kunt u het resultaat van de bewerking bekijken.

Wanneer u uitgebreide informatie wilt over het optimaliseringsproces, klikt u op de link **Gedetailleerd verslag weergeven**.

### 25.2. De opstarttijd van uw pc aan het optimaliseren

Een lange opstarttijd is een echt probleem veroorzaakt doordat toepassingen zijn ingesteld om te worden uitgevoerd zonder dat dat nodig is. Het wachten van een paar minuten tot een systeem is opgestart, kan u waardevolle tijd en productiviteit kosten. Het venster Startup Optimizer geeft weer welke toepassingen worden uitgevoerd tijdens het opstarten van het systeem en laat u hun gedrag beheren in deze stap.

Om het Startup Optimizer-proces te starten, volgt u deze stappen:

- 1. Het Bitdefender-venster openen.
- 2. Naar het paneel Hulpmiddelen gaan.
- 3. Onder de module TuneUp selecteert u Startup Optimizer.

#### a. Toepassingen selecteren

U kunt een lijst met toepassingen die bij het opstarten worden uitgevoerd zien. Selecteer de toepassingen die u bij het opstarten wilt uitschakelen of uitstellen.

#### b. Gebruikersgroepkeuze

Zien wat andere gebruikers van Bitdefender hebben besloten te doen met de app die u hebt geselecteerd. Gebaseerd op het programmagebruik worden er drie niveaus weergegeven: **Hoog**, **Medium** and **Laag**.

#### c. Opstarttijd systeem

Controleer de schuif bovenaan het venster om te zien hoeveel tijd zowel uw systeem als de geselecteerde toepassingen nodig hebben om te worden uitgevoerd bij het opstarten.

Opnieuw opstarten van het systeem is vereist om informatie te kunnen ophalen over de opstarttijd van systeem en toepassingen.

#### d. Opstartstatus

• Aan. Selecteer deze optie als u wilt dat een toepassing wordt uitgevoerd bij het opstarten van het systeem. Deze optie is standaard ingeschakeld.

#### Uitstel.

Selecteer deze optie om het uitvoeren van een programma bij het opstarten van het systeem uit te stellen. Dit betekent dat de geselecteerde toepassingen starten met vijf minuten vertraging nadat de gebruiker inlogt op het systeem.

De functie **Uitstellen** is vooraf bepaald en kan niet worden geconfigureerd door de gebruiker.

• **Uitschakelen.** Selecteer deze optie om het uitvoeren van een programma bij het opstarten van het systeem uit te schakelen.

#### e. Resultaten

Informatie zoals de geschatte systeemopstarttijd na het uitstellen of uitschakelen van programma's wordt weergegeven.

Opnieuw opstarten van het systeem kan vereist zijn om al deze info te zien.

Klik op **OK** om de wijzigingen op te slaan en het venster te sluiten.

### Opmerking

In geval uw abonnement verloopt of u besluit om Bitdefender te de-installeren, worden de programma's waarvan u een stop had gepland bij het opstarten hersteld tot hun standaardopstartinstellingen.

### 25.3. Uw PC opruimen

Telkens wanneer u een webpagina bezoekt, worden tijdelijke internetbestanden gemaakt zodat u de volgende keer sneller toegang krijgt tot deze pagina.

Wanneer u een webpagina bezoekt, worden ook cookies opgeslagen op uw computer.

De wizard PC-opruiming helpt u schijfruimte vrij te maken en uw privacy te beschermen door bestanden te verwijderen die niet langer nuttig zijn.

- Browsercache (Internet Explorer, Mozilla Firefox, Google Chrome).
- debuginformatie (foutverslagen bestanden, geheugendumps en logs aangemaakt door Windows gedurende deze handeling).
- Windows junkbestanden (bestanden uit prullenbak en tijdelijke systeembestanden).

Volg deze stappen om de wizard PC opruimen te starten:

- 1. Het Bitdefender-venster openen.
- 2. Naar het paneel Hulpmiddelen gaan.
- 3. Onder het TuneUp paneel selecteert u PC Clean-Up.
- 4. Volg de begeleide procedure van drie stappen om het opruimen uit te voeren. Gebruik de knop **Volgende** om te navigeren door de wizard. Klik op **Annuleren** om de wizard af te sluiten.

#### a. Welkom

Selecteer **Standaard** of **Aangepast**. Klik dan op **Volgende** om door te gaan.

- b. Opruiming uitvoeren
- c. Resultaten

### 25.4. Harde schijven defragmenteren

Wanneer u een bestand kopieert dat groter is dan het grootste blok vrije ruimte op de harde schijf, treedt een bestandsfragmentatie op. Omdat er onvoldoende vrije ruimte is om het volledige bestand doorlopend op te slaan, wordt het opgeslagen in verschillende blokken. Wanneer het gefragmenteerde bestand wordt geopend, moeten de gegevens ervan vanaf meerdere verschillende locaties worden gelezen.

Het is aanbevolen een defragmentatie van de harde schijf uit te voeren om:

- sneller toegang te krijgen tot de bestanden.
- de algemene systeemprestaties te verbeteren.
- de levensduur van de harde schijf te verlengen.

Volg deze stappen om de wizard Schijfdefragmentatie te starten:

- 1. Het Bitdefender-venster openen.
- 2. Naar het paneel Hulpmiddelen gaan.
- 3. Onder het paneel TuneUp selecteert u Schijfdefragmentatie.
- 4. Volg de begeleide procedure in vijf stappen om de defragmentatie uit te voeren. Gebruik de knop **Volgende** om te navigeren door de wizard. Klik op **Annuleren** om de wizard af te sluiten.

#### a. Selecteren om te analyseren

Selecteer de partities die u wilt controleren voor de fragmentatie. Klik op **Doorgaan** om het analyseproces te starten.

#### b. Analyseren

Wacht tot Bitdefender het analyseren van de partities heeft voltooid.

#### c. Selecteren om te defragmenteren

de fragmentatiestatus van de geanalyseerde partities wordt weergegeven. Selecteer de partities die u wilt defragmenteren.

#### d. Defragmenteren

Wacht tot Bitdefender het defragmenteren van de partities heeft voltooid.

#### e. Resultaten

#### Opmerking

De defragmentatie kan enige tijd in beslag nemen omdat hierbij delen van opgeslagen gegevens van de ene plaats op de harde schijf naar de andere worden verplaatst. Wij raden u aan de defragmentatie uit te voeren wanneer u de computer niet gebruikt.

### 25.5. Windows-register opruimen

Heel wat toepassingen schrijven tijdens de installatie sleutels in het Windows-register. Wanneer u dergelijke toepassingen verwijdert, zullen sommige van de gekoppelde registersleutels mogelijk niet worden verwijderd en in het Windows-register blijven. Dit kan uw systeem vertragen en zelfs systeeminstabiliteit veroorzaken. Hetzelfde gebeurt wanneer u snelkoppelingen of bepaalde bestanden van toepassingen die op uw systeem zijn geïnstalleerd verwijdert en in het geval van beschadigde stuurprogramma's.

Volg deze stappen om de wizard Registeropruiming te starten:

- 1. Het Bitdefender-venster openen.
- 2. Naar het paneel Hulpmiddelen gaan.
- 3. Onder het TuneUp paneel selecteert u Registeropruiming.
- 4. Volg de begeleide procedure in vier stappen om het register op te ruimen. Gebruik de knop **Volgende** om te navigeren door de wizard. Klik op **Annuleren** om de wizard af te sluiten.
  - a. Welkom
  - b. Scan uitvoeren

Wacht tot Bitdefender het scannen van het register heeft voltooid.

c. Selecteer sleutels

U ziet alle detecteerde ongeldige of verweesde registersleutels. Er wordt gedetailleerde informatie over elke registersleutel verschaft (naam, waarde, prioriteit, categorie).

De registersleutels zijn gegroepeerd op basis van hun plaats in het Windows-register:

 Software locaties. Registersleutels die informatie bevatten over het pad naar de op uw computer geïnstalleerde applicaties.

De ongeldige sleutels hebben een lage prioriteit gekregen, waardoor u ze bijna zonder enig risico kan verwijderen.

• Bedieningselementen. Registersleutels die informatie bevatten over de op uw computer geregistreerde bestandsextensies. Deze registersleutels worden meestal gebruikt om de associaties te behouden (die ervoor zorgen dat het juiste programma wordt geopend als u een bestand opent vanuit de Windows verkenner). Bijvoorbeeld, zo'n registersleutel laat Windows een .doc bestand openen in Microsoft Word.

De ongeldige sleutels hebben een lage prioriteit gekregen, waardoor u ze bijna zonder enig risico kan verwijderen.

Gedeelde DLLs. Registersleutels die informatie bevatten over de locatie van gedeelde DLL's (Dynamic Link Libraries). In DLL's zijn functies opgeslagen die worden gebruikt door geïnstalleerde toepassingen voor het uitvoeren van bepaalde taken. Zij kunnen worden gedeeld door meerdere toepassingen om geheugen en vereiste schijfruimte te sparen.

Deze registersleutels worden ongeldig als de DLL waarnaar zij verwijzen, is veplaatst naar een andere locatie of geheel is verwijderd (dit gebeurt meestal als u een programma verwijdert).

De ongeldige sleutel heeft een gemiddelde prioriteit gekregen, zodat het verwijderen ervan het systeem negatief kan beïnvloeden.

Standaard zijn alle sleutels gemarkeerd voor het verwijderen. U kunt ervoor kiezen om individuele ongeldige sleutels te verwijderen uit een geselecteerde categorie.

d. Resultaten

### 25.6. Opgeruimd register herstellen

Na het opruimen van het register, kunt u soms merken dat uw systeem niet goed werkt of dat sommige toepassingen niet correct werken vanwege ontbrekende registersleutels. Dit kan worden veroorzaakt door gedeelde registersleutels die werden verwijderd tijdens de registeropruiming of door andere verwijderde sleutels. Om dit probleem op te lossen, moet u het opgeruimde register herstellen.

Volg deze stappen om de wizard Registerherstel te starten:

- 1. Het Bitdefender-venster openen.
- 2. Naar het paneel Hulpmiddelen gaan.
- 3. Onder het TuneUp paneel selecteert u Registerherstel.
- 4. Volg de begeleide procedure in twee stappen om het opgeruimde register te herstellen. Gebruik de knop **Volgende** om te navigeren door de wizard. Klik op **Annuleren** om de wizard af te sluiten.
  - a. Controlepunt selecteren

U ziet een lijst met tijdstippen waarop het Windows-register werd opgeruimd. Klik op de link **Bestand weergeven** om de gedetecteerde registersleutels te zien. Selecteer het tijdstip waarnaar u het Windows-register wilt herstellen.

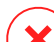

#### Waarschuwing

Het herstellen van het opgeruimde register kan de registersleutels overschrijven die sinds de laatste registeropruiming werden bewerkt.

#### b. Taakresultaten

### 25.7. Dubbele bestanden zoeken

Dubbele bestanden nemen ruimte in op uw harde schijf. Denk maar eens aan de situatie waarbij hetzelfde .mp3-bestand op drie verschillende locaties is opgeslagen.

De wizard Kopiezoeker helpt u bij het detecteren en verwijderen van dubbele bestanden op uw computer.

Volg deze stappen om de wizard Kopiezoeker te starten:

- 1. Het Bitdefender-venster openen.
- 2. Naar het paneel Hulpmiddelen gaan.
- 3. Onder het TuneUp paneel selecteert u Kopiezoeker.

4. Volg de begeleide procedure in vier stappen om duplicaten te identificeren en te verwijderen. Gebruik de knop Volgende om te navigeren door de wizard. Klik op Annuleren om de wizard af te sluiten.

#### a. Doel selecteren

Voeg de mappen toe waarin dubbele bestanden moeten worden gezocht.

#### b. Zoeken naar kopieën

Wacht tot Bitdefender het zoeken naar duplicaten heeft voltooid.

#### c. Selec. verw. bestanden

Identieke bestanden worden weergegeven in groepen. U kunt een actie kiezen die op alle groepen of op elke afzonderlijke groep moet worden ondernomen. nieuwste houden, oudste houden of geen actie ondernemen. U kunt ook acties selecteren voor elk individueel bestand.

#### 🔿 Opmerking

Deze stap wordt overgeslagen als er geen dubbele bestanden zijn gevonden.

#### d. Resultaten

### 26. PROFIELEN

Dagelijkse werkactiviteiten, films kijken of games spelen kan het systeem vertragen, met name wanneer ze tegelijkertijd worden uitgevoerd met het Windows-updateproces en onderhoudstaken. Met Bitdefender kunt u nu uw voorkeursprofiel kiezen en toepassen. Het maakt systeemafstellingen om de prestaties van specifieke geïnstalleerde toepassingen te verbeteren.

Bitdefender verschaft de volgende profielen:

- Werkprofiel
- Filmprofiel
- Game Profiel

Als u besluit om **Profielen** niet te gebruiken, wordt er een standaardprofiel ingeschakeld genaamd **Standaard** dat geen optimalisering verschaft aan uw systeem.

Afhankelijk van uw activiteit worden de volgende productinstellingen toegepast als er een profiel wordt geactiveerd:

- Alle Bitdefender waarschuwingen en pop-ups zijn uitgeschakeld.
- Automatische Update wordt uitgesteld.
- Geplande scans zijn uitgesteld.
- Search Advisor is uitgeschakeld.
- Speciale aanbiedingen en productmeldingen zijn uitgeschakeld.

Afhankelijk van uw activiteit worden de volgende systeeminstellingen toegepast als er een profiel wordt geactiveerd:

- Automatische Windows-updates zijn uitgesteld.
- Windows-waarschuwingen en pop-ups zijn uitgeschakeld.
- Onnodige programma's op de achtergrond worden gestaakt.
- Visuele effecten worden afgesteld voor de beste prestaties.
- Onderhoudstaken worden uitgesteld.
- Instellingen voor het vermogen worden aangepast.

### 26.1. Werkprofiel

Meerdere taken uitvoeren op het werk, zoals het verzenden van e-mails, een videogesprek hebben met collega's op afstand of werken met designtoepassingen kan invloed hebben op uw systeemprestaties. Werkprofiel is ontworpen om u te helpen uw werkefficiëntie te verbeteren, door een aantal diensten op de achtergrond en onderhoudstaken uit te schakelen.

### Werkprofiel configureren

Om de te nemen acties te configureren als u in het Werkprofiel bent, volgt u deze stappen:

- 1. Het Bitdefender-venster openen.
- 2. Naar het paneel Hulpmiddelen gaan.
- 3. Klik op de module Profielen.
- 4. In het venster **Profielinstellingen** klikt u op de knop **Configureren** in het gebied Werkprofiel.
- 5. Kies de afstellingen voor het systeem die u wilt toepassen door de volgende opties aan te vinken:
  - Prestaties boosten op werktoepassingen
  - Productinstellingen voor Werkprofiel optimaliseren
  - Programma's op de achtergrond en onderhoudstaken uitstellen
  - Automatische Windows-updates uitstellen
- 6. Klik op Save om de wijzigingen op te slaan en het venster te sluiten.

### Handmatig toepassingen toevoegen aan de lijst Werkprofiel

Indien Bitdefender niet automatisch naar Werkprofiel overschakelt wanneer u een bepaalde werktoepassing start, kunt u de toepassing handmatig toevoegen aan de **Toepassingenlijst**.

Om handmatig toepassingen toe te voegen aan de Toepassingenlijst in Werkprofiel:

- 1. Het Bitdefender-venster openen.
- 2. Naar het paneel Hulpmiddelen gaan.

- 3. Klik op de module Profielen.
- 4. In het venster **Profielen** klikt u op de knop **Configureren** in het gebied Werkprofiel.
- 5. In het venster Werkprofiel klikt u op de link Toepassingenlijst.
- 6. Klik op **Toevoegen** om een nieuwe toepassing toe te voegen aan de **Toepassingenlijst**.

Een nieuw venster wordt weergegeven. Blader naar het uitvoerbare bestand van de toepassing, selecteer het en klik op **OK** om het aan de lijst toe te voegen.

### 26.2. Filmprofiel

Het weergeven van videocontent in HD-kwaliteit, zoals HD-films, vereist belangrijke systeemvermogens. Filmprofiel stelt het systeem- en de productinstellingen af zodat u kunt genieten van een ononderbroken en vloeiende filmervaring.

### Filmprofiel configureren

Om de te nemen handelingen te configureren terwijl u in Filmprofiel bent:

- 1. Het Bitdefender-venster openen.
- 2. Naar het paneel Hulpmiddelen gaan.
- 3. Klik op de module **Profielen**.
- 4. In het venster **Profielinstellingen** klikt u op de knop **Configureren** in het gebied Filmprofiel.
- 5. Kies de afstellingen voor het systeem die u wilt toepassen door de volgende opties aan te vinken:
  - Prestaties voor videospelers boosten
  - Productinstellingen voor Filmprofiel optimaliseren
  - Programma's op de achtergrond en onderhoudstaken uitstellen
  - Automatische Windows-updates uitstellen
  - Vermogensplan en visuele instellingen voor films afstellen
- 6. Klik op **Save** om de wijzigingen op te slaan en het venster te sluiten.

### Handmatig videospelers toevoegen aan de lijst Filmprofiel

Indien Bitdefender niet automatisch naar Filmprofiel overschakelt wanneer u een bepaalde videospeler start, kunt u de toepassing handmatig toevoegen aan de **Spelerslijst**.

Om handmatig videospelers toe te voegen aan de Spelerslijst in Filmprofiel:

- 1. Het Bitdefender-venster openen.
- 2. Naar het paneel Hulpmiddelen gaan.
- 3. Klik op de module Profielen.
- 4. In het venster **Profielinstellingen** klikt u op de knop **Configureren** in het gebied Filmprofiel.
- 5. In het venster Filmprofiel klikt u op de link Spelerslijst.
- 6. Klik op **Toevoegen** om een nieuwe toepassing toe te voegen aan de **Spelerslijst**.

Een nieuw venster wordt weergegeven. Blader naar het uitvoerbare bestand van de toepassing, selecteer het en klik op **OK** om het aan de lijst toe te voegen.

### 26.3. Game Profiel

Genieten van een ononderbroken game-ervaring heeft alles te maken met het verminderen van systeemonderbrekingen en het beperken van vertraging. Door gebruik te maken van gedragsheuristiek tegelijk met een lijst van bekende games, kan Bitdefender automatisch uitgevoerde games detecteren en uw systeemvermogen optimaliseren zodat u kunt genieten van uw gametijd.

### Gameprofiel configureren

Om de te nemen acties te configureren als u in het Gameprofiel bent, volgt u deze stappen:

- 1. Het Bitdefender-venster openen.
- 2. Naar het paneel Hulpmiddelen gaan.
- 3. Klik op de module Profielen.
- 4. In het venster **Profielinstellingen** klikt u op de knop **Configureren** in het gebied Gameprofiel.

- 5. Kies de afstellingen voor het systeem die u wilt toepassen door de volgende opties aan te vinken:
  - Prestaties voor games boosten
  - Productinstellingen voor Gameprofiel optimaliseren
  - Programma's op de achtergrond en onderhoudstaken uitstellen
  - Automatische Windows-updates uitstellen
  - Vermogensplan en visuele instellingen voor games afstellen
- 6. Klik op **Save** om de wijzigingen op te slaan en het venster te sluiten.

### Handmatig games aan de Spellijst toevoegen

Indien Bitdefender niet automatisch naar het Gameprofiel overschakelt wanneer u een bepaalde game of toepassing start, kunt u de toepassing handmatig toevoegen aan de **Spellijst**.

Om handmatig games aan de Spellijst toe te voegen in het Gameprofiel:

- 1. Het Bitdefender-venster openen.
- 2. Naar het paneel Hulpmiddelen gaan.
- 3. Klik op de module Profielen.
- 4. In het venster **Profielinstellingen** klikt u op de knop **Configureren** in het gebied Gameprofiel.
- 5. In het venster Gameprofiel klikt u op de link Spellijst.
- 6. Klik op Toevoegen om een nieuwe game toe te voegen aan de Spellijst.

Een nieuw venster wordt weergegeven. Blader naar het uitvoerbare bestand van de game, selecteer het en klik op **OK** om het aan de lijst toe te voegen.

### 26.4. Real-Time Optimalisering

Bitdefender Real-Time Optimalisering is een plug-in die uw systeemprestaties geruisloos verbetert, op de achtergrond, en garandeert dat u niet wordt onderbroken terwijl u in een profielmodus bent. Afhankelijk van de CPU-belasting bewaakt de plug-in alle processen en richt zich op die processen die een hogere belasting aannemen om ze aan te passen aan uw behoeften.

Volg deze stappen om de Realtime-optimalisering in of uit te schakelen:

- 1. Het Bitdefender-venster openen.
- 2. Naar het paneel Hulpmiddelen gaan.
- 3. Klik op de module Profielen.
- 4. Selecteer in het venster Profielen de tab Profielinstellingen.
- 5. Schakel de automatische Realtime-optimalisering in of uit door op de overeenkomende schakelaar te klikken.

### **PROBLEMEN OPLOSSEN**

### 27. ALGEMENE PROBLEMEN OPLOSSEN

Dit hoofdstuk beschrijft enkele problemen die zich kunnen voordoen terwijl u Bitdefender gebruikt en biedt u mogelijke oplossingen voor deze problemen. De meeste problemen kunnen worden opgelost door de juiste configuratie van de productinstellingen.

- "Mijn systeem lijkt traag" (p. 153)
- "Het scannen start niet" (p. 155)
- "Ik kan de toepassing niet meer gebruiken" (p. 157)
- "Wat moet u doen als Bitdefender een veilige website of online toepassing blokkeert" (p. 158)
- "Bitdefender updaten bij een langzame internetverbinding" (p. 159)
- "Mijn computer is niet verbonden met Internet. Hoe kan ik Bitdefender updaten?" (p. 160)
- "De Bitdefender-services reageren niet" (p. 160)
- "De Autofill-functie in mijn Portefeuille werkt niet" (p. 161)
- "Het verwijderen van Bitdefender is mislukt" (p. 162)
- "Mijn systeem start niet op na het installeren van Bitdefender" (p. 164)

Als u het probleem hier niet kunt vinden of als de voorgestelde oplossingen niet werken, kunt u contact opnemen met vertegenwoordigers van de technische ondersteuning van Bitdefender zoals beschreven in hoofdstuk *"Hulp vragen"* (p. 180).

### 27.1. Mijn systeem lijkt traag

Na het installeren van beveiligingssoftware kan er doorgaans een lichte vertraging van het systeem merkbaar zijn. Dit is normaal tot in zekere mate.

Als u een aanzienlijke vertraging opmerkt, kan dit probleem verschijnen door de volgende redenen:

#### Bitdefender is niet het enige beveiligingsprogramma dat op uw systeem is geïnstalleerd.

Hoewel Bitdefender de beveiligingsprogramma's verwijdert die tijdens de installatie zijn gevonden, is het aanbevolen elk ander antivirusprogramma

dat u mogelijk gebruikt voordat u Bitdefender installeert, te verwijderen. Meer informatie vindt u onder "*Andere beveiligingsoplossingen verwijderen*" (p. 77).

 Er is niet voldaan aan de minimale systeemvereisten voor het uitvoeren van Bitdefender.

Als uw apparaat niet voldoet aan de minimale systeemvereisten, wordt de computer trager, vooral wanneer er meerdere toepassingen tegelijk actief zijn. Meer informatie vindt u onder "*Minimale systeemvereisten*" (p. 3).

#### • Er zijn nog teveel ongeldige registersleutels in het Windows-register.

U kunt de prestaties van uw systeem verbeteren door het Windows-register op te ruimen. Meer informatie vindt u onder *"Windows-register opruimen"* (p. 142).

#### • Uw harde schijven zijn te gefragmenteerd.

Bestandsfragmentatie vertraagt de bestandstoegang en verlaagt de systeemprestaties.

U kunt de prestaties van uw systeem verbeteren door Schijfdefragmentatie uit te voeren. Meer informatie vindt u onder "*Harde schijven defragmenteren*" (p. 141).

Om de schijf te defragmenteren met uw Windows-besturingssysteem, volgt u het pad vanaf het Start-menu van Windows: Start  $\rightarrow$  Alle programma's  $\rightarrow$  Bureau-accessoires  $\rightarrow$  Systeemwerkset  $\rightarrow$  Schijfdefragmentatie.

#### U hebt toepassingen geïnstalleerd die u niet gebruikt.

Elke computer heeft programma's of toepassingen die u niet gebruikt. En veel ongewenste programma's worden op de achtergrond uitgevoerd en nemen schijfruimte en geheugen in. De-installeer een programma als u het niet gebruikt. Dit geldt ook voor andere vooraf geïnstalleerde software of evaluatietoepassingen die u hebt vergeten te verwijderen.

#### Belangrijk

Indien u vermoedt dat een programma of toepassing een essentieel deel van uw besturingssysteem uitmaakt, verwijder het dan niet en neem contact op met Bitdefender-klantenservice voor hulp.

Uw systeem is mogelijk geïnfecteerd.

De snelheid en het algemene gedrag van uw systeem kan ook worden beïnvloed door malware. Spyware, virussen, Trojaanse paarden en adware eisen allemaal hun tol op de prestaties van uw computer. Zorg dat u uw systeem periodiek scant, maar minstens eenmaal per week. Het wordt aanbevolen om Bitdefender Systeemscan te gebruiken want deze scant op alle typen malware die de veiligheid van uw systeem bedreigen.

Om de Systeemscan te starten, volgt u deze stappen:

- 1. Het Bitdefender-venster openen.
- 2. Toegang tot het paneel Beveiliging.
- 3. Onder de Antivirus module, selecteert u Systeemscan.
- 4. Volg de stappen van de wizard.

### 27.2. Het scannen start niet

Dit probleemtype kan twee hoofdoorzaken hebben:

 Een eerder installatie van Bitdefender die niet volledig werd verwijderd of een ongeldige Bitdefender-installatie.

Volg in dat geval de onderstaande stappen:

- 1. Bitdefender volledig van het systeem verwijderen:
  - In Windows XP:
    - a. Klik op Start, ga naar Configuratiescherm en dubbelklik op Software.
    - b. Bitdefender Antivirus Plus 2015 vinden en Verwijderen selecteren.
    - c. Klik op **Verwijderen** in het venster dat verschijnt en selecteer dan **Ik wil het opnieuw installeren**.
    - d. Wacht tot het verwijderen is voltooid en start vervolgens uw systeem opnieuw op.
  - In Windows Vista en Windows 7:
    - a. Klik op Start, ga naar Configuratiescherm en dubbelklik op Programma's en onderdelen.
    - b. Bitdefender Antivirus Plus 2015 vinden en De-installeren selecteren.

- c. Klik op **Verwijderen** in het venster dat verschijnt en selecteer dan **Ik wil het opnieuw installeren**.
- d. Wacht tot het verwijderen is voltooid en start vervolgens uw systeem opnieuw op.
- In Windows 8:
  - a. Zoek vanuit het Windows-startscherm het **Configuratiescherm** (u kunt bijvoorbeeld starten met het typen van "configuratiescherm", rechtstreeks in het startscherm) en klik op het pictogram ervan.
  - b. Klik op Een programma verwijderen of Programma's en onderdelen.
  - c. Bitdefender Antivirus Plus 2015 vinden en De-installeren selecteren.
  - d. Klik op **Verwijderen** in het venster dat verschijnt en selecteer dan **Ik wil het opnieuw installeren**.
  - e. Wacht tot het verwijderen is voltooid en start vervolgens uw systeem opnieuw op.
- 2. Uw Bitdefender reïnstalleren.

#### Bitdefender is niet de enige beveiligingsoplossing die op uw systeem is geïnstalleerd.

Volg in dat geval de onderstaande stappen:

- 1. Verwijder de andere beveiligingsoplossing. Meer informatie vindt u onder *"Andere beveiligingsoplossingen verwijderen"* (p. 77).
- 2. Bitdefender volledig van het systeem verwijderen:
  - In Windows XP:
    - a. Klik op Start, ga naar Configuratiescherm en dubbelklik op Software.
    - b. Bitdefender Antivirus Plus 2015 vinden en Verwijderen selecteren.
    - c. Klik op **Verwijderen** in het venster dat verschijnt en selecteer dan **Ik wil het opnieuw installeren**.
    - d. Wacht tot het verwijderen is voltooid en start vervolgens uw systeem opnieuw op.
  - In Windows Vista en Windows 7:

- a. Klik op Start, ga naar Configuratiescherm en dubbelklik op Programma's en onderdelen.
- b. Bitdefender Antivirus Plus 2015 vinden en De-installeren selecteren.
- c. Klik op **Verwijderen** in het venster dat verschijnt en selecteer dan **Ik wil het opnieuw installeren**.
- d. Wacht tot het verwijderen is voltooid en start vervolgens uw systeem opnieuw op.
- In Windows 8:
  - a. Zoek vanuit het Windows-startscherm het **Configuratiescherm** (u kunt bijvoorbeeld starten met het typen van "configuratiescherm", rechtstreeks in het startscherm) en klik op het pictogram ervan.
  - b. Klik op Een programma verwijderen of Programma's en onderdelen.
  - c. Bitdefender Antivirus Plus 2015 vinden en De-installeren selecteren.
  - d. Klik op **Verwijderen** in het venster dat verschijnt en selecteer dan **Ik wil het opnieuw installeren**.
  - e. Wacht tot het verwijderen is voltooid en start vervolgens uw systeem opnieuw op.
- 3. Uw Bitdefender reïnstalleren.

Als deze informatie niet nuttig was, kunt u contact opnemen met Bitdefender voor ondersteuning, zoals beschreven in de sectie *"Hulp vragen"* (p. 180).

### 27.3. Ik kan de toepassing niet meer gebruiken

Dit probleem doet zich voor wanneer u probeert een programma te gebruiken dat normaal werkte vóór de installatie van Bitdefender.

Na installatie van Bitdefender kunt u een van deze situaties tegenkomen:

- U kunt van Bitdefender een bericht ontvangen met de melding dat het programma probeert een wijziging aan te brengen aan het systeem.
- U kunt een foutbericht ontvangen van het programma dat u probeert te gebruiken.

Dit soort situatie doet zich voor wanneer Actief virusbeheer sommige toepassingen verkeerdelijk identificeert als kwaadaardig.

Actief virusbeheer is een Bitdefender-module die de toepassingen op uw systeem voortdurend bewaakt en programma's met een potentieel boosaardig gedrag rapporteert. Omdat deze functie op een heuristisch systeem is gebaseerd, kunnen er gevallen zijn waarbij rechtmatige toepassingen worden gerapporteerd door Actief virusbeheer.

Wanneer deze situatie zich voordoet, kunt u de respectieve toepassing uitsluiten van de bewaking door Actief virusbeheer.

Volg deze stappen om het programma toe te voegen aan de lijst met uitsluitingen:

- 1. Het Bitdefender-venster openen.
- 2. Toegang tot het paneel Beveiliging.
- 3. Klik op de module Antivirus.
- 4. Selecteer in het venster Antivirus de tab Uitsluitingen.
- 5. Klik op de koppeling **Uitgesloten processen**. In het venster dat verschijnt, kunt u de uitsluitingen voor het proces Actief virusbeheer beheren.
- 6. Volg deze stappen om uitsluitingen toe te voegen:
  - a. Klik bovenaan in de tabel met uitsluitingen op de knop Toevoegen.
  - b. Klik op **Bladeren**, zoek en selecteer de toepassing die u wilt uitsluiten en klik vervolgens op **OK**.
  - c. Houd de optie **Toestaan** geselecteerd om te verhinderen dat Actief virusbeheer de toepassing blokkeert.
  - d. Klik op Toevoegen.

Als deze informatie niet nuttig was, kunt u contact opnemen met Bitdefender voor ondersteuning, zoals beschreven in de sectie *"Hulp vragen"* (p. 180).

## 27.4. Wat moet u doen als Bitdefender een veilige website of online toepassing blokkeert

Bitdefender biedt een veilige websurfervaring door al het webverkeer te filteren en alle kwaadaardige content te blokkeren. Het is echter mogelijk dat Bitdefender een veilige website of online toepassing als onveilig beschouwd, wat tot gevolg heeft dat Bitdefender HTTP-verkeer zo scant dat het onterecht wordt geblokkeerd. Als de zelfde pagina of toepassing herhaaldelijk geblokkeerd blijft, dan dan deze worden toegevoegd aan een witte lijst zodat hij niet wordt gescand door de engines van Bitdefender, waardoor een meer vloeiendere ervaring van websurfen wordt gegarandeerd.

Om een website toe te voegen aan de Witte lijst volgt u deze stappen:

- 1. Het Bitdefender-venster openen.
- 2. Toegang tot het paneel Beveiliging.
- 3. Klik op de module **Webbeveiliging**.
- 4. In de tab **Instellingen** klikt u op de link **Witte lijst**. Een nieuw venster wordt weergegeven.
- 5. Geef het adres van de geblokkeerde website of online toepassing aan in het overeenkomende veld en klik op **Toevoegen**.
- 6. Klik op Save om de wijzigingen op te slaan en het venster te sluiten.

Alleen websites en toepassingen die u volledig vertrouwt zouden moeten worden toegevoegd aan deze lijst. Ze worden uitgesloten van scannen door de volgende engines: malware, phishing en fraude.

Als deze informatie niet nuttig was, kunt u contact opnemen met Bitdefender voor ondersteuning, zoals beschreven in de sectie "*Hulp vragen*" (p. 180).

# 27.5. Bitdefender updaten bij een langzame internetverbinding

Als u een langzame internetverbinding hebt (zoals een inbelverbinding), kunnen er fouten optreden tijdens het updaten.

Volg deze stappen om uw systeem up-to-date te houden met de recentste Bitdefender-malwarehandtekeningen:

- 1. Het Bitdefender-venster openen.
- 2. Klik op het pictogram bovenaan het venster en selecteer Algemene instellingen in het vervolgkeuzemenu.
- 3. Selecteer in het venster met Algemene instellingen de tab Update.
- 4. Selecteer naast **Update procesregels Herinneren voor het downloaden** in het vervolgkeuzemenu.

- 5. Ga terug naar het hoofdvenster en klik op de **Update** actieknop aan de rechterkant van het venster.
- 6. Selecteer alleen Updates handtekeningen en klik vervolgens op OK.
- 7. Bitdefender zal alleen de updates van de malwarehandtekeningen downloaden en installeren.

### 27.6. Mijn computer is niet verbonden met Internet. Hoe kan ik Bitdefender updaten?

Als uw computer niet is verbonden met Internet, moet u de updates handmatig downloaden naar een computer met internettoegang en ze vervolgens overdragen naar uw computer met een verwisselbaar apparaat, zoals een flashstation.

Volg deze stappen:

1. Open een webbrowser op een computer met internettoegang en ga naar:

http://www.bitdefender.nl/site/view/Desktop-Products-Updates.html

- Klik in de kolom Handmatige update op de koppeling die overeenkomt met uw product en systeemarchitectuur. Raadpleeg "Gebruik ik een 32- of 64-bits versie van Windows?" (p. 75) als u niet weet of Windows op 32- of 64-bits wordt uitgevoerd.
- 3. Sla het bestand met de naam weekly.exe op het systeem op.
- 4. Draag het gedownloade bestand over naar een verwisselbaar apparaat, zoals een flashstation, en vervolgens naar uw computer.
- 5. Dubbelklik op het bestand en volg de stappen van de wizard.

### 27.7. De Bitdefender-services reageren niet

Dit artikel helpt u bij het oplossen van de foutmelding **Bitdefender-services reageren niet**. U kunt deze fout aantreffen als volgt:

- Het Bitdefender-pictogram in het systeemvak wordt grijs weergegeven en u krijgt een melding dat de Bitdefender-services niet reageren.
- Het Bitdefender-venster geeft aan dat de Bitdefender-services niet reageren.

De fout kan worden veroorzaakt door een van de volgende omstandigheden:

• tijdelijke communicatiefouten tussen de Bitdefender-services.

- sommige Bitdefender-services zijn gestopt.
- andere beveiligingsoplossingen worden op hetzelfde ogenblik als Bitdefender uitgevoerd.

Probeer de volgende oplossingen om deze fouten op te lossen:

- 1. Wacht enkele ogenblikken en kijk of er iets verandert. De fout kan tijdelijk zijn.
- 2. Start de computer opnieuw op en wacht enkele ogenblikken tot Bitdefender is geladen. Open Bitdefender om te zien of de fout blijft bestaan. Het probleem wordt doorgaans opgelost door de computer opnieuw op te starten.
- 3. Controleer of er een andere beveiligingsoplossing is geïnstalleerd. Dit kan de normale werking van Bitdefender verstoren. Als dat het geval is, raden wij u aan alle andere beveiligingsoplossingen te verwijderen en vervolgens Bitdefender opnieuw te installeren.

Meer informatie vindt u onder "*Andere beveiligingsoplossingen verwijderen*" (p. 77).

Als de fout zich blijft voordoen, moet u contact opnemen met onze experts voor hulp, zoals beschreven in deel "*Hulp vragen*" (p. 180).

### 27.8. De Autofill-functie in mijn Portefeuille werkt niet

U hebt uw online gegevens opgeslagen in uw Bitdefender-Portefeuille en u hebt opgemerkt dat autofill niet werkt. Meestal doet dit probleem zich voor wanneer de Bitdefender-Portefeuille-extensie niet is geïnstalleerd in uw browser.

Om deze situatie op te lossen, volgt u deze stappen:

#### In Internet Explorer:

- 1. Open Internet Explorer.
- 2. Klik op Extra.
- 3. Klik op Invoegtoepassingen beheren.
- 4. Klik op Werkbalken en Uitbreidingen.
- 5. Ga naar Bitdefender-Portefeuille en klik op Inschakelen.

#### In Mozilla Firefox:

- 1. Open Mozilla Firefox.
- 2. Klik op Extra.
- 3. Klik op Add-ons.
- 4. Klik op Uitbreidingen.
- 5. Ga naar Bitdefender-Portefeuille en klik op Inschakelen.

#### In Google Chrome:

- 1. Open Google Chrome.
- 2. Ga naar het Menu-pictogram.
- 3. Klik op Instellingen.
- 4. Klik op Uitbreidingen.
- 5. Ga naar Bitdefender-Portefeuille en klik op Inschakelen.

#### Opmerking

De add-on zal worden ingeschakeld nadat u uw webbrowser opnieuw hebt opgestart.

Controleer nu of de autofill-functie in Portefeuille werkt voor uw online accounts.

Als deze informatie niet nuttig was, kunt u contact opnemen met Bitdefender voor ondersteuning, zoals beschreven in de sectie "*Hulp vragen*" (p. 180).

### 27.9. Het verwijderen van Bitdefender is mislukt

Indien u uw Bitdefender-product wilt verwijderen en u merkt dat het proces blijft hangen of het systeem bevriest, klik dan op **Annuleren** om de handeling af te breken. Start het systeem opnieuw op als dit niet werkt.

Als het verwijderen mislukt, kunnen er enkele registersleutels en bestanden van Bitdefender achterblijven op uw systeem. Dergelijke herinneringen kunnen een nieuwe installatie van Bitdefender verhinderen. Ze kunnen ook de prestaties en stabiliteit van het systeem beïnvloeden.

Volg deze stappen om Bitdefender volledig te verwijderen van uw systeem:

#### In Windows XP:

1. Klik op Start, ga naar Configuratiescherm en dubbelklik op Software.

- 2. Bitdefender Antivirus Plus 2015 vinden en Verwijderen selecteren.
- 3. Klik op Verwijderen in het venster dat verschijnt.
- 4. Bij deze stap hebt u de volgende opties:
  - Ik wil het opnieuw installeren verwijdert Bitdefender volledig. Bitdefender 60-Seconden Virusscanner wordt niet geïnstalleerd.
  - Ik wil het definitief verwijderen verwijdert Bitdefender volledig. Bitdefender 60-Seconden Virusscanner wordt op uw systeem geïnstalleerd om u te beveiligen tegen malware.

Selecteer de gewenste optie en klik op Volgende.

5. Wacht tot het verwijderen is voltooid en start vervolgens uw systeem opnieuw op.

In Windows Vista en Windows 7:

- 1. Klik op **Start**, ga naar **Configuratiescherm** en dubbelklik op **Programma's** en onderdelen.
- 2. Bitdefender Antivirus Plus 2015 vinden en De-installeren selecteren.
- 3. Klik op Verwijderen in het venster dat verschijnt.
- 4. Bij deze stap hebt u de volgende opties:
  - Ik wil het opnieuw installeren verwijdert Bitdefender volledig. Bitdefender 60-Seconden Virusscanner wordt niet geïnstalleerd.
  - Ik wil het definitief verwijderen verwijdert Bitdefender volledig. Bitdefender 60-Seconden Virusscanner wordt op uw systeem geïnstalleerd om u te beveiligen tegen malware.

Selecteer de gewenste optie en klik op Volgende.

- 5. Wacht tot het verwijderen is voltooid en start vervolgens uw systeem opnieuw op.
- In Windows 8:
  - 1. Zoek vanuit het Windows-startscherm het **Configuratiescherm** (u kunt bijvoorbeeld starten met het typen van "configuratiescherm", rechtstreeks in het startscherm) en klik op het pictogram ervan.
  - 2. Klik op Een programma verwijderen of Programma's en onderdelen.
  - 3. Bitdefender Antivirus Plus 2015 vinden en De-installeren selecteren.

- 4. Klik op Verwijderen in het venster dat verschijnt.
- 5. Bij deze stap hebt u de volgende opties:
  - Ik wil het opnieuw installeren verwijdert Bitdefender volledig. Bitdefender 60-Seconden Virusscanner wordt niet geïnstalleerd.
  - Ik wil het definitief verwijderen verwijdert Bitdefender volledig. Bitdefender 60-Seconden Virusscanner wordt op uw systeem geïnstalleerd om u te beveiligen tegen malware.

Selecteer de gewenste optie en klik op Volgende.

6. Wacht tot het verwijderen is voltooid en start vervolgens uw systeem opnieuw op.

### Opmerking

Bitdefender 60-Seconden Virusscanner is een gratis toepassing die in-the-cloud scantechnologie gebruikt om kwaadaardige programma's en bedreigingen in minder dan 60 seconden te detecteren.

### 27.10. Mijn systeem start niet op na het installeren van Bitdefender

Als u Bitdefender net hebt geïnstalleerd en het systeem niet langer opnieuw kunt opstarten in de normale modus, kunnen er verschillende redenen zijn voor dit probleem.

Dit wordt zee waarschijnlijk veroorzaakt door een eerdere installatie van Bitdefender die niet goed werd verwijderd of door een andere beveiligingsoplossing die nog steeds op het systeem aanwezig is.

U kunt elke situatie op de volgende manier aanpakken:

## • U had eerder een versie van Bitdefender en hebt deze niet correct verwijderd.

Volg deze stappen om dit op te lossen:

- 1. Start uw systeem opnieuw op en ga naar de Veilige modus. Raadpleeg *"Opnieuw opstarten in Veilige modus"* (p. 79) voor meer informatie hierover.
- 2. Bitdefender verwijderen van uw systeem:

In Windows XP:

- a. Klik op Start, ga naar Configuratiescherm en dubbelklik op Software.
- b. Bitdefender Antivirus Plus 2015 vinden en Verwijderen selecteren.
- c. Klik op **Verwijderen** in het venster dat verschijnt en selecteer dan **Ik wil het opnieuw installeren**.
- d. Klik op Volgende om door te gaan.
- e. Haal het vinkje weg bij de optie **Bitdefender 60-Seconden Virusscanner installeren** en klik op **Volgende**.
- f. Wacht tot de de-installatieproces is voltooid.
- g. Start uw systeem opnieuw op in normale modus.
- In Windows Vista en Windows 7:
  - a. Klik op **Start**, ga naar **Configuratiescherm** en dubbelklik op **Programma's en onderdelen**.
  - b. Bitdefender Antivirus Plus 2015 vinden en De-installeren selecteren.
  - c. Klik op **Verwijderen** in het venster dat verschijnt en selecteer dan **Ik wil het opnieuw installeren**.
  - d. Klik op Volgende om door te gaan.
  - e. Haal het vinkje weg bij de optie **Bitdefender 60-Seconden** Virusscanner installeren en klik op Volgende.
  - f. Wacht tot de de-installatieproces is voltooid.
  - g. Start uw systeem opnieuw op in normale modus.
- In Windows 8:
  - a. Zoek vanuit het Windows-startscherm het **Configuratiescherm** (u kunt bijvoorbeeld starten met het typen van "configuratiescherm", rechtstreeks in het startscherm) en klik op het pictogram ervan.
  - b. Klik op Een programma verwijderen of Programma's en onderdelen.
  - c. Bitdefender Antivirus Plus 2015 vinden en De-installeren selecteren.
  - d. Klik op **Verwijderen** in het venster dat verschijnt en selecteer dan **Ik wil het opnieuw installeren**.

- e. Klik op Volgende om door te gaan.
- f. Haal het vinkje weg bij de optie **Bitdefender 60-Seconden Virusscanner installeren** en klik op **Volgende**.
- g. Wacht tot de de-installatieproces is voltooid.
- h. Start uw systeem opnieuw op in normale modus.
- 3. Uw Bitdefender reïnstalleren.

#### U had eerder een andere beveiligingsoplossing en u hebt deze niet correct verwijderd.

Volg deze stappen om dit op te lossen:

- 1. Start uw systeem opnieuw op en ga naar de Veilige modus. Raadpleeg *"Opnieuw opstarten in Veilige modus"* (p. 79) voor meer informatie hierover.
- 2. Verwijder de andere beveiligingsoplossing van uw systeem:
  - In Windows XP:
    - a. Klik op Start, ga naar Configuratiescherm en dubbelklik op Software.
    - b. Wacht enkele ogenblikken tot de lijst met geïnstalleerde software wordt weergegeven.
    - c. Zoek de naam van het programma dat u wilt verwijderen en selecteer Verwijderen.
    - d. Wacht tot het verwijderen is voltooid en start vervolgens uw systeem opnieuw op.
  - In Windows Vista en Windows 7:
    - a. Klik op **Start**, ga naar **Configuratiescherm** en dubbelklik op **Programma's en onderdelen**.
    - b. Wacht enkele ogenblikken tot de lijst met geïnstalleerde software wordt weergegeven.
    - c. Zoek de naam van het programma dat u wilt verwijderen en selecteer Verwijderen.
    - d. Wacht tot het verwijderen is voltooid en start vervolgens uw systeem opnieuw op.
  - In Windows 8:

- a. Zoek vanuit het Windows-startscherm het **Configuratiescherm** (u kunt bijvoorbeeld starten met het typen van "configuratiescherm", rechtstreeks in het startscherm) en klik op het pictogram ervan.
- b. Klik op Een programma verwijderen of Programma's en onderdelen.
- c. Wacht enkele ogenblikken tot de lijst met geïnstalleerde software wordt weergegeven.
- d. Zoek de naam van het programma dat u wilt verwijderen en selecteer Verwijderen.
- e. Wacht tot het verwijderen is voltooid en start vervolgens uw systeem opnieuw op.

Om andere software correct te verwijderen, gaat u naar de betreffende website en voert u het hulpprogramma voor het verwijderen uit of neemt u contact op met ons voor de richtlijnen voor het verwijderen.

3. Start uw systeem opnieuw op in de normale modus en installeer Bitdefender opnieuw.

#### U hebt de bovenstaande stappen al gevolgd en de situatie is niet opgelost.

Volg deze stappen om dit op te lossen:

- 1. Start uw systeem opnieuw op en ga naar de Veilige modus. Raadpleeg *"Opnieuw opstarten in Veilige modus"* (p. 79) voor meer informatie hierover.
- 2. Gebruik de optie Systeemherstel van Windows om de computer te herstellen naar een eerdere datum voordat u het product Bitdefender installeert. Raadpleeg *"Systeemherstel gebruiken in Windows"* (p. 78) voor meer informatie hierover.
- Start het systeem opnieuw op in de normale modus en neem contact op met onze experts voor hulp, zoals beschreven in deel "Hulp vragen" (p. 180).

### 28. MALWARE VAN UW SYSTEEM VERWIJDEREN

Malware kan uw systeem op heel wat verschillende manieren beïnvloeden en de benadering van Bitdefender is afhankelijk van het type malware-aanval. Omdat virussen vaak hun gedrag veranderen, is het moeilijk een patroon vast te stellen voor hun gedrag en hun acties.

Er zijn situaties wanneer Bitdefender de malwareinfectie niet automatisch kan verwijderen van uw systeem. In dergelijke gevallen is uw tussenkomst vereist.

- "Helpmodus Bitdefender" (p. 168)
- "Wat moet er gebeuren wanneer Bitdefender virussen op uw computer vindt?" (p. 170)
- "Een virus in een archief opruimen" (p. 172)
- "Een virus in een e-mailarchief opruimen" (p. 173)
- "Wat moet ik doen als ik vermoed dat een bestand gevaarlijk is?" (p. 174)
- "De geïnfecteerde bestanden van de Systeemvolume-informatie opruimen" (p. 175)
- "Wat zijn de wachtwoordbeveiligde bestanden in het scanlogboek?" (p. 177)
- "Wat zijn de overgeslagen items in het scanlogboek?" (p. 177)
- "Wat zijn de overgecomprimeerde bestanden in het scanlogboek?" (p. 177)
- "Waarom heeft Bitdefender een geïnfecteerd bestand automatisch verwijderd?" (p. 178)

Als u het probleem hier niet kunt vinden of als de voorgestelde oplossingen niet werken, kunt u contact opnemen met vertegenwoordigers van de technische ondersteuning van Bitdefender zoals beschreven in hoofdstuk *"Hulp vragen"* (p. 180).

### 28.1. Helpmodus Bitdefender

**Helpmodus** is een Bitdefender-functie waarmee u alle bestaande harde schijfpartities buiten uw besturingssysteem kunt scannen en desinfecteren.

Zodra Bitdefender Antivirus Plus 2015 is geïnstalleerd, kan de Helpmodus worden gebruikt, zelfs als u niet langer kunt opstarten in Windows.

### Uw systeem starten in de Helpmodus

U kunt de Helpmodus op één of twee manieren openen:

#### Vanuit het Bitdefender-venster

Volg deze stappen om de Helpmodus direct vanaf Bitdefender te openen:

- 1. Het Bitdefender-venster openen.
- 2. Toegang tot het paneel Beveiliging.
- 3. Onder de Antivirus module selecteert u Helpmodus.

Er wordt een bevestigingsvenster weergegeven. Klik **Yes** om uw computer nu opnieuw op te starten.

- 4. Nadat de computer opnieuw is opgestart, verschijnt een menu waarin u wordt gevraagd een besturingssysteem te selecteren. Kies **Bitdefender Helpmodus** en druk op de **Enter**-toets om op te starten in een Bitdefender-omgeving waar u uw Windows-partitie kunt opruimen.
- 5. Druk op **Enter** wanneer u dit wordt gevraagd en selecteer de schermresolutie die het nauwst aanleunt bij de resolutie die u normaal gebruikt. Druk vervolgens opnieuw op **Enter**.

Bitdefender Helpmodus wordt binnen enkele ogenblikken geladen.

#### Start uw computer direct op in de Helpmodus

Als Windows niet langer start, kunt u met de onderstaande stappen uw computer direct opstarten in de Helpmodus van Bitdefender:

### 🚺 Opmerking

Deze methode is niet beschikbaar op computers met Windows XP.

- 1. Start / herstart uw computer en druk op uw toetsenbord op de **spatiebalk** voordat het Windows-logo verschijnt.
- 2. Er verschijnt een menu waarin u wordt gevraagd een besturingssysteem voor het opstarten te selecteren. Druk op **TAB** om naar het gebied Tools. Kies **Bitdefender Rescue Image** en druk op de **Enter**-toets om op te starten in een Bitdefender-omgeving waar u uw Windows-partitie kunt opruimen.
- 3. Druk op **Enter** wanneer u dit wordt gevraagd en selecteer de schermresolutie die het nauwst aanleunt bij de resolutie die u normaal gebruikt. Druk vervolgens opnieuw op **Enter**.

Bitdefender Helpmodus wordt binnen enkele ogenblikken geladen.

### Uw systeem scannen in de Helpmodus

Volg deze stappen om uw systeem te scannen in de Helpmodus:

- 1. Open de Helpmodus zoals beschreven in "Uw systeem starten in de Helpmodus" (p. 169).
- 2. Het Bitdefender-logo verschijnt en het kopiëren van de antivirus-engines wordt gestart.
- 3. Een welkomstvenster wordt weergegeven. Klik op Doorgaan.
- 4. Er is een update van de antivirushandtekeningen gestart.
- 5. Nadat de update is voltooid, verschijnt het venster van de antivirusscanner van Bitdefender voor scannen op aanvraag.
- 6. Klik op **Nu scannen**, selecteer het scandoel in het venster dat verschijnt en klik op **Openen** om het scannen te starten.

Het is aanbevolen de volledige Windows-partitie te scannen.

#### Opmerking

Wanneer u in de Helpmodus werkt, krijgt u te maken met partitienamen van het Linux-type. Schijfpartities zullen verschijnen als sdal die waarschijnlijk overeenstemmen met het station (C:) Partitie van het Windows-type, sda2 overeenkomend met (D:) enz.

- 7. Wacht tot de scan is voltooid. Volg de instructies als er malware is gedetecteerd, om de bedreiging te verwijderen.
- 8. Om de Helpmodus af te sluiten, klikt u met de rechtermuisknop in een leeg gebied op het bureaublad. Selecteer vervolgens **Verlaten** in het menu dat verschijnt en kies vervolgens of u de computer opnieuw wilt opstarten of uitschakelen.

# 28.2. Wat moet er gebeuren wanneer Bitdefender virussen op uw computer vindt?

U kunt op een van de volgende manieren controleren of er een virus op uw computer aanwezig is:

- U hebt uw computer gescand en Bitdefender heeft geïnfecteerde items gevonden.
- Een viruswaarschuwing laat u weten dat Bitdefender een of meerdere virussen op uw computer heeft geblokkeerd.

Voer in dergelijke gevallen een update uit van Bitdefender om zeker te zijn dat u over de laatste malwarehandtekeningen beschikt en voer een systeemscan uit om het systeem te analyseren.

Selecteer de gewenste actie (desinfecteren, verwijderen, naar quarantaine verplaatsen) voor de geïnfecteerde items zodra de systeemscan is voltooid.

Waarschuwing Als u vermoedt dat het bestand deel uitmaakt van het Windows-besturingssysteem of dat het geen geïnfecteerd bestand is, volgt u deze stappen niet en neemt u zo snel mogelijk contact op met de klantendienst van Bitdefender.

Als de geselecteerde actie niet kan worden ondernemen en het scanlogboek een infectie meldt die niet kan worden verwijderd, moet u de bestanden handmatig verwijderen.

#### De eerste methode kan worden gebruikt in de normale modus:

- 1. Schakel de real time-antivirusbeveiliging van Bitdefender uit.
  - a. Het Bitdefender-venster openen.
  - b. Toegang tot het paneel Beveiliging.
  - c. Klik op de module Antivirus.
  - d. Selecteer in het venster Antivirus de tab Schild.
  - e. Klik op de schakelaar om Scannen bij toegang uit te schakelen.
- 2. Verborgen objecten weergeven in Windows. Raadpleeg "Verborgen objecten weergeven in Windows" (p. 76) voor meer informatie hierover.
- 3. Blader naar de locatie van het geïnfecteerde bestand (controleer het scanlogboek) en verwijder het.
- 4. Schakel de real time antivirusbeveiliging van Bitdefender in.

## Volg deze stappen in het geval de infectie niet kan worden verwijderd met de eerste methode:

- 1. Start uw systeem opnieuw op en ga naar de Veilige modus. Raadpleeg "Opnieuw opstarten in Veilige modus" (p. 79) voor meer informatie hierover.
- 2. Verborgen objecten weergeven in Windows. Raadpleeg "Verborgen objecten weergeven in Windows" (p. 76) voor meer informatie hierover.
- 3. Blader naar de locatie van het geïnfecteerde bestand (controleer het scanlogboek) en verwijder het.
- 4. Start uw systeem opnieuw op en ga naar de normale modus.

Als deze informatie niet nuttig was, kunt u contact opnemen met Bitdefender voor ondersteuning, zoals beschreven in de sectie *"Hulp vragen"* (p. 180).

### 28.3. Een virus in een archief opruimen

Een archief is een bestand of een verzameling van bestanden dat is gecomprimeerd onder een speciale indeling om de benodigde schijfruimte voor het opslaan van de bestanden te beperken.

Sommige van deze formaten zijn open formaten. Hierdoor kan Bitdefender binnen deze formaten scannen en de geschikte acties ondernemen om ze te verwijderen.

Andere archiefformaten worden gedeeltelijk of volledig gesloten. Bitdefender kan alleen de aanwezigheid van virussen detecteren, maar kan geen andere acties ondernemen.

Als Bitdefender u meldt dat er een virus is gedetecteerd binnen een archief en er geen actie beschikbaar is, betekent dit dat het niet mogelijk is het virus te verwijderen vanwege beperkingen op de machtigingsinstellingen voor het archief.

Een virus dat in een archief is opgeslagen, wordt op de volgende manier opgeruimd:

- 1. Identificeer het archief dat het virus bevat door een systeemscan uit te voeren.
- 2. Schakel de real time-antivirusbeveiliging van Bitdefender uit.
  - a. Het Bitdefender-venster openen.
  - b. Toegang tot het paneel Beveiliging.
  - c. Klik op de module Antivirus.
  - d. Selecteer in het venster Antivirus de tab Schild.

e. Klik op de schakelaar om Scannen bij toegang uit te schakelen.

- 3. Ga naar de locatie van het archief en decomprimeer het met een archiveringstoepassing, zoals WinZip.
- 4. Identificeer het geïnfecteerde bestand en verwijder het.
- 5. Verwijder het originele archief zodat u zeker bent dat de infectie volledig is verwijderd.
- 6. Comprimeer de bestanden in een nieuw archief met een archiveringstoepassing zoals WinZip.
- 7. Schakel de real time antivirusbescherming van Bitdefender in en voer een Volledige systeemscan uit om zeker te zijn dat er geen andere infecties op het systeem aanwezig zijn.

### Opmerking

Het is belangrijk dat u weet dat een virus dat is opgeslagen in een archief, geen onmiddellijke bedreiging is voor uw systeem, omdat het virus moet worden gedecomprimeerd en uitgevoerd om uw systeem te kunnen infecteren.

Als deze informatie niet nuttig was, kunt u contact opnemen met Bitdefender voor ondersteuning, zoals beschreven in de sectie *"Hulp vragen"* (p. 180).

### 28.4. Een virus in een e-mailarchief opruimen

Bitdefender kan ook virussen identificeren in e-maildatabases en e-mailarchieven die op de schijf zijn opgeslagen.

Het is soms nodig het geïnfecteerde bestand te identificeren met de informatie die is opgegeven in het scanrapport en het handmatig te verwijderen.

Een virus dat in een e-mailarchief is opgeslagen, wordt op de volgende manier opgeruimd:

- 1. Scan de e-maildatabase met Bitdefender.
- 2. Schakel de real time-antivirusbeveiliging van Bitdefender uit.
  - a. Het Bitdefender-venster openen.
  - b. Toegang tot het paneel **Beveiliging**.
  - c. Klik op de module Antivirus.
  - d. Selecteer in het venster Antivirus de tab Schild.
- e. Klik op de schakelaar om Scannen bij toegang uit te schakelen.
- 3. Open het scanrapport en gebruik de identificatiegegevens (Onderwerp, Van, Aan) van de geïnfecteerde berichten om ze te zoeken in de e-mailclient.
- 4. De geïnfecteerde bestanden verwijderen. De meeste e-mailclients verplaatsen het verwijderde bericht ook naar een herstelmap van waar het kan worden hersteld. U moet controleren of dit bericht ook uit deze herstelmap is verwijderd.
- 5. Comprimeer de map die het geïnfecteerde bericht bevat.
  - In Outlook Express: Klik in het menu Bestand op Map en vervolgens op Alle mappen comprimeren.
  - In Microsoft Outlook 2007: Klik in het menu Bestand op Gegevensbestandsbeheer. Selecteer de bestanden van de persoonlijke mappen (.pst) die u wilt comprimeren en klik op Instellingen. Klik nu op Compact.
  - In Microsoft Outlook 2010 / 2013: In het Bestandsmenu klikt u op Info en dan op Accountinstellingen (Accounts toevoegen en verwijderen of bestaande login-instellingen wijzigen). Klik dan op Gegevensbestand, selecteer de bestanden van de persoonlijke mappen (.pst) die u wilt comprimeren en klik op Instellingen. Klik nu op Compact.
- 6. Schakel de real time antivirusbeveiliging van Bitdefender in.

Als deze informatie niet nuttig was, kunt u contact opnemen met Bitdefender voor ondersteuning, zoals beschreven in de sectie *"Hulp vragen"* (p. 180).

# 28.5. Wat moet ik doen als ik vermoed dat een bestand gevaarlijk is?

U kunt vermoeden dat een bestand in uw systeem gevaarlijk is, ondanks het feit dat uw Bitdefender-product het niet heeft gedetecteerd.

Volg deze stappen om te controleren of uw systeem beschermd is:

- 1. Voer een **Systeemscan** uit met Bitdefender. Raadpleeg *"Hoe kan ik mijn systeem scannen?"* (p. 60) voor meer informatie hierover.
- 2. Als het scanresultaat schoon lijkt, maar u nog steeds twijfels hebt en wilt zeker zijn over het bestand, moet u contact opnemen met onze experts zodat wij u kunnen helpen.

Raadpleeg "Hulp vragen" (p. 180) voor meer informatie hierover.

## 28.6. De geïnfecteerde bestanden van de Systeemvolume-informatie opruimen

De map met informatie over systeemvolumes is een zone op uw harde schijf die door het besturingssysteem is gemaakt en door Windows wordt gebruikt voor het opslaan van belangrijke informatie met betrekking tot de systeemconfiguratie.

De Bitdefender-engines kunnen alle geïnfecteerde bestanden die door Systeemvolume-informatie zijn opgeslagen detecteren, maar omdat het om een beschermd gebied gaat is het mogelijk dat ze niet kunnen worden verwijderd.

De geïnfecteerde bestanden die worden gedetecteerd in de mappen Systeemherstel, verschijnen als volgt in het scanlogboek:

?:\System Volume Information\\_restore{B36120B2-BA0A-4E5D-...

Om de geïnfecteerde bestanden in de gegevensopslag volledig en onmiddellijk te verwijderen, schakelt u de functie Systeemherstel uit en opnieuw in.

Wanneer Systeemherstel wordt uitgeschakeld, worden alle herstelpunten verwijderd.

Wanneer Systeemherstel opnieuw wordt ingeschakeld, worden nieuwe herstelpunten gemaakt zoals dat vereist wordt door de planning en de gebeurtenissen.

Volg de onderstaande stappen om Systeemherstel uit te schakelen:

#### Voor Windows XP:

- 1. Volg dit pad. Start → Alle programma's → Bureau-accessoires → Systeemwerkset → Systeemherstel.
- 2. Klik op Instellingen Systeemherstel aan de linkerzijde van het venster.
- 3. Schakel het selectievakje **Systeemherstel uitschakelen** in voor alle stations en klik op **Toepassen**.
- 4. Wanneer u wordt gewaarschuwd dat alle bestaande herstelpunten worden verwijderd, klikt u op **Ja** om door te gaan.

5. Om Systeemherstel in te schakelen, schakelt u het selectievakje **Systeemherstel uitschakelen** uit voor alle stations en klikt u op **Toepassen**.

#### Voor Windows Vista:

- 1. Volg dit pad. Start → Configuratiescherm → Systeem en onderhoud → Systeem
- 2. Klik in het linkerpaneel op Systeembeveiliging.

Als u wordt gevraagd naar een beheerderswachtwoord of bevestiging, voert u het wachtwoord in of antwoordt u bevestigend.

- 3. Om Systeemherstel uit te schakelen, schakelt u de selectievakjes uit die overeenkomen met elk station en klikt u op **OK**.
- 4. Om Systeemherstel in te schakelen, schakelt u de selectievakjes in die overeenkomen met elk station en klikt u op **OK**.

#### Voor Windows 7:

- 1. Klik op **Start**, klik met de rechtermuisknop op **Deze computer** en klik op **Eigenschappen**.
- 2. Klik op de koppeling **Systeembeveiliging** in het linkerdeelvenster.
- 3. Selecteer elke stationsletter in de opties van **Systeembeveiliging** en klik op **Configureren**.
- 4. Selecteer Systeembeveiliging uitschakelen en klik op Toepassen.
- 5. Klik op **Verwijderen**, klik op **Doorgaan** wanneer u dat wordt gevraagd en klik daarna op **OK**.

#### Voor Windows 8:

- 1. Zoek vanuit het Windows-startscherm **Computer** (u kunt bijvoorbeeld starten met het typen van "computer", rechtstreeks in het startscherm) en klik op het pictogram ervan.
- 2. Klik op de koppeling Systeembeveiliging in het linkerdeelvenster.
- 3. Selecteer elke stationsletter in de opties van **Systeembeveiliging** en klik op **Configureren**.
- 4. Selecteer Systeembeveiliging uitschakelen en klik op Toepassen.

Als deze informatie niet nuttig was, kunt u contact opnemen met Bitdefender voor ondersteuning, zoals beschreven in de sectie *"Hulp vragen"* (p. 180).

# 28.7. Wat zijn de wachtwoordbeveiligde bestanden in het scanlogboek?

Dit is slechts een melding die aangeeft dat Bitdefender heeft gedetecteerd dat deze bestanden ofwel door een wachtwoord ofwel door een vorm van codering zijn beveiligd.

De meest gebruikelijke items die door een wachtwoord zijn beveiligd, zijn:

• Bestanden die bij een andere beveiligingsoplossing horen.

• Bestanden die bij het besturingssysteem horen.

Om de inhoud ook daadwerkelijk te scannen, moeten deze bestanden zijn opgehaald of op een andere manier zijn gedecodeerd.

Als deze inhoud zou worden uitgepakt, zou de real time scanner van Bitdefender ze automatisch scannen om uw computer beschermd te houden. Als u die bestanden wilt scannen met Bitdefender, moet u contact opnemen met de productfabrikant voor meer informatie over die bestanden.

Wij raden u aan deze bestanden te negeren omdat ze geen bedreiging vormen voor uw systeem.

# 28.8. Wat zijn de overgeslagen items in het scanlogboek?

Alle bestanden die in het scanrapport als Overgeslagen worden weergegeven, zijn zuiver.

Voor betere prestaties scant Bitdefender geen bestanden die niet werden gewijzigd sinds de laatste scan.

# 28.9. Wat zijn de overgecomprimeerde bestanden in het scanlogboek?

Overgecomprimeerde items zijn elementen die niet kunnen worden opgehaald door de scanengine of elementen waarvoor de decoderingstijd te lang zou zijn waardoor het systeem onstabiel zou kunnen worden.

Overgecomprimeerd betekent dat het Bitdefender het scannen binnen dat archief heeft overgeslagen omdat het uitpakken ervan teveel systeemgeheugen zou in beslag nemen. De inhoud zal bij real time toegang worden gescand indien dat nodig is.

# 28.10. Waarom heeft Bitdefender een geïnfecteerd bestand automatisch verwijderd?

Als er een geïnfecteerd bestand wordt gedetecteerd, zal Bitdefender automatisch proberen dit te desinfecteren. Als de desinfectie mislukt, wordt het bestand naar quarantaine verplaatst om de infectie in te dammen.

Voor specifieke types malware is desinfectie niet mogelijk omdat het gedetecteerde bestand volledig boosaardig is. In dergelijke gevallen wordt het geïnfecteerde bestand verwijderd van de schijf.

Dit is doorgaans het geval met installatiebestanden die zijn gedownload vanaf onbetrouwbare websites. Als u zelf in een dergelijke situatie terechtkomt, downloadt u het installatiebestand vanaf de website van de fabrikant of een andere vertrouwde website.

# **CONTACT OPNEMEN MET ONS**

## 29. HULP VRAGEN

Bitdefender verschaft haar klanten een ongeëvenaard niveau van snelle en nauwkeurige ondersteuning. Als u problemen ondervindt met of vragen hebt over uw Bitdefender-product, kunt u meerdere online bronnen gebruiken om een oplossing of antwoord te vinden. Tegelijkertijd kunt u ook contact opnemen met de Bitdefender-klantenservice. Onze medewerkers van de klantenservice zullen uw vragen snel beantwoorden en u alle hulp bieden die u nodig hebt.

De *"Algemene problemen oplossen"* (p. 153) sectie biedt de nodige informatie betreffende de vaakst voorkomende problemen tijdens het gebruik van dit product.

Als u geen oplossing voor uw vraag in de geleverde middelen hebt gevonden, kunt u direct contact met ons opnemen:

- "Neem direct met ons contact op vanaf uw Bitdefender-product" (p. 180)
- "Neem contact op met ons via ons online Ondersteuningscentrum" (p. 181)

#### Belangrijk

Om contact op te nemen met de klantendienst van Bitdefender, moet u uw Bitdefender-product registreren. Meer informatie vindt u onder *"Bitdefender registreren"* (p. 38).

## Neem direct met ons contact op vanaf uw Bitdefender-product

Als u een actieve internetverbinding hebt, kunt u direct vanaf de productinterface contact opnemen met Bitdefender voor hulp.

Volg deze stappen:

- 1. Het Bitdefender-venster openen.
- 2. Klik op het pictogram bovenaan het venster en selecteer **Help & Ondersteuning** in het vervolgkeuzemenu.
- 3. U hebt de volgende opties:

#### Productdocumentatie

Ga naar onze database en zoek de benodigde informatie.

#### Contact Ondersteuning

Gebruik de knop **Contact opnemen met ondersteuning** om het Bitdefender ondersteuningshulpprogramma te starten en contact op te nemen met de klantendienst. Gebruik de knop **Volgende** om te navigeren door de wizard. Klik op **Annuleren** om de wizard af te sluiten.

- a. Schakel het selectievakje voor de overeenkomst en klik op Volgende.
- b. Vul het verzendformulier in met de nodige gegevens:
  - i. Voer uw e-mailadres in.
  - ii. Voer uw volledige naam in.
  - iii. Voer een beschrijving in van het probleem dat zich heeft voorgedaan.
  - iv. Controleer de optie **Probeer het probleem opnieuw voort te brengen alvorens het door te geven** voor het geval u een productprobleem ondervindt. Doorgaan met de vereiste stappen.
- c. Wacht enkele minuten terwijl Bitdefender met het product verwante informatie verzamelt. Deze informatie zal onze technici helpen een oplossing voor uw probleem te vinden.
- d. Klik op **Voltooien** om de informatie te verzenden naar de klantendienst van Bitdefender. Wij nemen zo snel mogelijk contact op met u.

## Neem contact op met ons via ons online Ondersteuningscentrum

Als u de benodigde informatie niet kunt openen met het Bitdefender-product, kunt u ons online ondersteuningscentrum raadplegen:

1. Ga naar http://www.bitdefender.nl/support/consumer.html.

Het Ondersteuningscentrum van Bitdefender bevat talrijke artikelen met oplossingen voor problemen met betrekking tot Bitdefender.

- 2. Gebruik de zoekbalk bovenaan het venster om artikelen te vinden die een oplossing voor uw probleem bieden. Vul om te zoeken een term in de zoekbalk in en klik op **Zoeken**.
- 3. Lees de relevante artikels of documenten en probeer de voorgestelde oplossingen.
- 4. Als uw probleem hiermee niet is opgelost, gaat u naar

http://www.bitdefender.nl/support/contact-us.htmlen neemt u contact op met onze experts van de ondersteuning.

## 29.1. Supportcentrum

De laboratoria van Profil Technology en Bitdefender garanderen een technische ondersteuning voor alle producten die door ons development team worden onderhouden. Het kan zijn dat we u in het kader van een technisch probleem zullen voorstellen de versie van uw product gratis op te waarderen.

Deze service biedt ondersteuning voor vragen of problemen die te maken hebben met standaardtoepassingen voor de eindgebruiker of voor bedrijven, zoals:

- Gepersonaliseerde configuraties van de BitDefender programma's.
- Gebruiksadviezen met betrekking tot individuele werkstations of eenvoudige netwerken.
- Technische problemen na de installatie van Bitdefender producten.
- Ondersteuning bij het bestrijden van malware-activiteiten op het systeem.
- Toegang tot onze site met veelgestelde vragen en tot onze site voor gepersonaliseerd onderhoud, die 24u/24 en 7d/7 bereikbaar is via: http://www.bitdefender.nl/support/consumer.html
- Toegang tot onze afdeling internationale ondersteuning, waar onze medewerkers 7d/7 en 365d/jr via online chat-sessies informatie verschaffen en oplossingen bieden. Om toegang te krijgen tot deze ondersteuning, dient u het volgende adres op te geven in uw internetbrowser:

http://www.bitdefender.nl/site/KnowledgeBase/getSupport

Let op: aangezien het hier gaat om een internationale service, wordt de ondersteuning voornamelijk in het Engels geboden.

### Telefonische ondersteuning:

De laboratoria van Profil Technology en Bitdefender stellen alles in het werk om de toegang tot telefonische ondersteuning te kunnen garanderen, tijdens plaatselijke werkuren van maandag tot en met vrijdag, met uitzondering van feestdagen. Telefonische toegang tot de laboratoria van Profil Technology en Bitdefender:

- Belgium: 070 35 83 04
- Netherlands: 020 788 61 50

Zorg voordat u ons belt dat u de volgende zaken binnen handbereik hebt:

- het licentienummer van uw BitDefender programma. Geef dit nummer door aan een van onze technici zodat hij kan nagaan op welk type ondersteuning u recht hebt.
- de actuele versie van uw besturingssysteem.
- informatie met betrekking tot de merken en modellen van alle op uw computer aangesloten randapparaten en van de software die in het geheugen is geladen of in gebruik is.

In het geval er een virus is ontdekt, kan de technicus u vragen om een lijst met technische informatie en bepaalde bestanden door te sturen, die mogelijkerwijs nodig zijn voor het stellen van een diagnose.

Indien een technicus u om foutmeldingen vraagt, geef dan de exacte inhoud door en het moment waarop de meldingen verschenen, de activiteiten die eraan voorafgingen en de stappen die u zelf reeds hebt ondernomen om het probleem op te lossen.

De technicus zal een strikte procedure opvolgen in een poging het probleem op te sporen.

## De volgende elementen vallen niet binnen de service:

- Deze technische ondersteuning heeft geen betrekking op de toepassingen, installaties, de deïnstallatie, de overdracht, preventief onderhoud, de vorming, het beheer op afstand of andere softwareconfiguraties dan diegene die tijdens de interventie specifiek door onze technicus werden vermeld.
- De installatie, de instellingen, de optimalisering en de netwerkconfiguratie of de configuratie op afstand van toepassingen die niet binnen het kader van de geldende ondersteuning vallen.
- Back-ups van software/gegevens. De klant dient zelf een back-up te maken van alle gegevens, software en bestaande programma's die aanwezig zijn op de informatiesystemen waarop onze ondersteuning van toepassing is, alvorens enige dienstprestatie te laten uitvoeren door Profil Technology en Bitdefender.

Profil Technology of Bitdefender KUNNEN IN GEEN GEVAL AANSPRAKELIJK WORDEN GESTELD VOOR HET VERLIES OF DE RECUPERATIE VAN GEGEVENS, PROGRAMMA'S, OF VOOR HET NIET KUNNEN BENUTTEN VAN SYSTEMEN OF VAN HET NETWERK.

Adviezen beperken zich enkel tot de gestelde vragen en zijn gebaseerd op de door de klant verschafte informatie. De problemen en mogelijke oplossingen kunnen afhangen van het type systeemomgeving en van een groot aantal andere variabelen waarvan Profil Technology of Bitdefender niet op de hoogte zijn.

Profil Technology of Bitdefender kunnen dan ook in geen geval aansprakelijk worden gesteld voor eventuele schade die voortvloeit uit het gebruik van de verschafte informatie.

Het kan zijn dat het systeem waarop de Bitdefender programma's moeten worden geïnstalleerd onstabiel is (eerdere virusinfecties, installatie van meerdere antivirus - of beveiligingsprogramma's, etc.). In betreffende gevallen zal een technicus u mogelijkerwijze voorstellen eerst een onderhoudsbeurt op uw systeem te laten uitvoeren, alvorens het probleem kan worden opgelost.

De technische gegevens kunnen wijzigen op het moment dat er nieuwe gegevens beschikbaar zijn. Om die reden raden Profil Technology en Bitdefender u dan ook aan regelmatig onze site "Producten" te raadplegen, via http://www.bitdefender.nl voor upgrades, of onze site met veelgestelde vragen (FAQ) op http://www.bitdefender.nl/site/Main/contactus/.

Profil Technology en Bitdefender wijzen elke aansprakelijkheid af voor enige rechtstreekse, onrechtstreekse, bijzondere of accidentele schade, of voor gevolgschade die te wijten is aan het gebruik van de aan u verschafte informatie.

Indien een interventie ter plaatse noodzakelijk is, zal de technicus u meer gedetailleerde informatie verschaffen met betrekking tot de dichtstbijzijnde wederverkoper.

# **30. ONLINE BRONNEN**

Er zijn meerdere online bronnen beschikbaar om u te helpen bij het oplossen van uw problemen en vragen met betrekking tot Bitdefender.

Bitdefender-ondersteuningscentrum:

http://www.bitdefender.nl/support/consumer.html

Bitdefender-ondersteuningsforum:

http://forum.bitdefender.com

het HOTforSecurity-portaal voor computerbeveiliging:

http://www.hotforsecurity.com

U kunt ook uw favoriete zoekmachine gebruiken om meer informatie te zoeken over computerbeveiliging, de Bitdefender-producten en het bedrijf.

# 30.1. Bitdefender-ondersteuningscentrum

Het Bitdefender-ondersteuningscentrum is een online opslagplaats van informatie over Bitdefender-producten. Hier worden rapporten bijgehouden in een gemakkelijk toegankelijk formaat over de doorlopende technische ondersteuning en activiteiten voor foutoplossingen van de ondersteuningsen ontwikkelingsteams van Bitdefender. Daarnaast vindt u hier ook meer algemene artikels over viruspreventie, het beheer van Bitdefender-oplossingen met gedetailleerde uitleg en talrijke andere artikels.

Het Bitdefender-ondersteuningscentrum is toegankelijk voor het publiek en kan vrij worden doorzocht. De uitgebreide informatie die de database bevat is nog een middel om Bitdefender-klanten de technische kennis en het inzicht te bieden die ze nodig hebben. Alle geldige aanvragen voor informatie of foutrapporten die van Bitdefender-klanten komen, vinden uiteindelijk hun weg naar het Bitdefender-ondersteuningscentrum, als rapporten over het oplossen van problemen, "spiekbriefjes" om een probleem te omzeilen of informatieve artikels om de helpbestanden van het product aan te vullen.

Het Bitdefender-ondersteuningscentrum is op elk ogenblik beschikbaar op

http://www.bitdefender.nl/support/consumer.html.

# 30.2. Bitdefender-ondersteuningsforum

Het Bitdefender-ondersteuningsforum biedt Bitdefender-gebruikers een eenvoudige manier om hulp te krijgen en anderen te helpen.

Als uw Bitdefender-product niet goed werkt, als het specifieke virussen niet van uw computer kan verwijderen of als u vragen hebt over de manier waarop het werkt, kunt u uw probleem of vraag op het forum plaatsen.

Bitdefender-ondersteuningstechnici controleren het forum en plaatsen nieuwe informatie om u te helpen. U kunt ook een antwoord of oplossing krijgen van een meer ervaren Bitdefender-gebruiker.

Voordat u uw probleem of vraag verzendt, moet u op het forum zoeken of er geen soortgelijk of verwant onderwerp is.

Het Bitdefender-ondersteuningsforum is beschikbaar op http://forum.bitdefender.com in 5 verschillende talen: Engels, Duits, Frans, Spaans en Roemeens. Klik op de koppeling **Home & Home Office Protection** om toegang te krijgen tot het gebied voor verbruiksproducten.

# 30.3. HOTforSecurity-portaal

HOTforSecurity is een rijke bron aan informatie over computerbeveiliging. Hier leert u meer over de verschillende bedreigingen waaraan uw computer wordt blootgesteld wanneer u een verbinding met Internet maakt (malware, phishing, spam, cybercriminelen).

Er worden regelmatig nieuwe artikels gepubliceerd om u op de hoogte te houden van de recentst opgespoorde bedreigingen, de huidige beveiligingstrends en andere informatie over de sector van computerbeveiliging.

De webpagina van HOTforSecurity is http://www.hotforsecurity.com.

# **31. CONTACTINFORMATIE**

Efficiënte communicatie is de sleutel naar het succes. Gedurende de laatste 10 jaar heeft BITDEFENDER een onberispelijke reputatie opgebouwd door voortdurend te streven naar een betere communicatie om de verwachtingen van onze klanten en partners steeds opnieuw te overtreffen. Aarzel niet contact op te nemen met ons als u eventuele vragen hebt.

## 31.1. Webadressen

Verkoopsafdeling: sales@bitdefender.com Ondersteuningscentrum:http://www.bitdefender.nl/support/consumer.html Documentatie: documentation@bitdefender.com Lokale verdelers:http://www.bitdefender.nl/partners Partnerprogramma: partners@bitdefender.com Perscontact: pr@bitdefender.com Jobs: jobs@bitdefender.com Virusverzendingen: virus\_submission@bitdefender.com Spamverzendingen: spam\_submission@bitdefender.com Misbruikmeldingen: abuse@bitdefender.com Website:http://www.bitdefender.nl

# 31.2. Lokale verdelers

De lokale Bitdefender-verdelers zijn altijd paraat om te reageren op aanvragen met betrekking tot hun bedrijfsgebied, zowel op commercieel als algemeen vlak.

Een Bitdefender-verdeler in uw land zoeken:

- 1. Ga naar http://www.bitdefender.nl/partners/#Partner Locator/.
- 2. Klik op de tab Partner Locator.
- 3. De contactgegevens van de lokale Bitdefender-verdelers zouden automatisch moeten verschijnen. Als dat niet gebeurt, selecteert u het land waarin u zich bevindt om de informatie weer te geven.
- 4. Als u geen Bitdefender-verdeler in uw lang vindt, kunt u met ons contact opnemen via e-mail op sales@bitdefender.com. Noteer uw e-mail in het Engels zodat wij u onmiddellijk kunnen helpen.

# 31.3. Bitdefender-kantoren

De Bitdefender-kantoren zijn altijd paraat om te reageren op aanvragen met betrekking tot hun bedrijfsgebied, zowel op commercieel als algemeen vlak. Hun respectievelijke adressen en contactpersonen worden hieronder weergegeven:

## France - Nederland

#### **Profil Technology**

49, Rue de la Vanne 92120 Montrouge Telefoon: (0)20.788.61.50 Verkoopsafdeling: bitdefender@profiltechnology.com T e c h n i s c h e o n d e r s t e u n i n g : http://www.bitdefender.com/nl/Main/nousContacter/ Website product: http://www.bitdefender.com/nl

### V.S.

Bitdefender, LLC PO Box 667588 Pompano Beach, Fl 33066 Telefoon (kantoor&verkoop): 1-954-776-6262 Verkoop: sales@bitdefender.com T e c h n i s c h e o n d e r s t e u n i n g : http://www.bitdefender.com/support/consumer.html Web: http://www.bitdefender.com

### VK en Ierland

Genesis Centre Innovation Way Stoke-on-Trent, Staffordshire ST6 4BF E-mail: info@bitdefender.co.uk Telefoon: +44 (0) 8451-305096 Verkoop: sales@bitdefender.co.uk T e c h n i s c h e o n d e r s t e u n i n g : http://www.bitdefender.com/support/consumer.html Web: http://www.bitdefender.co.uk

## Duitsland

#### **Bitdefender GmbH**

TechnoPark Schwerte Lohbachstrasse 12 D - 58239 Schwerte Deutschland Kantoor: +49 2304 9 45 - 162 Fax: +49 2304 9 45 - 169 Verkoop: vertrieb@bitdefender.de T e c h n i s c h e o n d e r s t e u n i n g : http://www.bitdefender.de/support/consumer.html Web: http://www.bitdefender.de

### Spanje

#### Bitdefender España, S.L.U. C/Bailén, 7, 3-D 08010 Barcelona Fax: +34 93 217 91 28 Telefoon: +34 902 19 07 65 Verkoop: comercial@bitdefender.es T e c h n i s c h e o n d e r s t e u n i n g : http://www.bitdefender.es/support/consumer.html Website: http://www.bitdefender.es

### Roemenië

#### **BITDEFENDER SRL**

Complex DV24, Building A, 24 Delea Veche Street, Sector 2 Bucharest Fax: +40 21 2641799 Telefoon verkoop: +40 21 2063470 E-mail verkoop: sales@bitdefender.ro T e c h n i s c h e o n d e r s t e u n i n g : http://www.bitdefender.ro/support/consumer.html Website: http://www.bitdefender.ro

## Verenigde Arabische Emiraten

#### **Dubai Internet City**

## **Bitdefender Antivirus Plus 2015**

Building 17, Office # 160 Dubai, UAE Telefoon verkoop: 00971-4-4588935 / 00971-4-4589186 E-mail verkoop: sales@bitdefender.com T e c h n i s c h e o n d e r s t e u n i n g : http://www.bitdefender.com/support/consumer.html Website: http://www.bitdefender.com/world

## Woordenlijst

#### Achterdeur

Een gat in de beveiliging van een systeem, dat opzettelijk werd achtergelaten door ontwikkelaars of beheerders. De motivatie voor dergelijke gaten is niet altijd boosaardig. Sommige besturingssystemen worden bijvoorbeeld geleverd met bevoegde accounts die bedoeld zijn voor gebruik door technici voor service ter plaatse of onderhoudsprogrammeurs van verkopers.

#### ActiveX

ActiveX is een model voor het schrijven van programma's zodat andere programma's en het besturingssysteem ze kunnen oproepen. De ActiveX-technologie wordt gebruikt bij Microsoft Internet Explorer om interactieve Webpagina's te maken die eruitzien en zich gedragen als computerprogramma's in plaats van statische pagina's. Met ActiveX kunnen gebruikers vragen stellen of beantwoorden, drukknoppen gebruiken en op andere manieren interactief omgaan met de Webpagina. ActiveX-besturingselementen zijn vaak geschreven met de hulp van Visual Basic.

ActiveX is berucht door een compleet gebrek aan beveiligingscontroles; computerbeveiligingsexperts raden het gebruik ervan via het Internet sterk af.

#### Adware

Adware wordt vaak gecombineerd met een hosttoepassing die gratis wordt aangeboden op voorwaarde dat de gebruiker akkoord gaat met het uitvoeren van de adware. Omdat adware-toepassingen doorgaans worden geïnstalleerd nadat de gebruiker een licentieovereenkomst die het doel van de toepassing vermeldt heeft geaccepteerd, wordt er geen inbreuk gepleegd.

Pop-upadvertenties kunnen echter irritant worden en in sommige gevallen de systeemprestaties negatief beïnvloeden. De gegevens die door sommige van deze toepassingen worden verzameld, kunnen bovendien privacy-problemen veroorzaken voor gebruikers die niet volledig op de hoogte waren van de voorwaarden van de licentieovereenkomst.

#### Archief

Een schijf, tape, of map die bestanden bevat waarvan een back-up werd gemaakt.

Een bestand dat één of meer bestanden bevat in een gecomprimeerd formaat.

#### Bestandsnaamextensie

Het gedeelte van een bestandsnaam achter de punt, waarmee het gegevenstype dat in het bestand is opgeslagen wordt aangeduid.

Heel wat besturingssystemen, zoals Unix, VMS en MS-DOS, maken gebruik van bestandsextensies. Ze gebruiken doorgaans één tot drie letters (sommige betreurenswaardige oude besturingssystemen ondersteunen niet meer dan drie letters). Voorbeelden hiervan zijn "c" voor C-broncode, "ps" voor PostScript, "txt" voor tekst zonder opmaak.

#### Browser

De korte naam voor Webbrowser, een softwaretoepassing die wordt gebruikt op Webpagina's te zoeken en weer te geven. Populaire browsers omvatten Microsoft Internet Explorer, Mozilla Firefox en Google Chrome. Dit zijn grafische browsers. Dit betekent dat ze zowel grafische beelden als tekst kunnen weergeven. Bovendien kunnen de meeste moderne browsers ook multimedia-informatie voorstellen met geluid en video, hoewel voor sommige formaten plug-ins vereist zijn.

#### Cookie

Binnen de Internetindustrie worden cookies beschreven als kleine programma's die informatie bevatten over individuele computers, die door adverteerders wordt geanalyseerd en gebruikt om uw on line interesse en smaak te volgen. De cookietechnologie wordt in dit kader nog steeds verder ontwikkeld met het doel reclameberichten rechtstreeks te richten op de interesses die u hebt meegedeeld. Dit is voor veel mensen een mes dat aan twee kanten snijdt. Aan de ene kant is het efficiënt en relevant aangezien u alleen reclames ontvangt voor zaken waarvoor u interesse hebt. Aan de andere kant betekent het ook dat elke plaats die u bezoekt en alles wat u aanklikt wordt "opgespoord" en "gevolgd". Het is dan ook te begrijpen dat er heel wat wordt gedebatteerd over privacy. Bovendien zijn veel mensen verontwaardigd omdat ze het gevoel hebben dat ze als een "SKU-nummer" worden beschouwd (u weet wel, de barcode op de verpakkingen die bij de kassa van het warenhuis wordt gescand). Hoewel dit standpunt misschien nogal extreem is, is het vaak een bijzonder nauwkeurige omschrijving.

#### Downloaden

Om gegevens (meestal een volledig bestand) te kopiëren van een hoofdbron naar een randapparaat. De term wordt vaak gebruikt om het proces te beschrijven waarbij een bestand van een on line-service wordt gekopieerd naar de eigen computer. Downloaden kan ook verwijzen naar het kopiëren van een bestand van een netwerkbestandsserver naar een computer in het netwerk.

#### E-mail

Elektronische post. Een dienst die berichten naar computers verzendt via lokale of globale netwerken.

#### Gebeurtenissen

Een actie of gebeurtenis die door een programma wordt gedetecteerd. Gebeurtenissen kunnen gebruikersacties zijn, zoals het klikken met de muis of het indrukken van een toets, of systeemgebeurtenissen, zoals een tekort aan geheugen.

#### Geheugen

Interne opslaggebieden in de computer. De term geheugen staat voor gegevensopslag die in de vorm van chips wordt geleverd. Het woord opslag wordt gebruikt voor geheugen dat aanwezig is op tapes of schijven. Elke computer wordt geleverd met een bepaalde hoeveelheid fysiek geheugen, dat meestal het hoofdgeheugen of RAM wordt genoemd.

#### Heuristisch

Een methode voor het identificeren van nieuwe virussen op basis van regels. Deze scanmethode steunt niet op specifieke virushandtekeningen. Het voordeel van de heuristische scan is dat hij zich niet laat misleiden door een nieuwe variant van een bestaand virus. Dit type kan echter af en toe een verdachte code rapporteren in normale programma's, zodat de zogenoemde "valse positieve" rapporten worden gegenereerd.

#### Ingepakte programma's

Een bestand in een gecomprimeerd formaat. Talrijke besturingssystemen en toepassingen beschikken over opdrachten waarmee u bestanden kunt inpakken, zodat ze minder geheugen in beslag nemen. Veronderstel bijvoorbeeld dat u een tekstbestand hebt dat tien opeenvolgende spatietekens bevat. Normaal zou dit tien bytes opslagruimte vereisen.

Een programma dat bestanden inpakt zou echter de spatietekens vervangen door een speciaal spatiereeks-teken, gevolgd door het aantal spaties dat wordt vervangen. In dit geval zouden de tien spaties slechts twee bytes nodig hebben. Dit is slechts één inpaktechniek, maar er zijn er veel meer.

#### IP

Internet Protocol - Een routeerbaar protocol in de TCP/OP-protocolreeks die verantwoordelijk is voor de IP-adressering, routing en de fragmentatie en defragmentatie van IP-pakketten.

#### Java-applet

Een Java-programma dat is ontwikkeld om alleen op een webpagina te worden uitgevoerd. Om een applet op een webpagina te gebruiken, zou u de naam van het applet opgeven en de grootte (lengte en breedte in pixels) die het applet kan gebruiken. Wanneer de webpagina wordt geopend, downloadt de browser het applet van een server en voert hij het uit op de computer van de gebruiker (de client). Applets onderscheiden zich van toepassingen omdat ze worden beheerd door een streng beveiligingsprotocol.

Zelfs wanneer applets bijvoorbeeld op de client worden uitgevoerd, kunnen ze geen gegevens lezen van of schrijven naar de computer van de client. Bovendien worden applets verder beperkt zodat ze alleen gegevens kunnen lezen van en schrijven naar hetzelfde domein waarvan ze worden bediend.

#### Keylogger

Een keylogger is een toepassing die alles wat u typt registreert.

Keyloggers zijn in wezen niet kwaadaardig. Ze kunnen worden gebruikt voor rechtmatige doeleinden, zoals het bewaken van de activiteiten van werknemers of kinderen. Ze worden echter steeds meer gebruikt door cybercriminele voor boosaardige doeleinden (bijv. voor het verzamelen van persoonlijke gegevens, zoals aanmeldingsgegevens en nummer van de sociale zekerheid).

#### Macrovirus

Een type computervirus dat is gecodeerd als een macro die in een document is ingesloten. Talrijke toepassingen, zoals Microsoft Word en Excel, ondersteunen krachtige macrotalen.

Met deze toepassingen kan u een macro in een document insluiten, en die macro telkens laten uitvoeren wanneer het document wordt geopend.

#### Mailclient

Een e-mailclient is een toepassing waarmee u e-mail kan verzenden en ontvangen.

#### **Niet-heuristisch**

Deze scanmethode steunt op specifieke virushandtekeningen. Het voordeel van de niet-heuristische scan is dat hij zich niet laat misleiden door iets dat kan lijken op een virus en dat hij geen vals alarm genereert.

#### Opdrachtregel

In een opdrachtregelinterface typt de gebruiker opdrachten in opdrachttaal rechtstreeks op het scherm in de ruimte die hiervoor wordt geboden.

#### Opstartitems

Elk bestand in deze map wordt geopend wanneer de computer wordt gestart. Een opstartitem kan bijvoorbeeld een opstartscherm zijn, een geluidsbestand dat moet worden afgespeeld wanneer de computer voor de eerste maal opstart, een herinneringsagenda of een toepassingsprogramma. In normale omstandigheden wordt een alias van een bestand in deze map geplaatst, en niet het bestand zelf.

#### Opstartsector

Een sector aan het begin van elke schijf die de architectuur van de schijf identificeert (sectorgrootte, clustergrootte, enz). Bij opstartdiskettes bevat de opstartsector ook een programma dat het besturingssysteem laadt.

#### Opstartsectorvirus

Een virus dat de opstartsector van een vaste schijf of een diskette infecteert. Wanneer u probeert op te starten vanaf een diskette die geïnfecteerd is met een opstartsectorvirus, zal het virus actief worden in het geheugen. Wanneer u vanaf dat ogenblik uw systeem opstart, zal het virus telkens in het geheugen geactiveerd zijn.

#### Pad

De exacte weg naar een bestand op een computer. Deze weg wordt doorgaans beschreven door middel van het hiërarchische archiveringssysteem vanaf het begin.

De route tussen twee willekeurige punten, zoals het communicatiekanaal tussen twee computers.

#### Phishing

Het onder valse voorwendselen verzenden van een e-mail aan een gebruiker, waarbij de indruk wordt gewekt dat het bericht afkomstig is van een bestaande onderneming, in een poging de gebruiker persoonlijke gegevens te ontfutselen die zullen worden gebruikt voor identiteitsroof. In het e-mailbericht wordt de gebruiker doorverwezen naar een website waar persoonlijke gegevens kunnen worden bijgewerkt, zoals wachtwoorden en creditcard-, sofi- en bankrekeningnummers, die reeds in het bezit zijn van de rechtmatige organisatie. De website is echter nep en alleen opgezet om de gebruikersgegevens te stelen.

#### Photon

Photon is een vernieuwende, niet opdringerige Bitdefender technologie, ontworpen om de invloed van antivirusbescherming op de prestaties te beperken. Door de activiteit van uw pc's op de achtergrond te bewaken, maakt het gebruikspatronen die helpen opstart- en scanprocessen te optimaliseren.

#### **Polymorf virus**

Een virus dat zijn vorm wijzigt bij elk bestand dat hij infecteert. Aangezien ze geen consequent binair patroon hebben, zijn dergelijke virussen moeilijk te identificeren.

#### Poort

Een interface op een computer waarop u een apparaat kunt aansluiten. PC's hebben verschillende types poorten. Intern zijn er verschillende poorten voorzien voor het aansluiten van schijfstations, beeldschermen en toetsenborden. Extern beschikken PC's over poorten voor het aansluiten van modems, printers, muizen en andere randapparatuur. Bij TCP/IP- en UDP-netwerken, zijn ze een eindpunt voor een logische verbinding. Het poortnummer duidt aan over welk type poort het gaat. Poort 80 wordt bijvoorbeeld gebruikt voor HTTP-verkeer.

#### Rapportbestand

Een bestand dat de acties weergeeft die zich hebben voorgedaan. Bitdefender houdt een rapportbestand bij met het gescande pad, het aantal gescande mappen, archieven en bestanden, en het aantal gevonden geïnfecteerde en verdachte bestanden.

#### Rootkit

Een rootkit is een set softwarehulpprogramma's die toegang biedt tot een systeem op beheerniveau. Deze term werd voor het eerst gebruikt voor UNIX-besturingssystemen en verwees naar opnieuw gecompileerde hulpprogramma's die indringers beheerrechten verleende, zodat ze hun aanwezigheid konden verbergen zodat ze onzichtbaar bleven voor systeembeheerders.

De belangrijkste rol van rootkits is het verbergen van processen, bestanden, aanmeldingen en logboeken. Ze kunnen ook gegevens onderscheppen van terminals, netwerkverbindingen of randapparaten als ze de geschikte software bevatten.

Rootkits zijn in wezen niet kwaadaardig. Systemen en zelfs sommige toepassingen verbergen kritieke bestanden met de hulp van rootkits. Ze worden echter het vaakst gebruikt om malware of de aanwezigheid van een indringer op het systeem te verbergen. In combinatie met malware, vormen rootkits een ernstige bedreiging voor de integriteit en beveiliging van een systeem. Ze kunnen het verkeer controleren, achterpoortjes in het systeem maken, bestanden en logboeken wijzigen en detectie vermijden.

#### Schijfstation

Dit is een apparaat dat gegevens leest van en schrijft naar een schijf.

Een harde-schijfstation leest en schrijft harde schijven.

Een diskettestation opent diskettes.

Schijfstations kunnen intern (binnen de behuizing van een computer) of extern zijn (in een afzonderlijke behuizing die op de computer wordt aangesloten).

#### Script

Script, een andere term voor een macro of batchbestand, is een lijst opdrachten die kunnen worden uitgevoerd zonder tussenkomst van de gebruiker.

#### Spam

Elektronische junkmail of berichten van junknieuwsgroepen. Algemeen bekend als ongewenste e-mail.

#### Spyware

Elke software die heimelijk gebruikersgegevens verzamelt via de internetverbinding van de gebruikers zonder dat hij/zij zich hiervan bewust is, doorgaans voor reclamedoeleinden. Spywaretoepassingen worden doorgaans gebundeld als een verborgen onderdeel van freewareof sharewareprogramma's die kunnen worden gedownload van het Internet. We moeten echter wel vermelden dat de meeste shareware- en freewaretoepassingen geen spyware bevatten. Zodra de spyware is geïnstalleerd, worden de activiteiten van de gebruiker op het Internet gevolgd en wordt deze informatie op de achtergrond naar iemand anders doorgestuurd. Spyware kan ook informatie verzamelen over e-mailadressen en zelfs wachtwoorden en creditcardnummers.

Spyware is vergelijkbaar met een Trojaans paard omdat gebruikers ook in dit geval het product onbewust installeren wanneer ze een ander programma installeren. Een veel voorkomende manier om slachtoffer t e word en van spyware is bepaalde P2P-bestandsuitwisselingsprogramma's te downloaden.

Naast het feit dat deze methode onethisch is en een inbreuk op de privacy van de gebruiker betekent, steelt spyware van de gebruiker door de geheugenbronnen van de computer te gebruiken en bandbreedte te verbruiken wanneer de informatie naar de thuisbasis van de spyware wordt verzonden via de internetverbinding van de gebruiker. Aangezien spyware geheugen- en systeemgeheugen gebruikt, kunnen de toepassingen die op de achtergrond worden uitgevoerd leiden tot systeemfouten of een algemene systeeminstabiliteit.

#### Systeemvak

Het systeemvak, dat met Windows 95 werd ingevoerd, bevindt zich in de taakbalk van Windows (doorgaans onderaan naast de klok) en bevat miniatuurpictogrammen die systeemfuncties zoals fax, printer, modem, volume en meer, gemakkelijk toegankelijk maken. Dubbelklik of klik met de rechtermuisknop op een pictogram om de details en de besturingselementen te bekijken en te openen.

#### TCP/IP

Transmission Control Protocol/Internet Protocol - Een reeks netwerkprotocollen, wijdverspreid gebruikt op het Internet, die communicatie bieden tussen onderling verbonden computernetwerken met verschillende hardware-architecturen en diverse besturingssystemen. TCP/IP bevat standaarden voor de manier waarop computers communiceren en regels voor het aansluiten van netwerken en het routeren van het verkeer.

#### Trojaans paard

Een destructief programma dat zich voordoet als een goedaardige toepassing. In tegenstelling tot virussen, maken ze geen kopie van zichzelf, maar ze kunnen wel even vernietigend zijn. Een van de meest verraderlijke types van de Trojaanse paarden is een programma dat beweert dat het uw computer kan bevrijden van virussen, maar dat in werkelijkheid virussen op uw computer installeert.

De term komt uit een verhaal uit de Illias van Homerus, dat vertelt over de Grieken die hun vijanden, de Trojanen een reusachtig houten paard schonken, zogenaamd als een vredesgebaar. Maar nadat de Trojanen het paard binnen de stadsmuren hadden gesleept, kwamen de Griekse soldaten, die in de holle romp van het paard verborgen zaten te voorschijn en openden ze de poorten van de stad, zodat hun landgenoten Troje konden binnendringen en veroveren.

#### Update

Een nieuwe versie van een software- of hardwareproduct, dat werd ontwikkeld om een oudere versie van hetzelfde product te vervangen. Daarnaast zullen de installatieroutines voor updates vaak controleren of er reeds een oudere versie van het product op uw computer is geïnstalleerd. Is dat niet het geval, dan kunt u de update niet installeren.

Bitdefender heeft zijn eigen updatemodule waarmee u handmatig kunt controleren op updates of die het product automatisch kan updaten.

#### Vals positief

Doet zich voor wanneer een scanner een bestand ten onrechte beschouwt als geïnfecteerd.

#### Virus

Een programma of een deel van een code die op uw computer wordt geladen zonder uw medeweten en tegen uw wil wordt uitgevoerd. De meeste virussen kunnen zichzelf ook dupliceren. Alle computervirussen zijn door de mens gemaakt. Een eenvoudig virus dat zichzelf steeds opnieuw kan dupliceren is relatief eenvoudig te maken. Zelfs een dergelijke eenvoudig virus is gevaarlijk aangezien het snel al het beschikbare geheugen zal opgebruiken en het systeem zal blokkeren. Een nog gevaarlijker type is een virus dat in staat is zichzelf te verzenden via netwerken en beveiligingssystemen te omzeilen. Een nog gevaarlijker type is een virus dat in staat is zichzelf te verzenden via netwerken en beveiligingssystemen te omzeilen.

#### Virushandtekening

Het binaire patroon van een virus, dat wordt gebruikt door het antivirusprogramma om het virus te detecteren en uit te schakelen.

#### Worm

Een programma dat zich verspreidt via een netwerk en zichzelf ondertussen reproduceert. Dit type kan zich niet vasthechten aan andere programma's.